# **Spiral® SST and STT Installation Manual Rytec.** installation safety information

# The meaning of signal words

# Summary

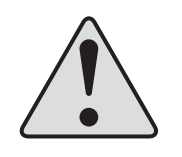

Technical content produced by Rytec includes safety information which must be read, understood and obeyed to reduce the risk of death, personal injury or equipment damage. This information is boxed to set it apart from other text. The boxed text identifies the nature of the hazard and appropriate steps to avoid it.

The safety alert symbol identifies a situation that can result in personal injury. The accompanying signal word indicates the likelihood and potential severity of the injury. The meaning of the signal words is as follows:

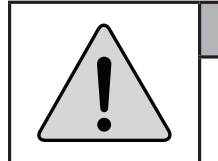

# 

Warning indicates a hazardous situation that, if not avoided, could result in death or serious injury.

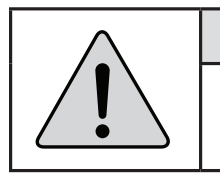

# **CAUTION**

Caution indicates a hazardous situation that, if not avoided, could result in minor or moderate injury.

# Safety icons used in this manual

Fall Crush Shock hazard hazard

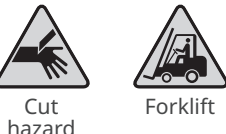

hazard

# **Installation safety**

- Do not install any Rytec product until you have read and understood the safety information and instructions. Make sure all applicable regulations are observed and obeyed at all times.
- Observe these precautions while installing the door:
  - Only trained, gualified and authorized individuals are to install the door and the control system.
  - <sup>I</sup> The installation site comprises the physical area required to safely uncrate, stage and install the door.
  - Make sure all personnel at the installation site have been informed of the date, time and location of the installation.
  - Make sure there is no pedestrian or vehicular traffic within the installation site for the duration of the installation.
  - <sup>I</sup> Make sure you have and use all required Personal Protective Equipment.
  - Make sure you have adequate personnel and equipment to safely perform all lifts.
  - Make sure you have been informed of any hazardous conditions that exist within the installation site.
  - Make sure the installation site is kept clear of obstructions and debris and that the floor is dry.
  - Make sure you are aware of the location of all power lines, piping and HVAC systems within the installation site.
  - Make sure all accessories installed with the door are approved by the manufacturer.

# Other icons used in this manual

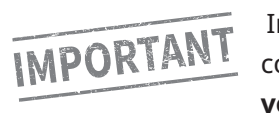

Indicates instructions which, if not followed, could result in damage to the door or voiding of the warranty.

# **Requirements – Staffing**

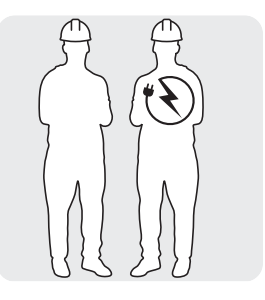

A licensed electrician is recommended for making all electrical connections

Two installers

# **Electrician's responsibilities**

Refer to the Rytec System 4<sup>®</sup> Drive & Control Installation & Owner's Manual for a complete list of the electrician's responsibilities.

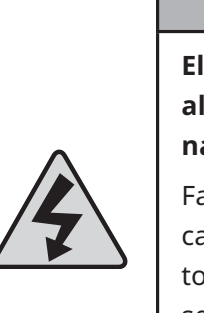

national codes. Failure to wire the door correctly can cause shock, burns or death

to the people who install, use or service the door. Failure to comply also voids the

warranty for the door.

# **Requirements – Site Conditions**

- Installers must have unrestricted access to the door opening at all times during the installation.
- Make sure there is no pedestrian or vehicular traffic within the installation site for the duration of the installation.

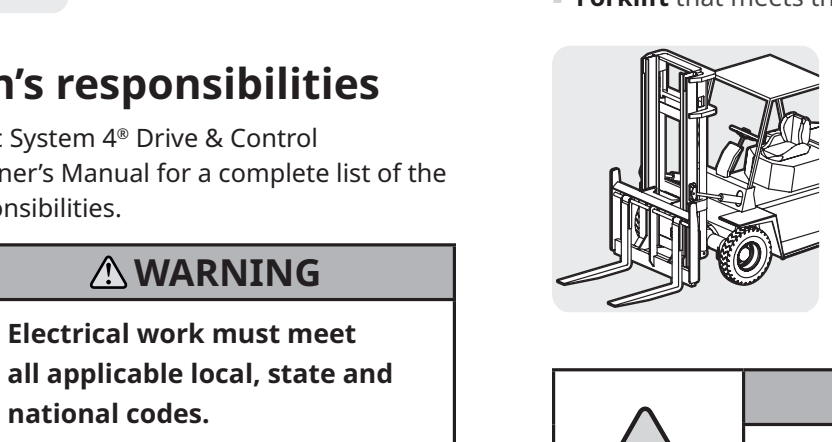

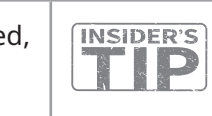

# Indicates best practice.

This is how Rytec Technical Support does the job.

# **Requirements – Lifts**

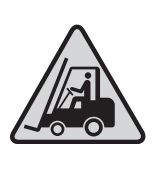

# 

A forklift is mandatory for the safe and proper installation of this door.

**Forklift** that meets the following specifications:

- Minimum 4,000-pound lift capacity
- Minimum height ability: door height + 12"
- 48"-wide fork
- Side shift capability

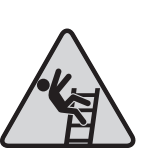

# 

Follow all safety instructions on all lifts and ladders used for this installation.

**Scissor lift** that meets the following specifications:

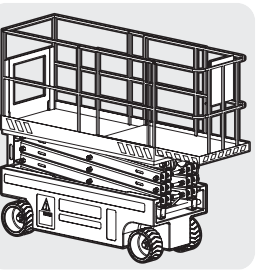

- Can hold both installers
- Minimum height ability: door height

Alternatively, two ladders of sufficient height to safely access the door head assembly

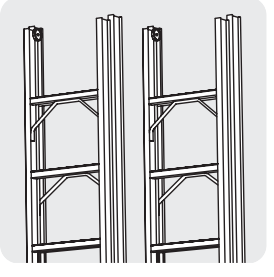

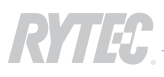

**Table of Contents** 

Terms used by Rytec to describe

# Terms used by Rytec to describe the parts of the door

This illustration shows the terms used by Rytec technical support to refer to the major components of your door.

Using these terms helps technical support provide assistance as quickly as possible.

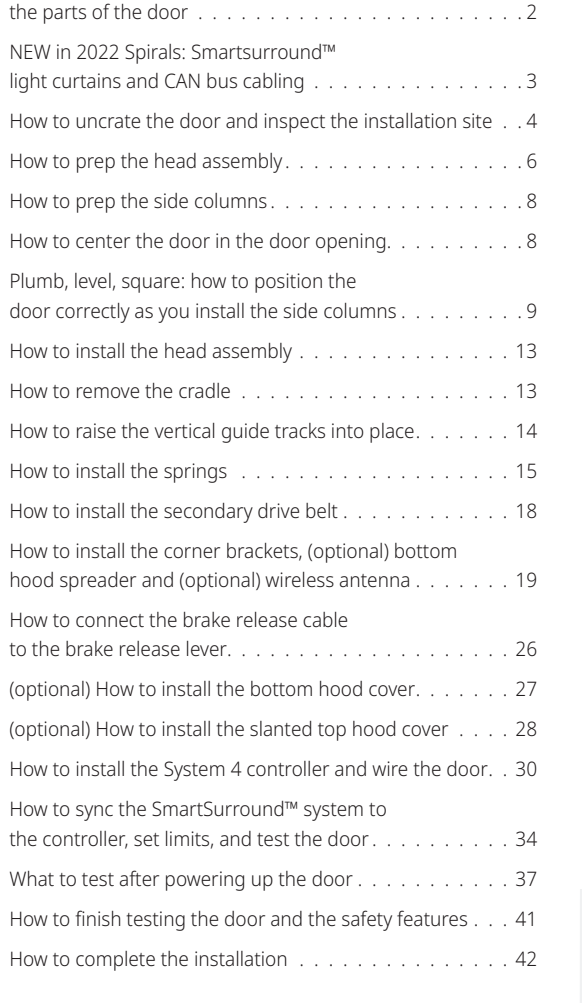

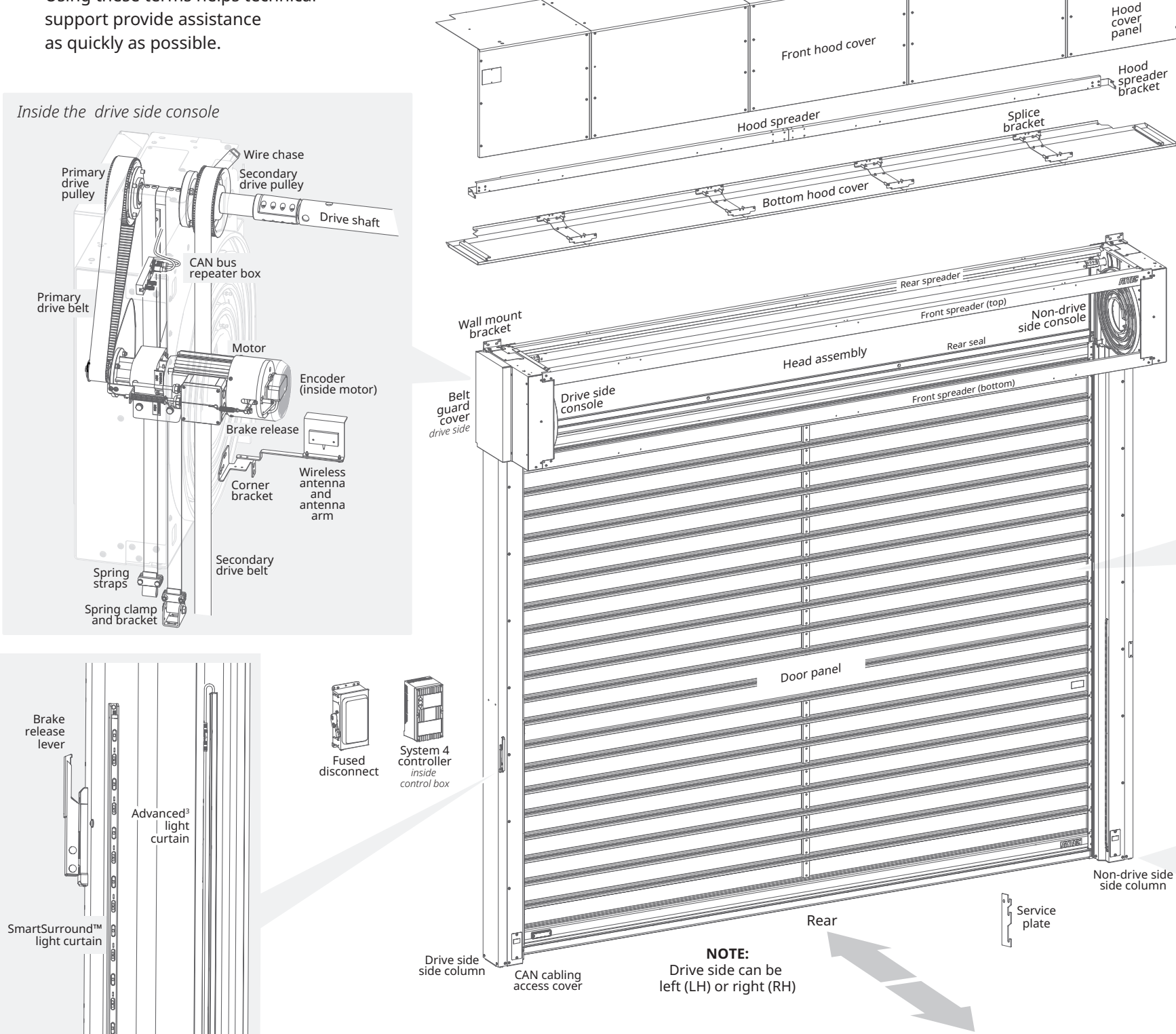

Flashing

slanted top hood cover

Flat top en

Front head asssembly side

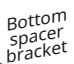

 $\Box$ 

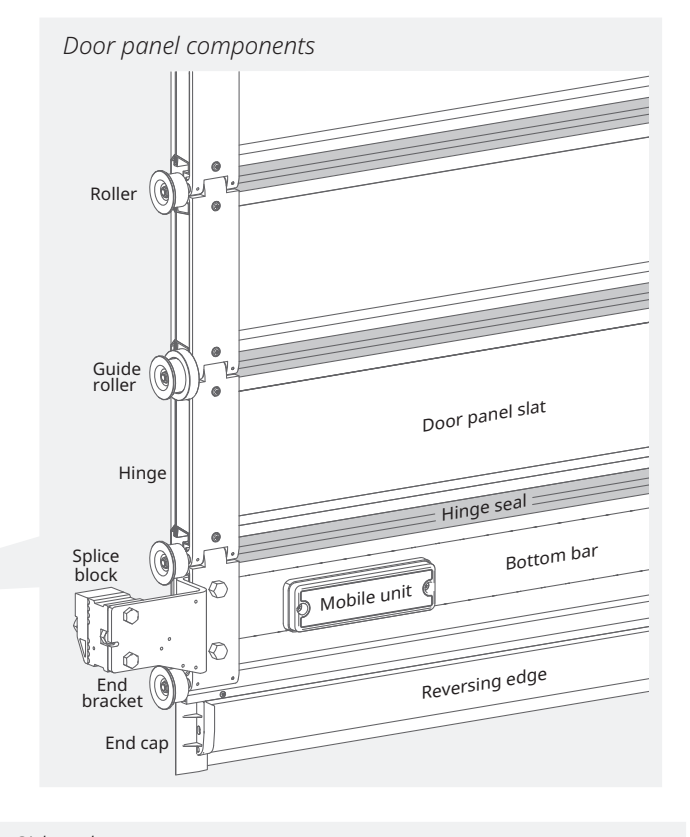

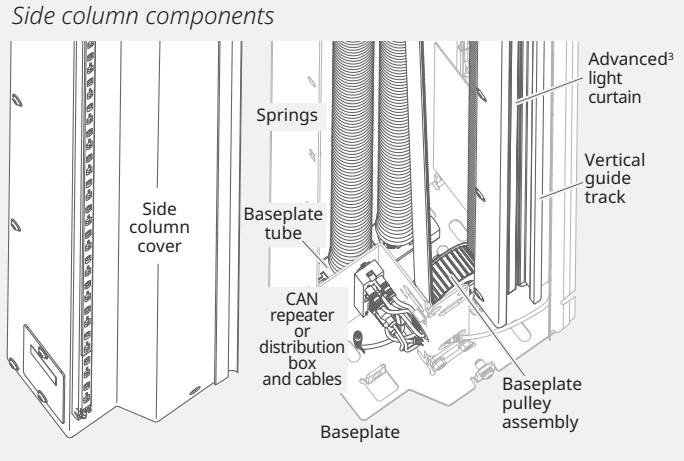

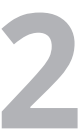

# NEW in 2022 Spirals: Smartsurround<sup>™</sup> light curtains and CAN bus cabling

Two new features have been added to Spirals in 2022, both of which change the installation process.

# **CAN bus cabling**

The CAN bus system simplifies cabling and minimizes internal field wiring during installation. the system works this way:

- CAN bus cabling is a single chain (series) of **cables** that connect ALL CAN-enabled devices to the controller.
- The cabling starts at the controller and runs through the CAN repeater box in the head assembly, then the CAN repeater box at the base of the drive side side column, then across the rear spreader to terminate at the CAN distribution box at the base of the non-drive side side colum.
- CAN-enabled Rytec devices can plug into any available port in any CAN box. For example the BTA4 can plug into a baseplate port if it is mounted to a side column, or a head assembly port if it is remotely mounted.
- Ports must be jumpered if they are not connected to a device so that the signal path remains unbroken until it terminates at the distribution box.

# SmartSurround<sup>™</sup> light curtains

The SmartSurround<sup>™</sup> light curtains replace the Pathwatch LED strips, and combine the function of a light curtain and an alert system.

- Spiral doors now have three sets of light curtains:
- ► The standard light curtains, now called the Advanced<sup>3</sup>, in the door track
- ▶ One set of SmartSurrounds<sup>™</sup> mounted on the side column covers (cover mounted)
- Another set installed on the walls of the door opening (jamb mounted)
- The LEDs are larger and brighter than the Pathwatch, and display a sequence of lights that move up and down when the door opens. and closes, and that flash repeatedly whenever any of the detection planes are broken.

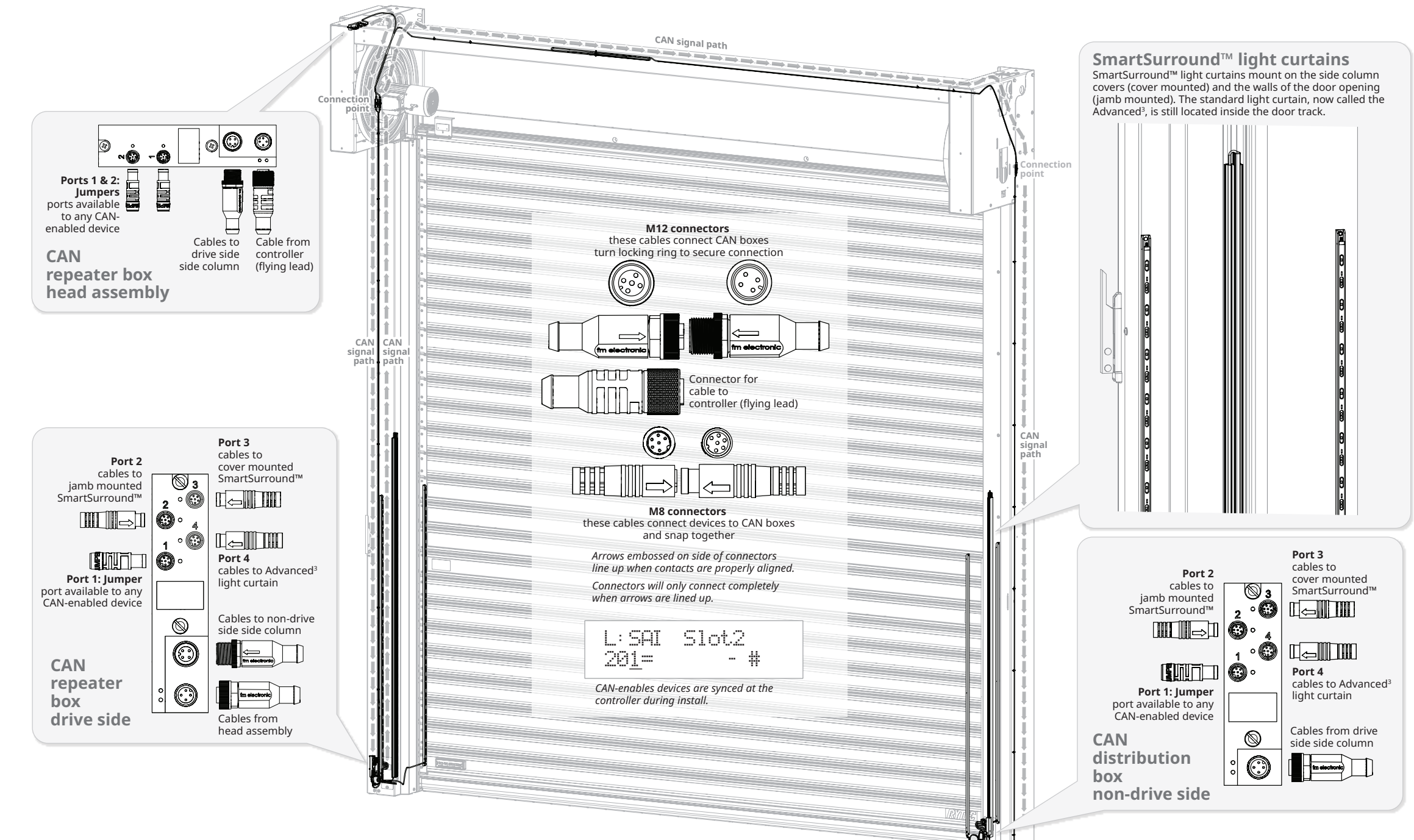

# **Reversing edge**

The SmartSurround<sup>™</sup> system, in combination with the Advanced<sup>3</sup> light curtains located within the door line, meets the requirements for entrapment protection. SmartSurround™ offers a contactless method of object recognition that is an improvement over the reversing edge system; this makes the reversing edge system redundant.

Standard installations of Spiral doors now have the reversing edge deactivated. Activation can be requested as an **option**.

**Check the motor** to see if a wireless antenna is attached. If it is, follow steps to install the antenna and bracket (pp.19-20) and connect wire for reversing edge at controller (p.33).

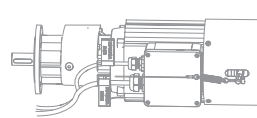

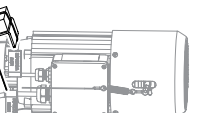

(optional)

No wireless antenna: reversing edge deactivated (standard)

Wireless antenna included:

reversing edge activated

# Spiral<sup>®</sup> Installation Manual for SST (Solid Panel) and STT (Full Vision Panel) Models

# call 800-628-1909 or email helpdesk@rytecdoors.com

if you have any questions during this installation. See previous page for list of Rytec terms for the parts of the door.

# How to uncrate the door and inspect the installation site

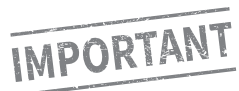

Spirals ship in two crates (three if there is a slanted hood cover).

Each set of crates is marked with the unique serial number for the door ① and the number of crates used for the door 2.

All parts for the door are in these crates.

If more than one door is to be installed,

treat each set of crates as a separate installation.

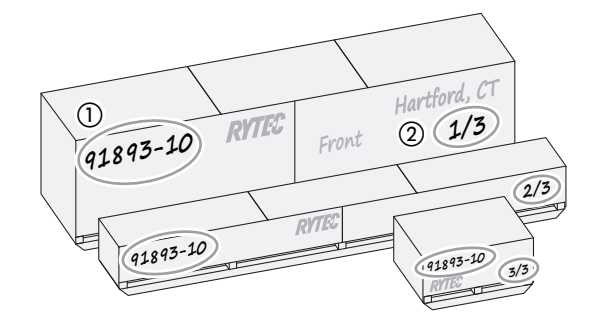

Mixing parts from different doors voids the warranty for all doors in the installation.

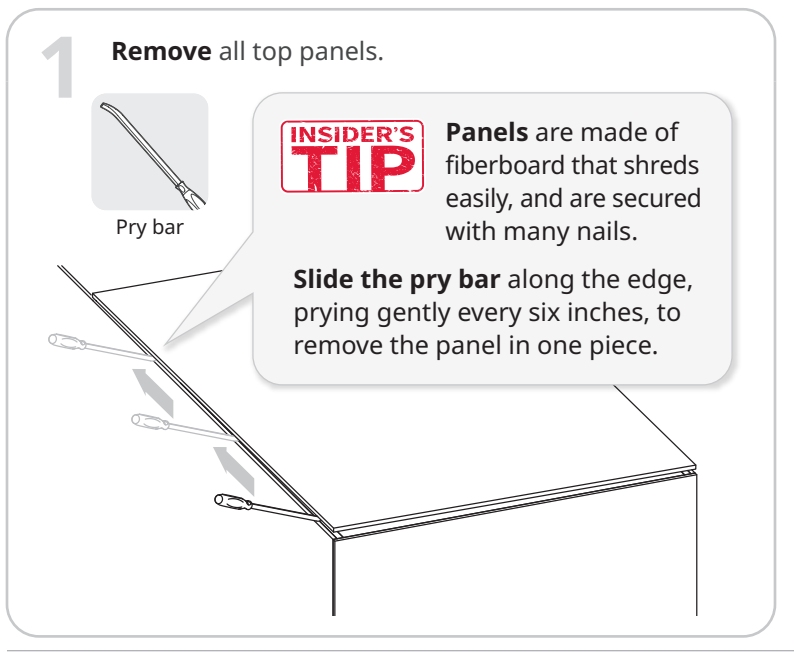

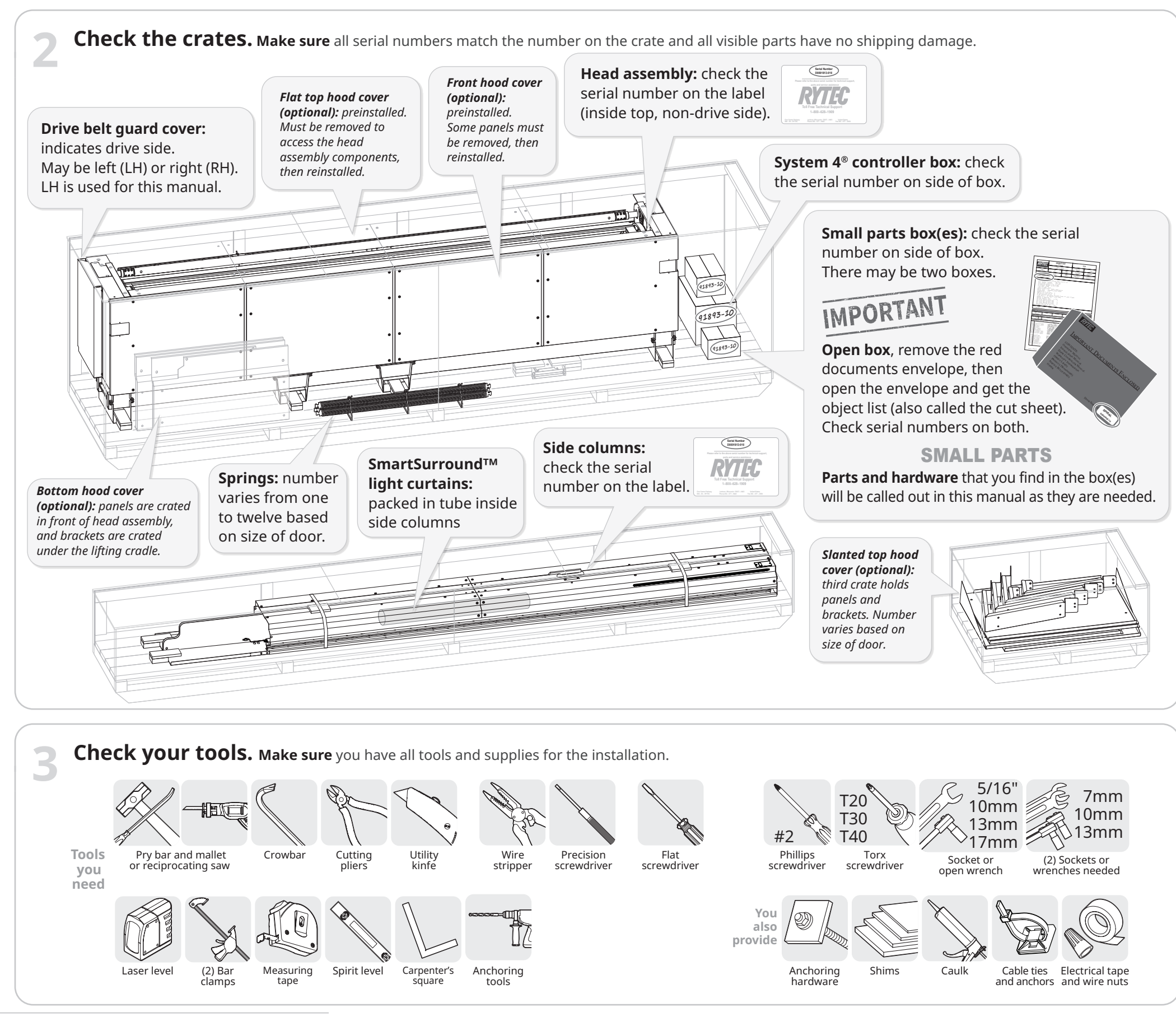

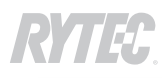

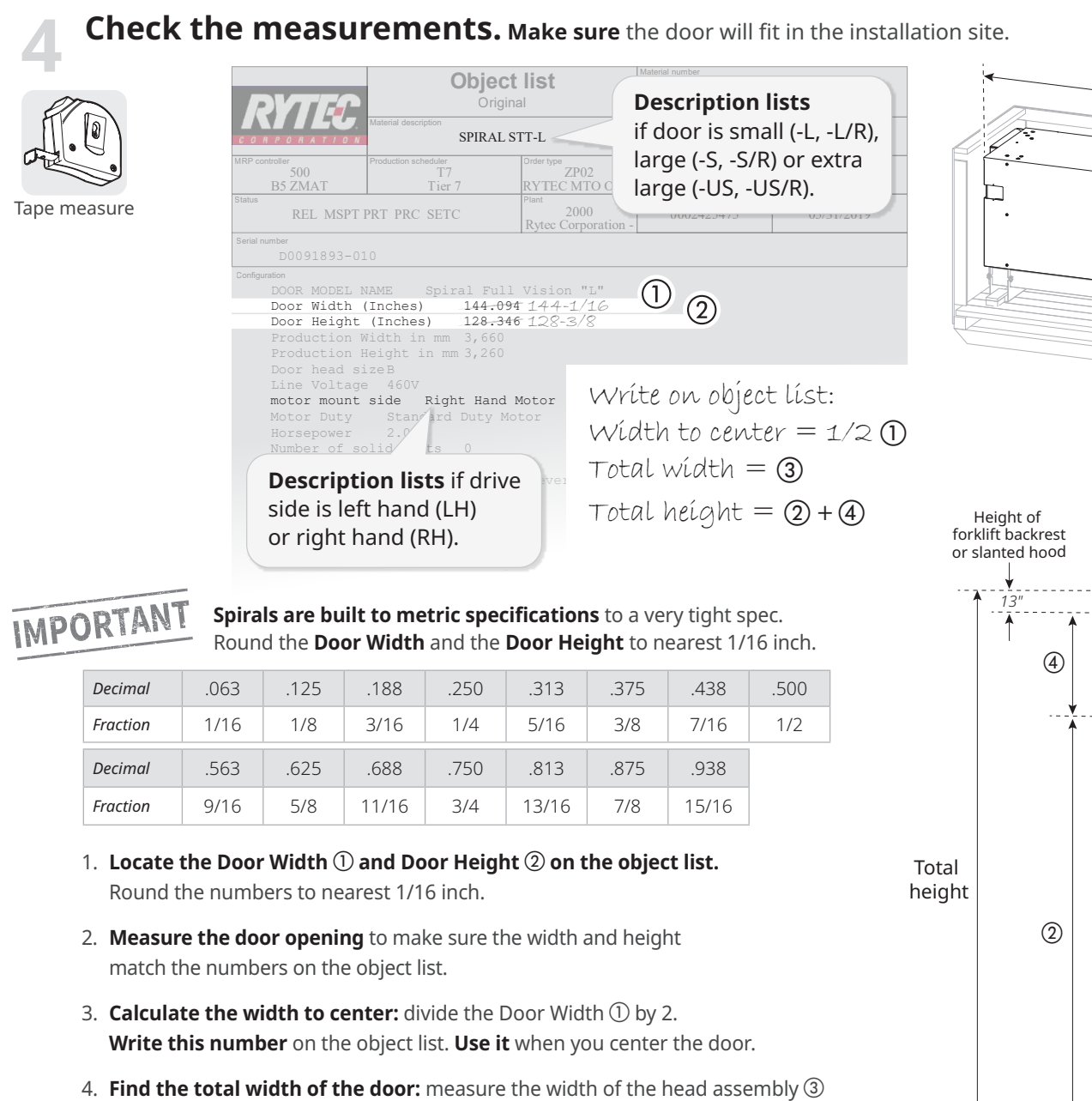

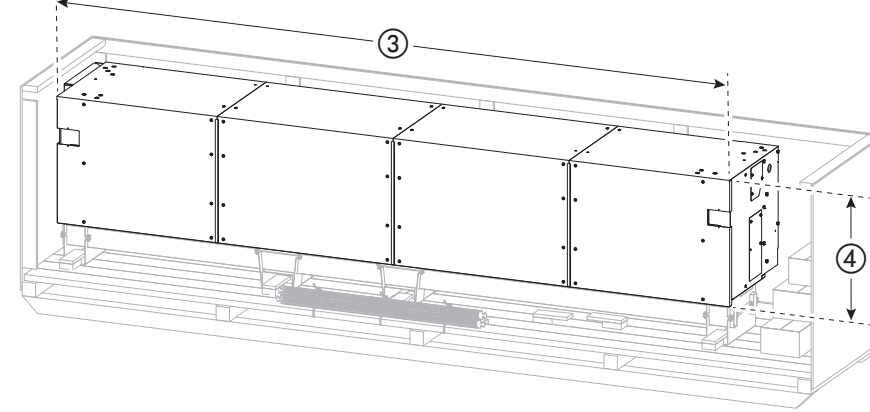

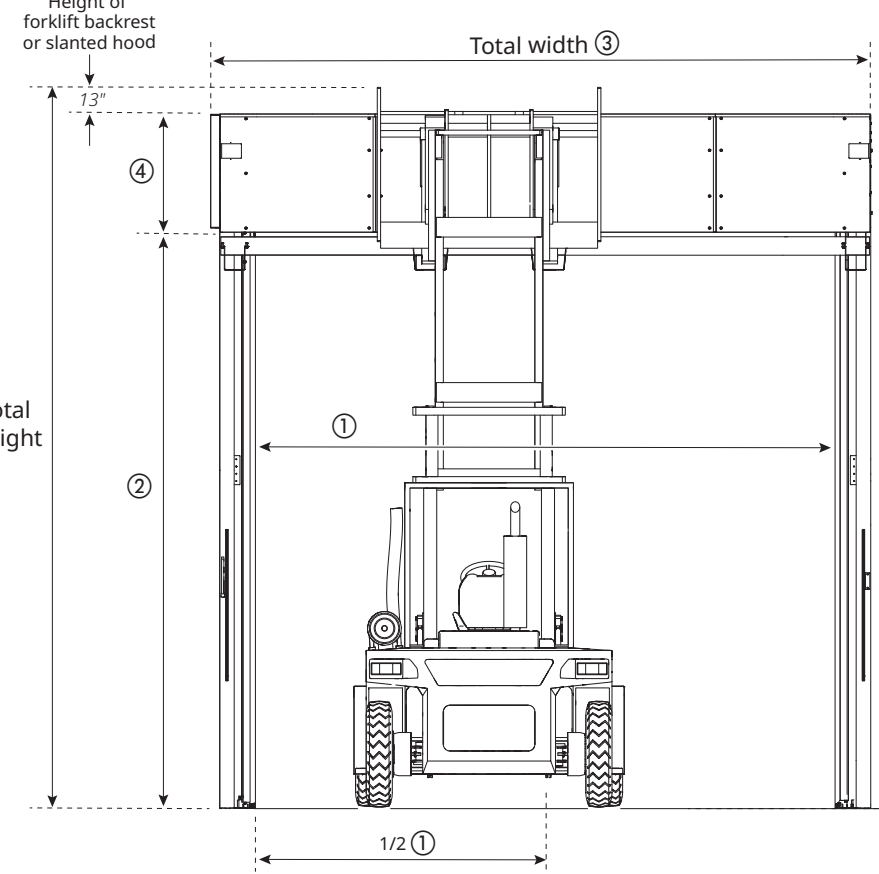

5 Mallet and pry bar or Reciprocating saw

# 5. Calculate the total height of the door:

Write this number on the object list.

in the crate.

- Start with the Door Height 2.
- Measure the height of the head assembly ④ in the crate. Add this to ②.
- Add 13 inches (13") to account for the height of the forklift backrest or an optional slanted hood.

Write this number on the object list.

6. Make sure there is enough space to lift the door: make sure the site has space for the total width and the total height you calculated.

# Call Rytec technical support at 800-628-1909 or email helpdesk@rytecdoors.com

if you have any questions about the measurements at the site.

# If all checks are good, finish uncrating the door. Starting at the center, remove the crossbars, then remove the front panel. **CAUTION Flatten** exposed nails as you go. Keep hands clear while striking or cutting. ① Strike across the crossbar to ② Strike the loosen nails. side panel to Do not expose nails. strike down. 3 Pry up to remove crossbar. Mallet and pry bar

End panels are nailed into the side panel. Strike crossbar and pry end panel to loosen nails. **Pull** side panel free Mallet and pry bar from sides, then pull down to remove.

Reciprocating saw

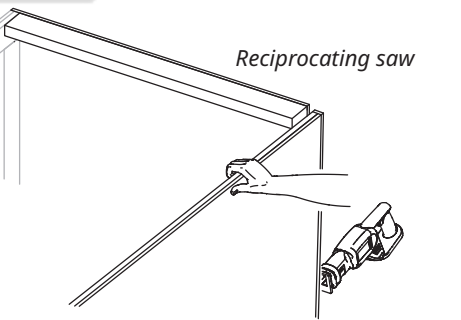

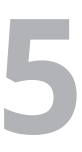

# How to prep the head assembly

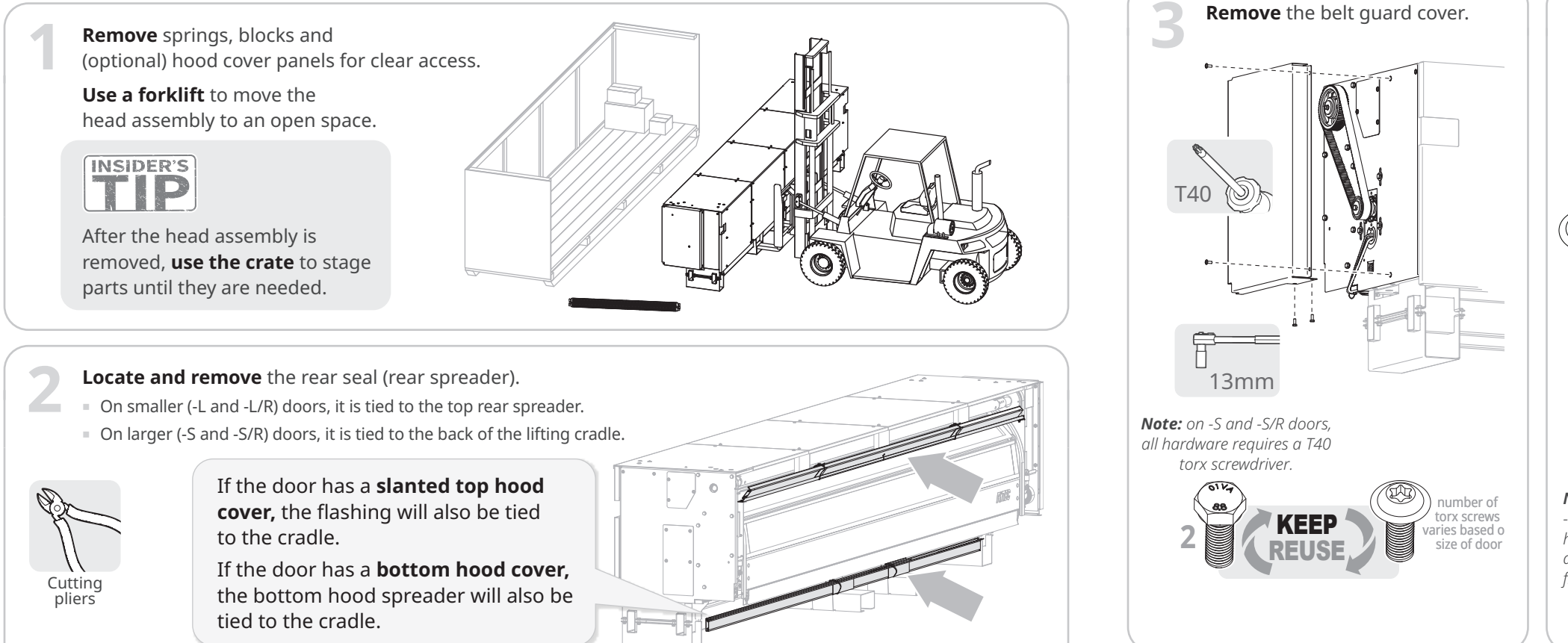

# Before you begin: differences between the -US -US/R (extra large) doors and the -S -S/R (large) doors

Extra large -S and -S/R doors are designated as -US and -US/R. Note these differences:

- The motor and encoder are located **outside** of the head assembly ①.
- The motor has an external cover 2. **Remove** this instead of the drive side console cover.
- There are six preinstalled side column screws and washers on each side of the door.

On the drive side, two of these screws ③ will require a **wobble or swivel extension** to tighten when the head assembly is installed.

The encoder cable is routed differently from other Spirals.

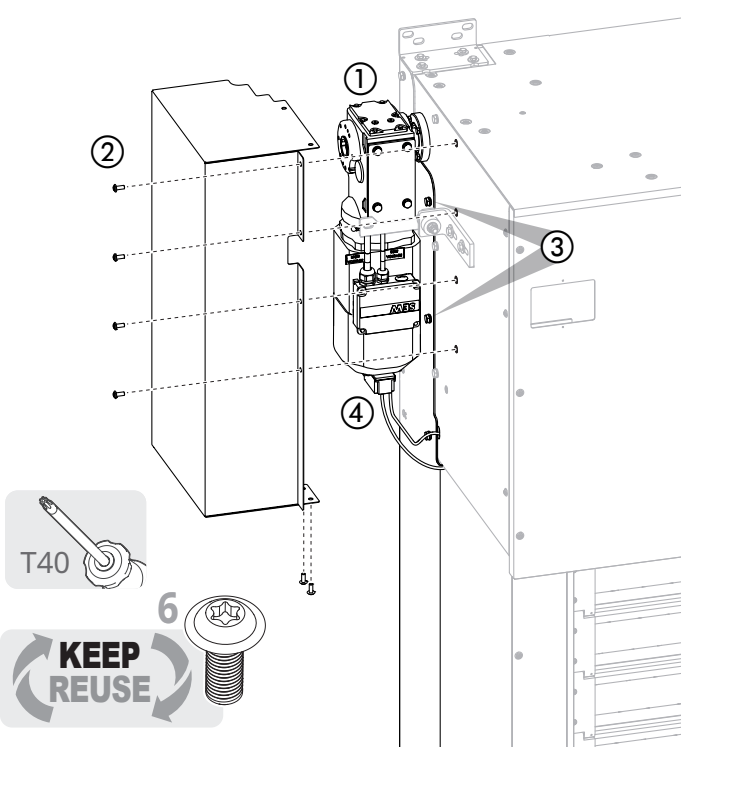

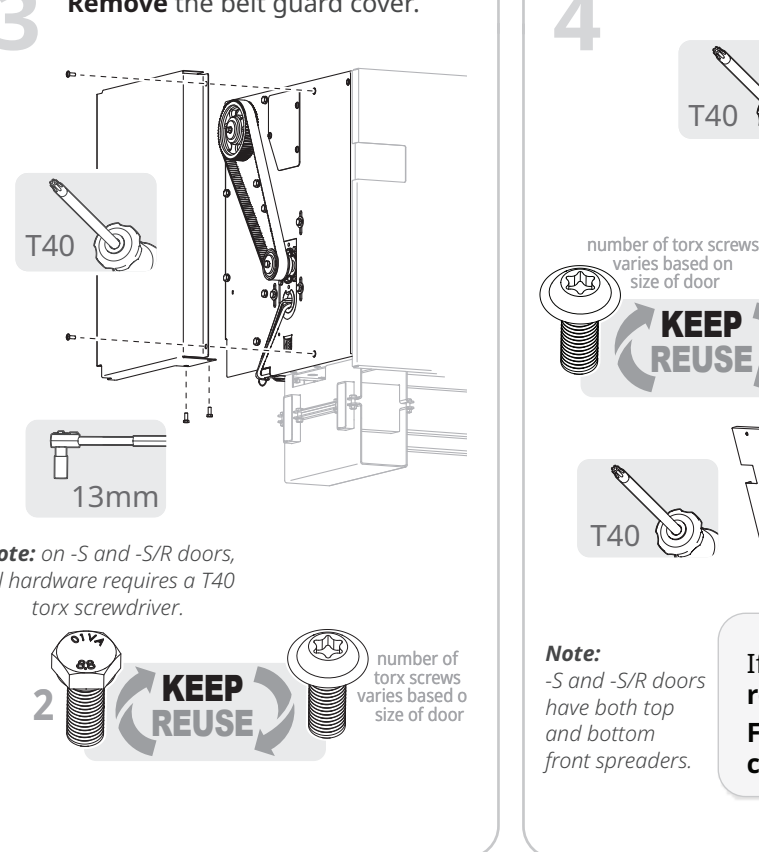

- Remove the console cover and spacer bracket.
- **Do this** on both sides of the head assembly.

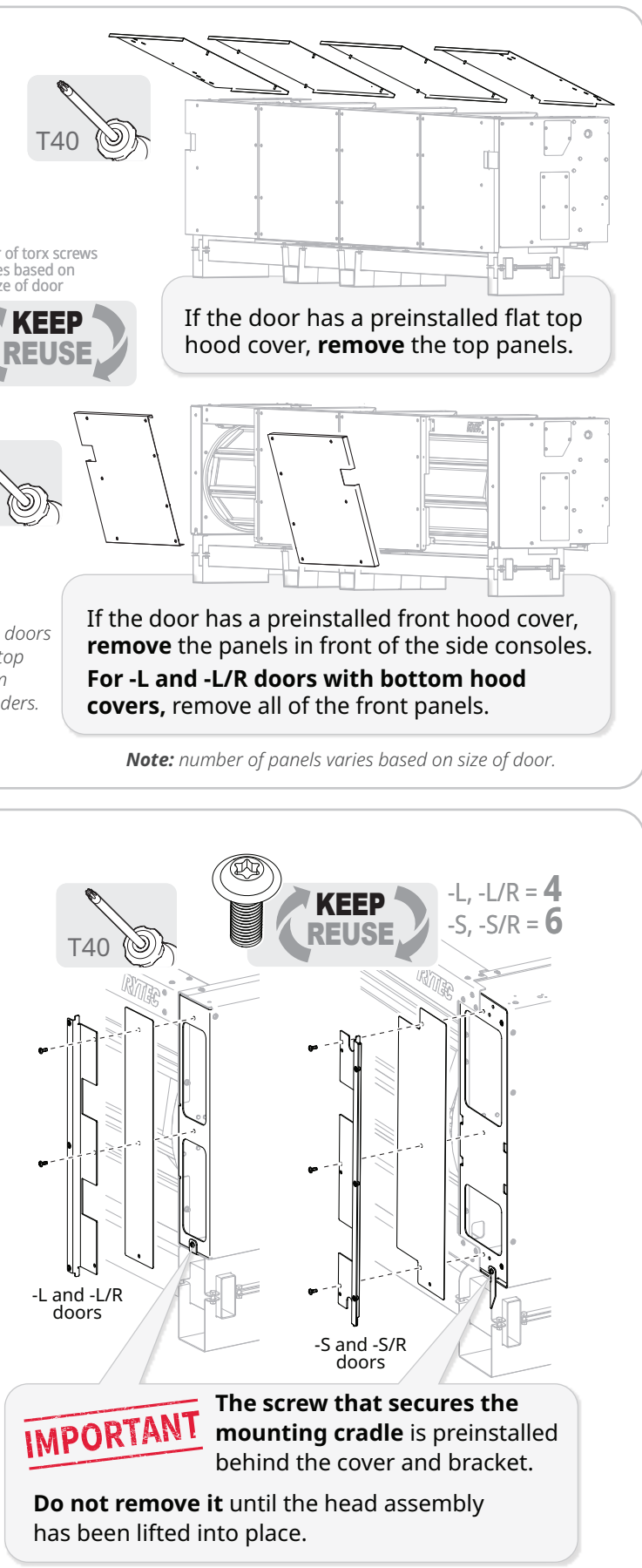

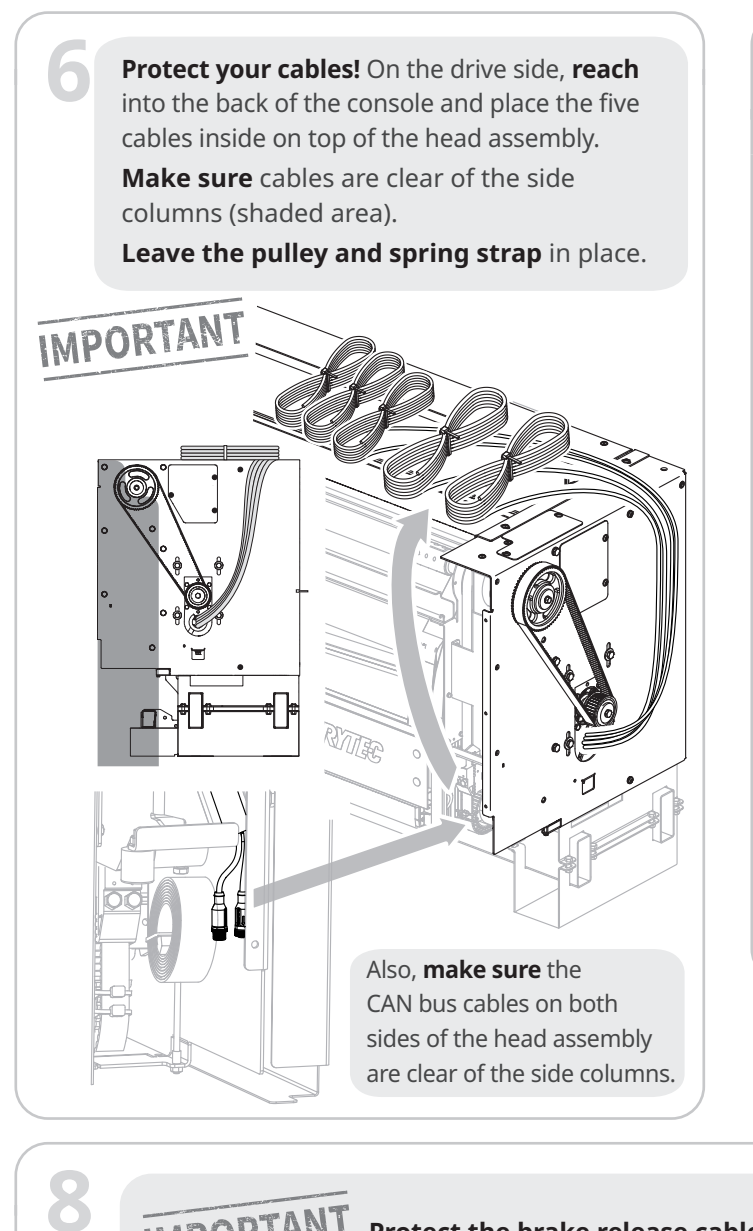

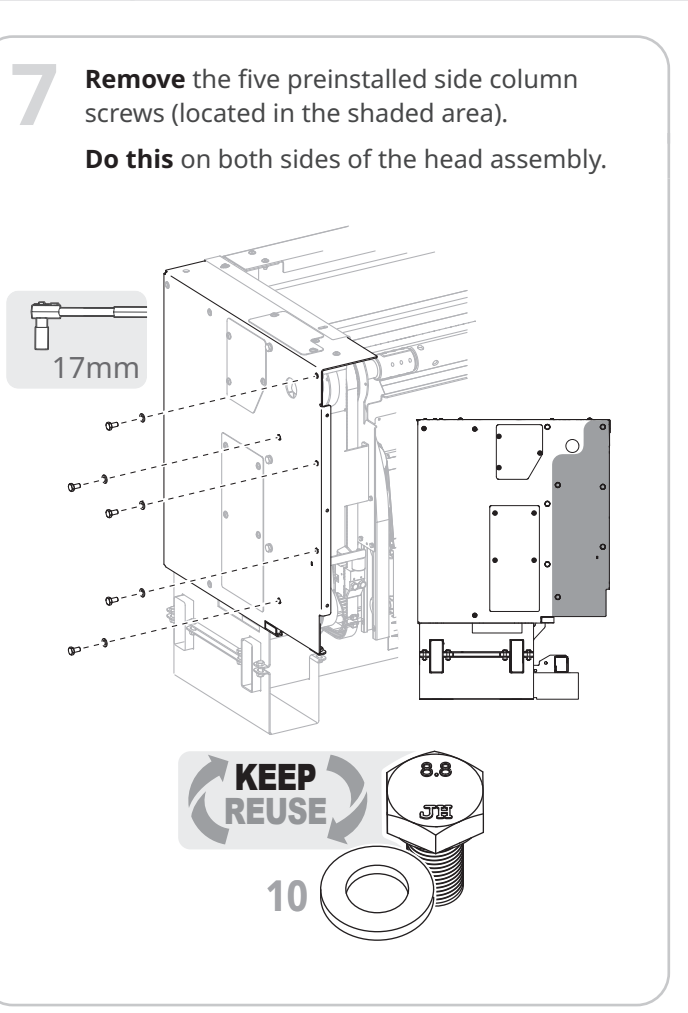

# IMPORTANT Protect the brake release cable!

The cable is preinstalled, and can be damaged when the head assembly is raised onto the side columns. This extra step puts it out of harm's way.

10mm

**Unscrew** the retaining nut, cut the cable tie and slide the cable through the hole in the console.

Slide the nut up the cable and reattach.

Coil the cable inside the console.

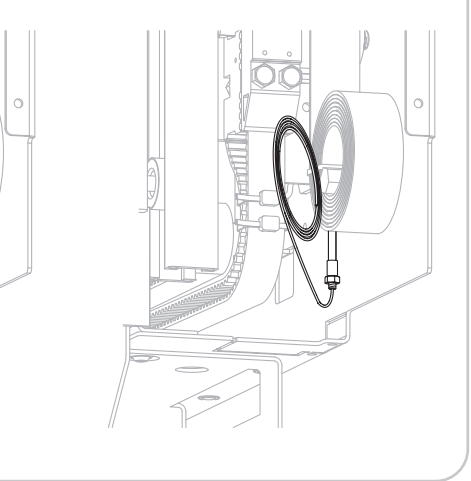

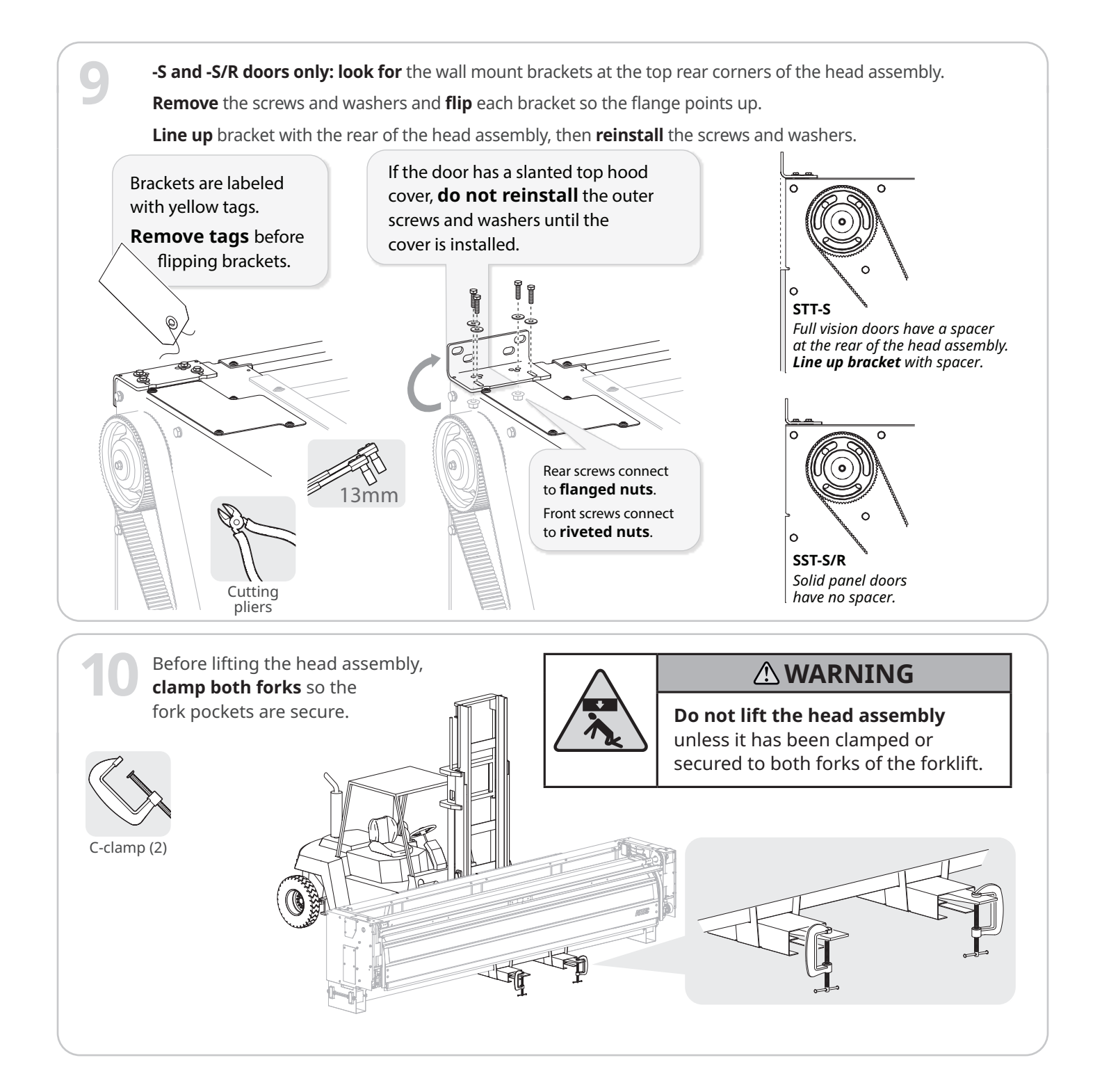

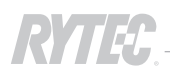

# How to prep the side columns

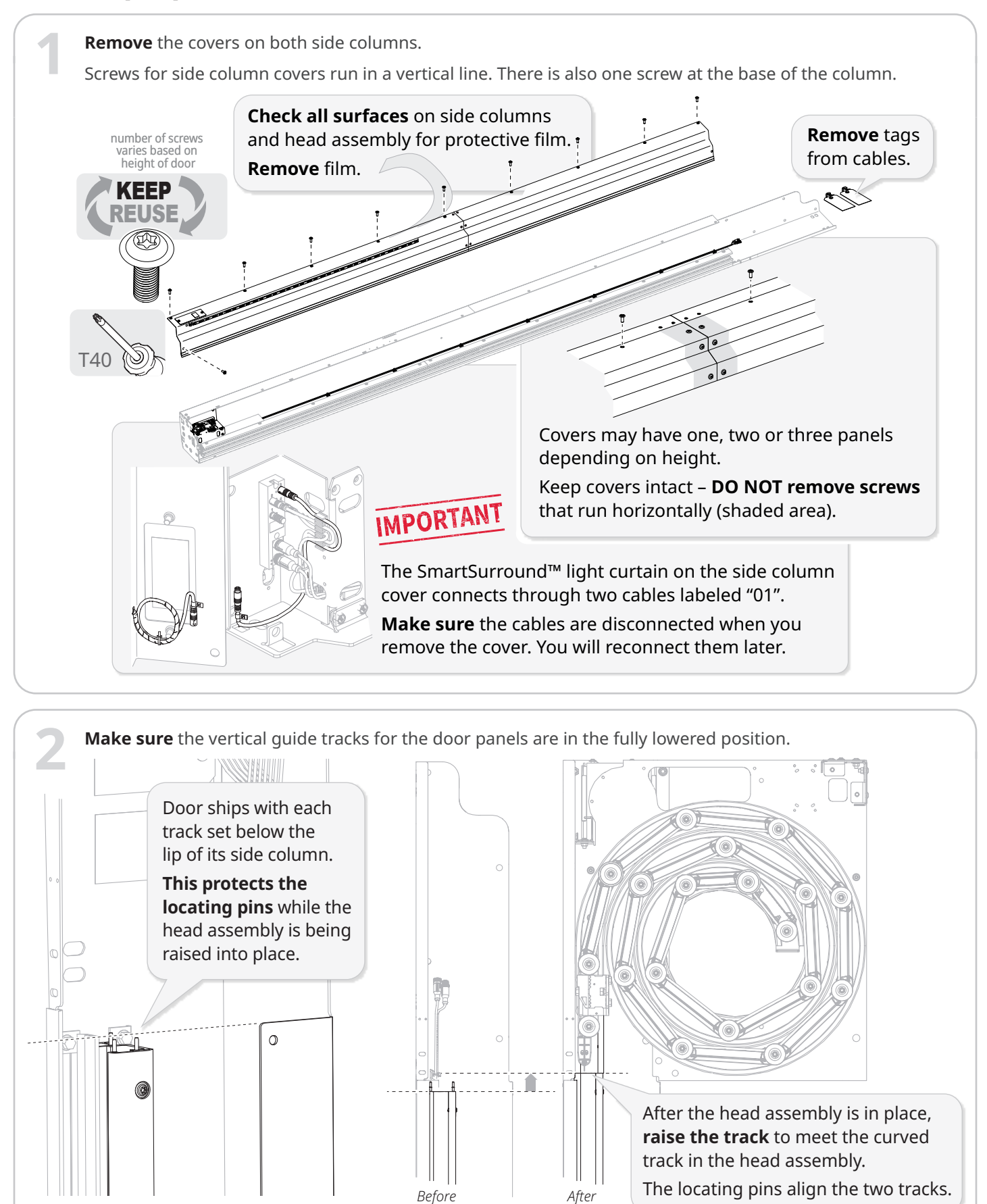

Loosen the holders on the vertical guide track. If necessary, lower the track. 5 **Do this** for both columns. E  $\bigcirc$ 13mm Select one holder at the halfway point of the side column and **hand tighten the screws** to secure the guide track in place. Do this for both columns. 13mm while the columns are being lifted into place and leveled. How to center the door in the door opening Rytec doors are engineered to be centered in the door opening, so follow these IMPORTANT steps even if the width of the opening and the production width match exactly. **Object list** 724 RILE Measuring 1 al Full Vision "L" 144.094 144 1/16 Door Width (Inches) tape Width to center = 1/2 (1) Carpenter's square 900 2: Use the width to center from the object list (1/2). Starting at the centerline, measure and mark the reference line for the first column.

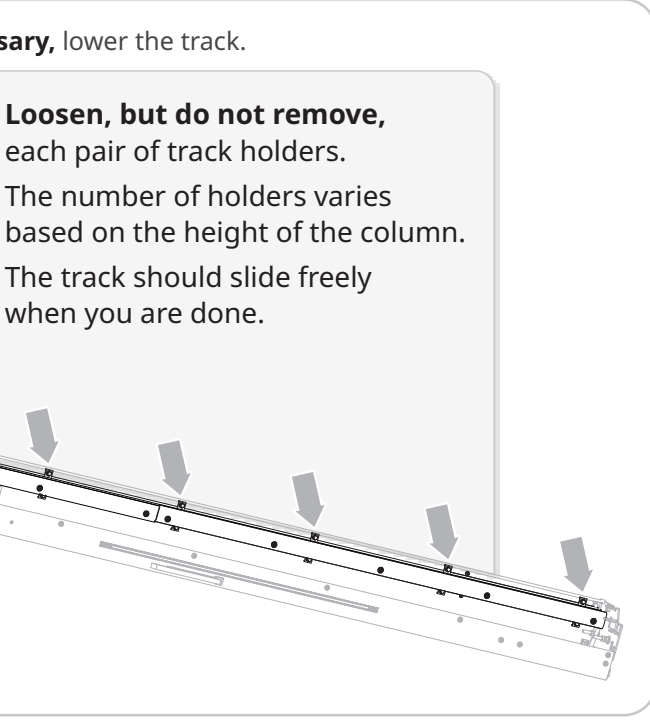

- The tracks can now be repositioned easily after the side columns are installed, but will not slide

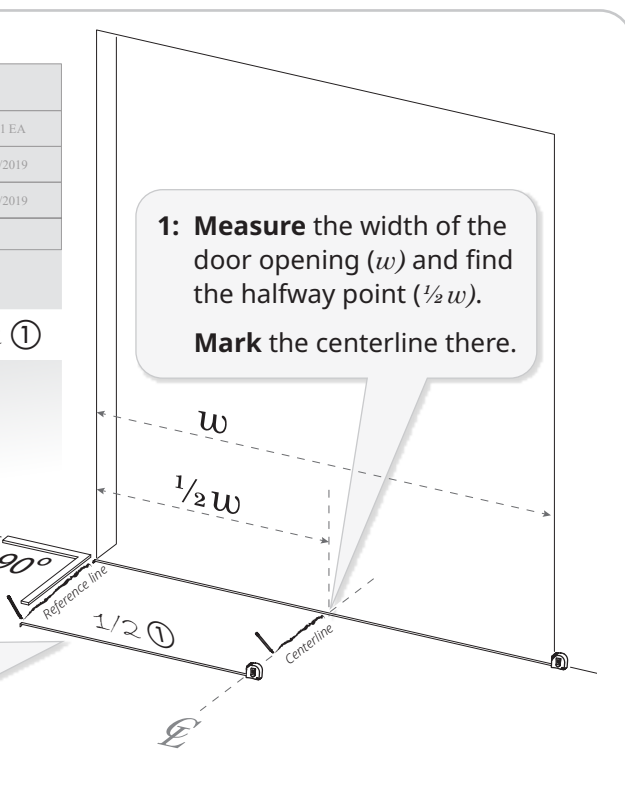

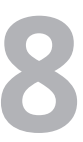

# Plumb, level, square: how to position the door correctly as you install the side columns

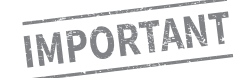

**Call Rytec technical support at 800-628-1909 immediately and stop the installation** if you are not able to correctly position the door.

# Before you begin: where to find the anchor points on the Spiral side columns

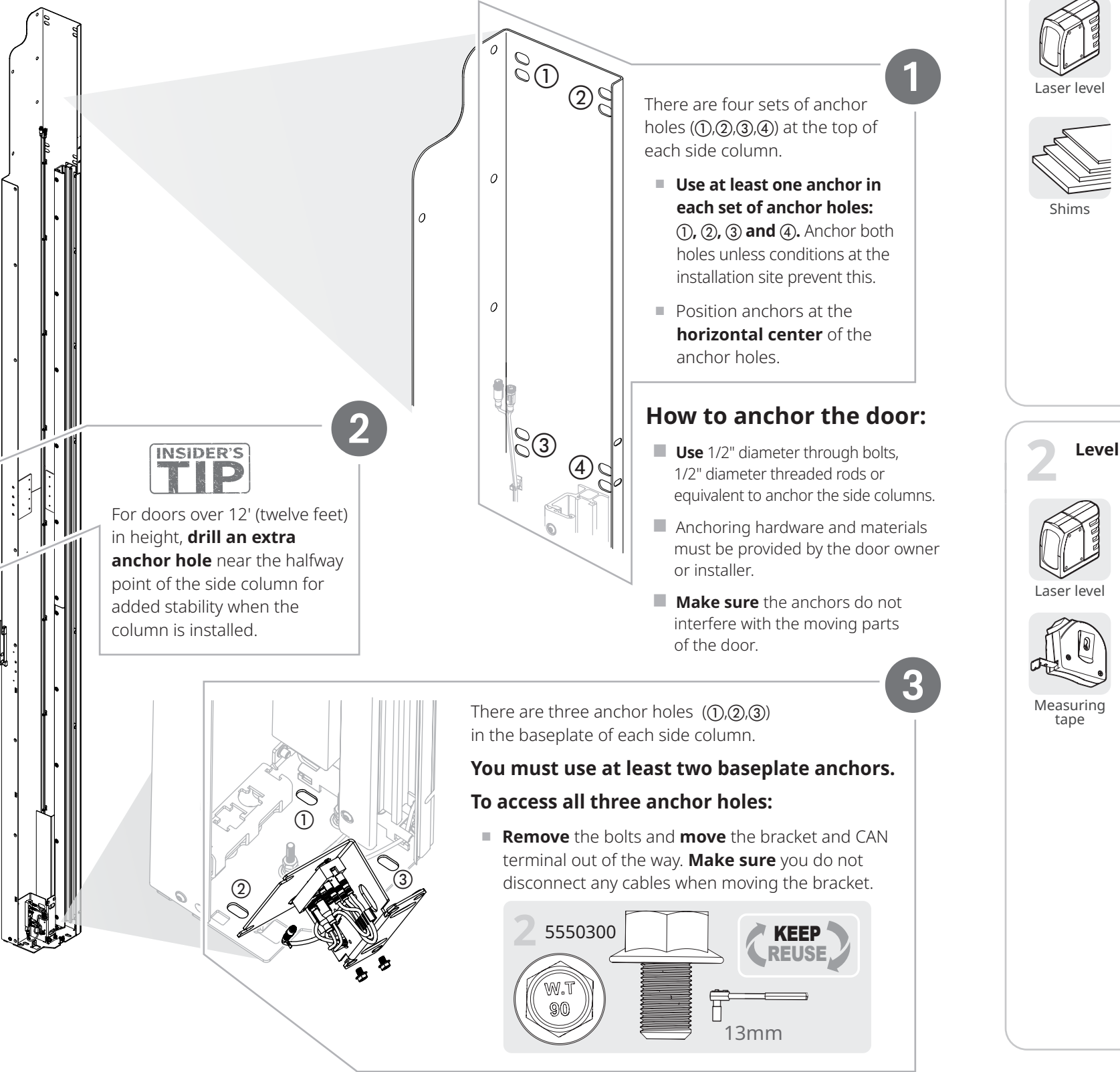

# Step 1: Plumb and level the site, then install and plumb the side columns

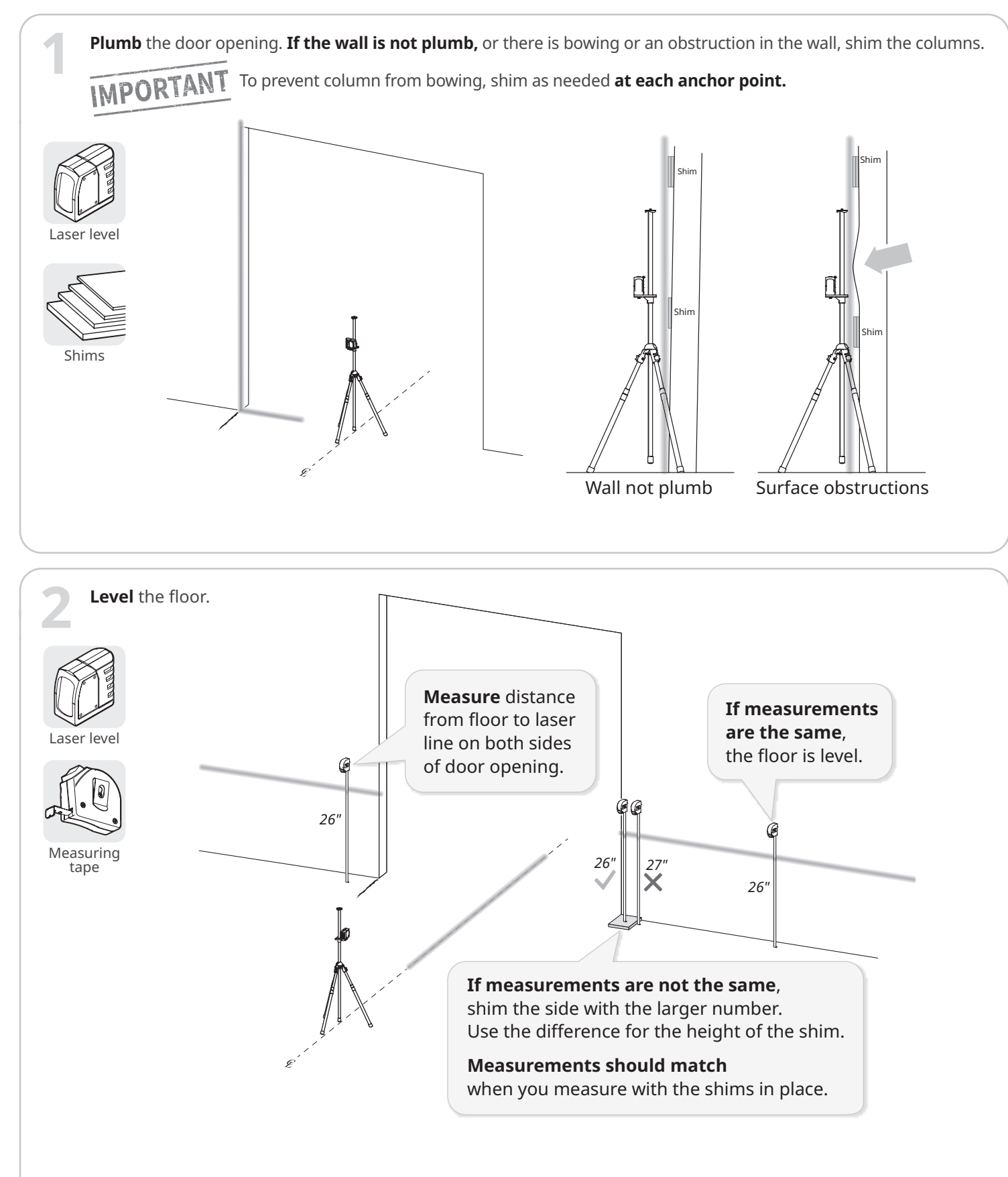

9

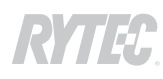

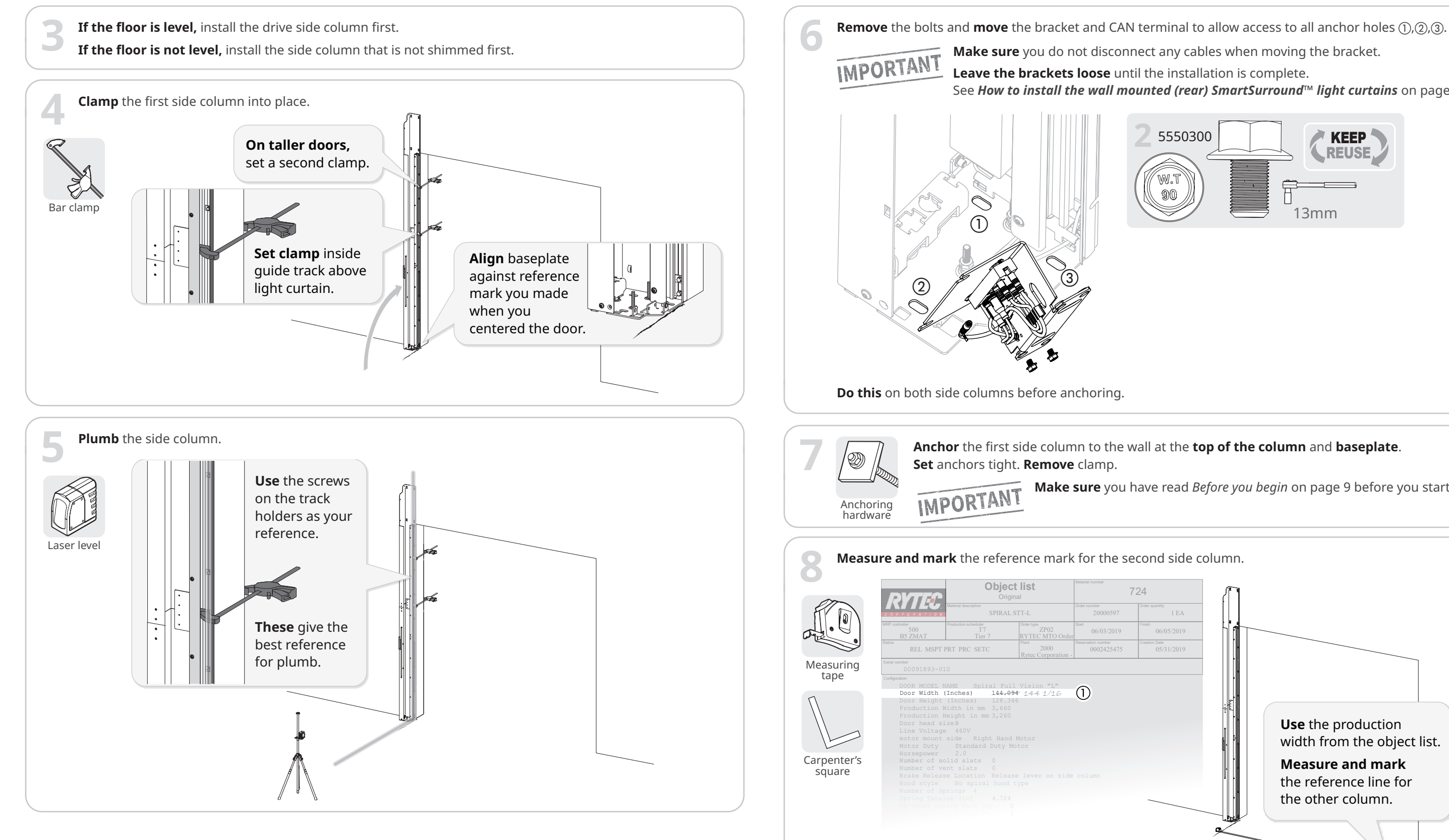

- See *How to install the wall mounted (rear) SmartSurround*<sup>™</sup> *light curtains* on page 21.

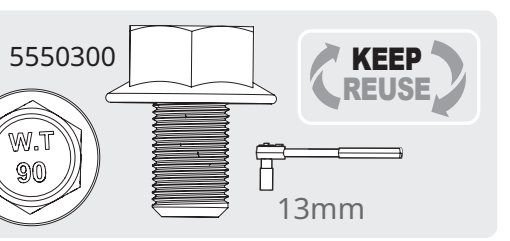

- **Make sure** you have read *Before you begin* on page 9 before you start.

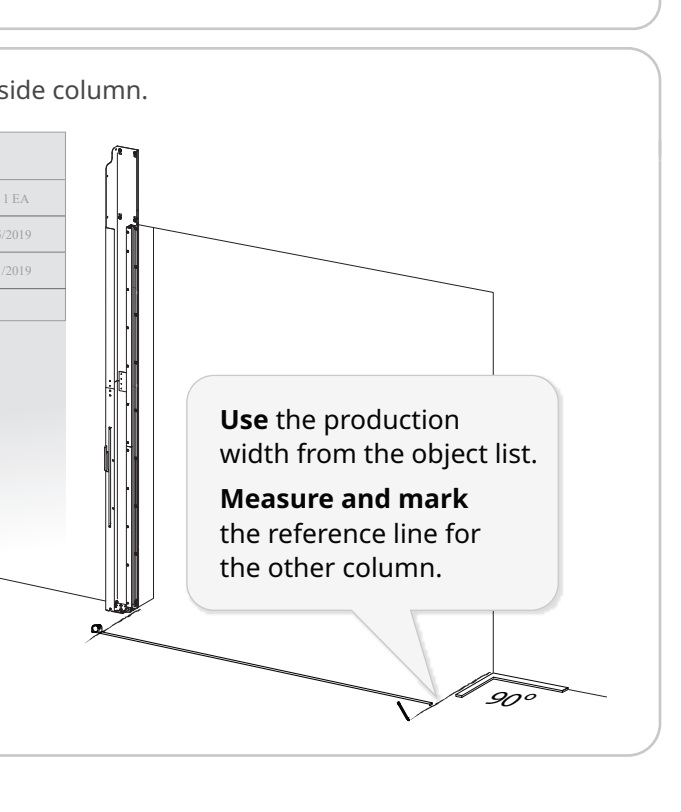

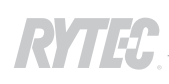

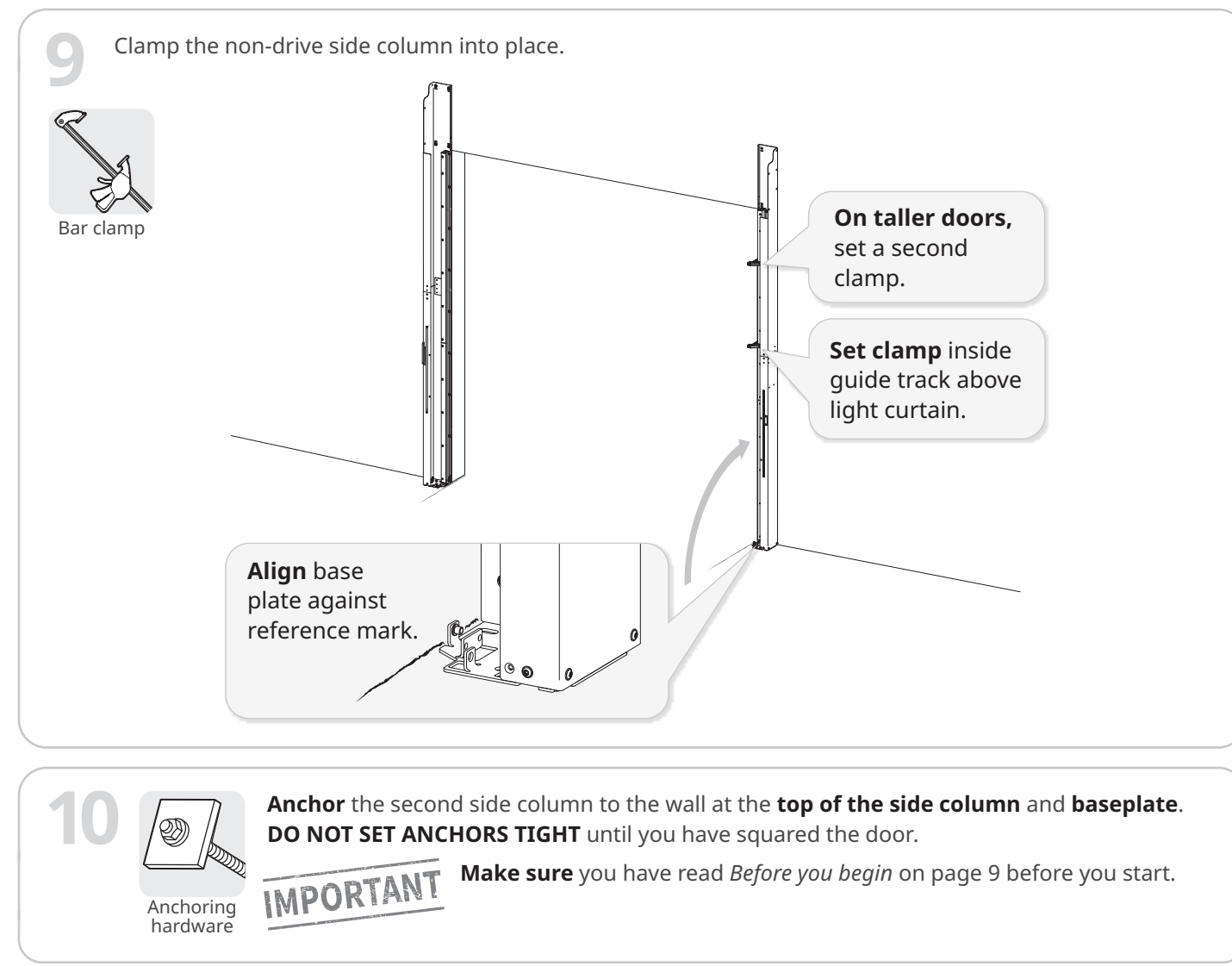

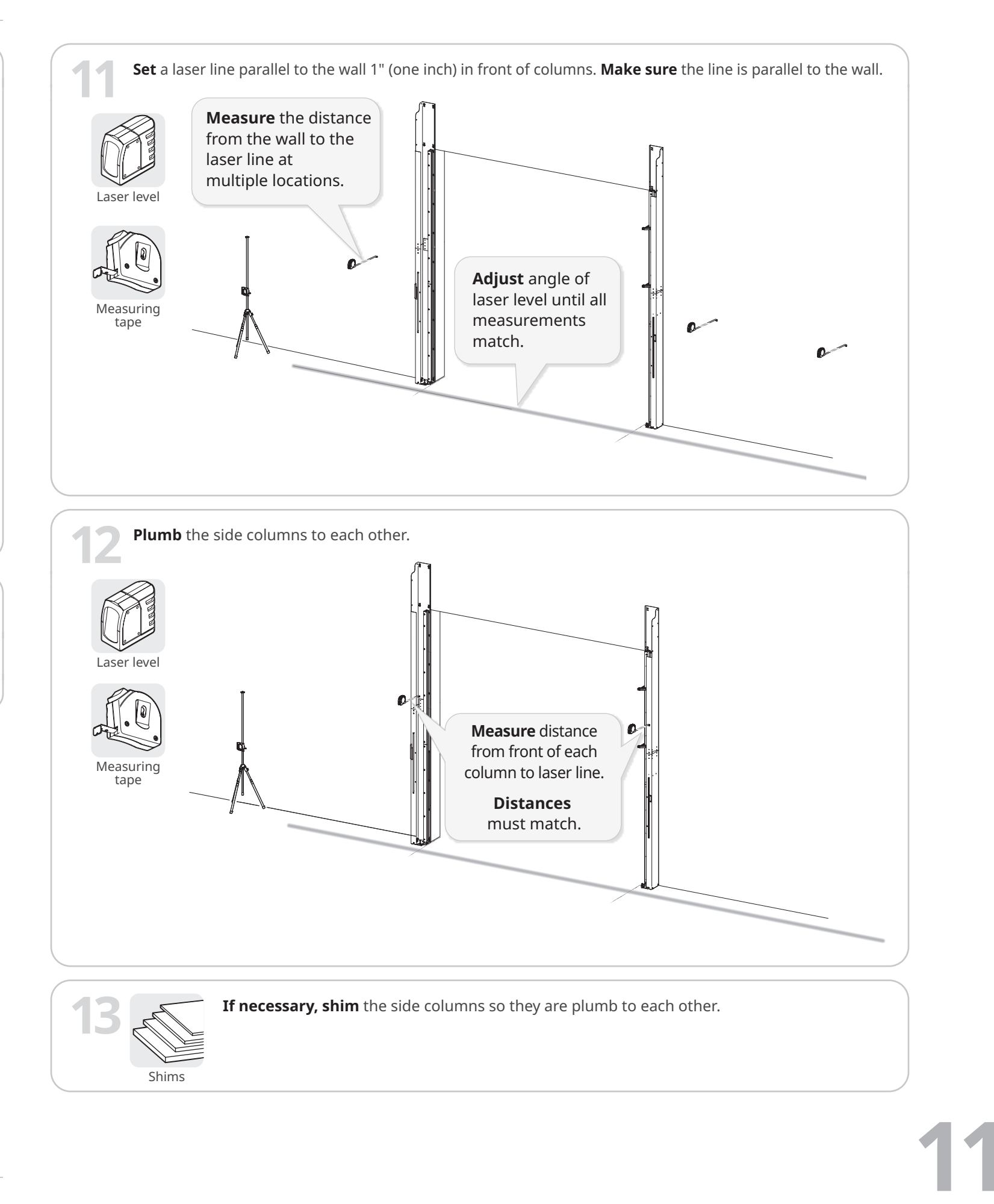

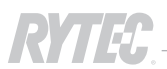

# Step 2: Install the rear seal

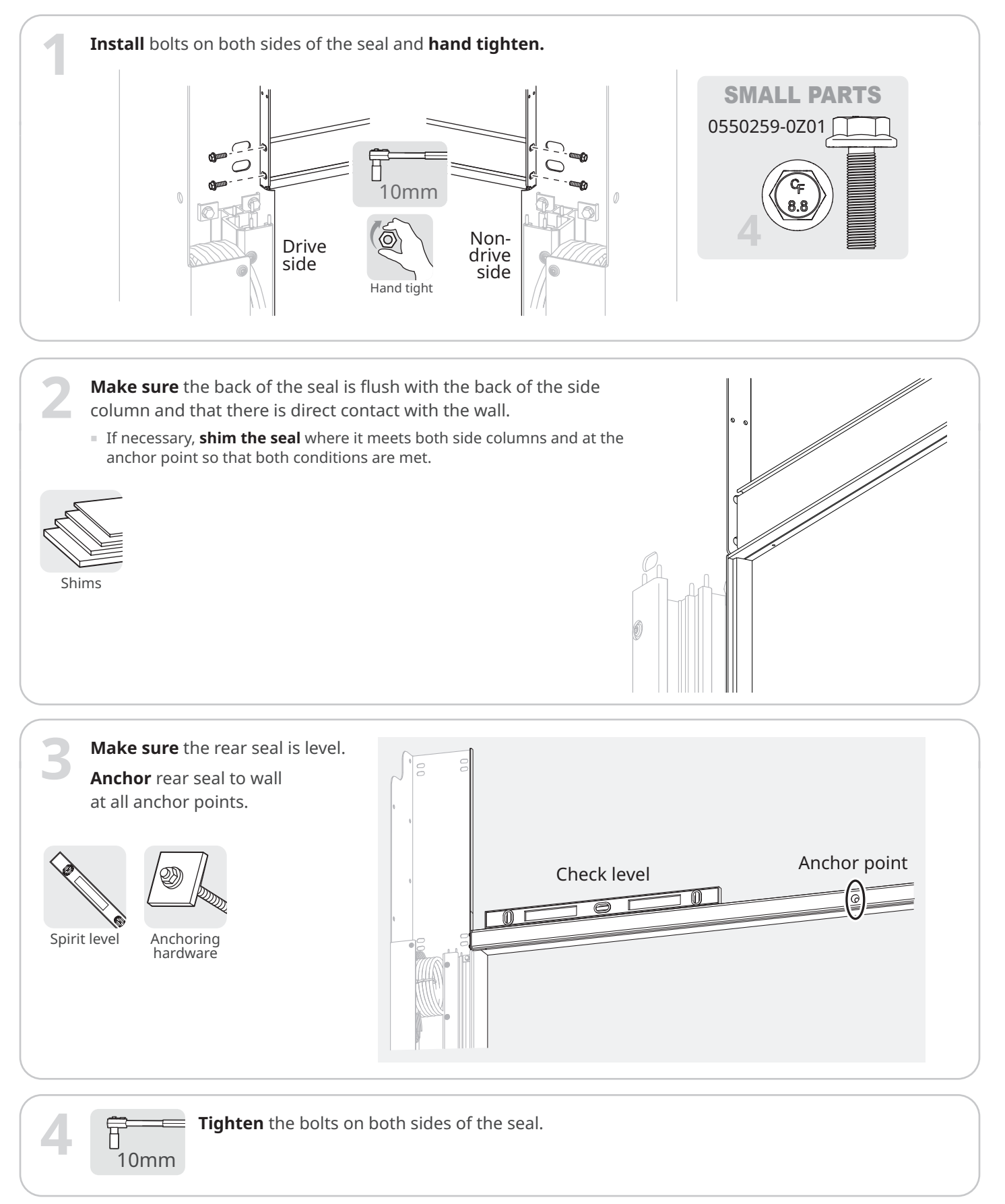

# Step 3: Replumb and square the door and finish anchoring the side columns

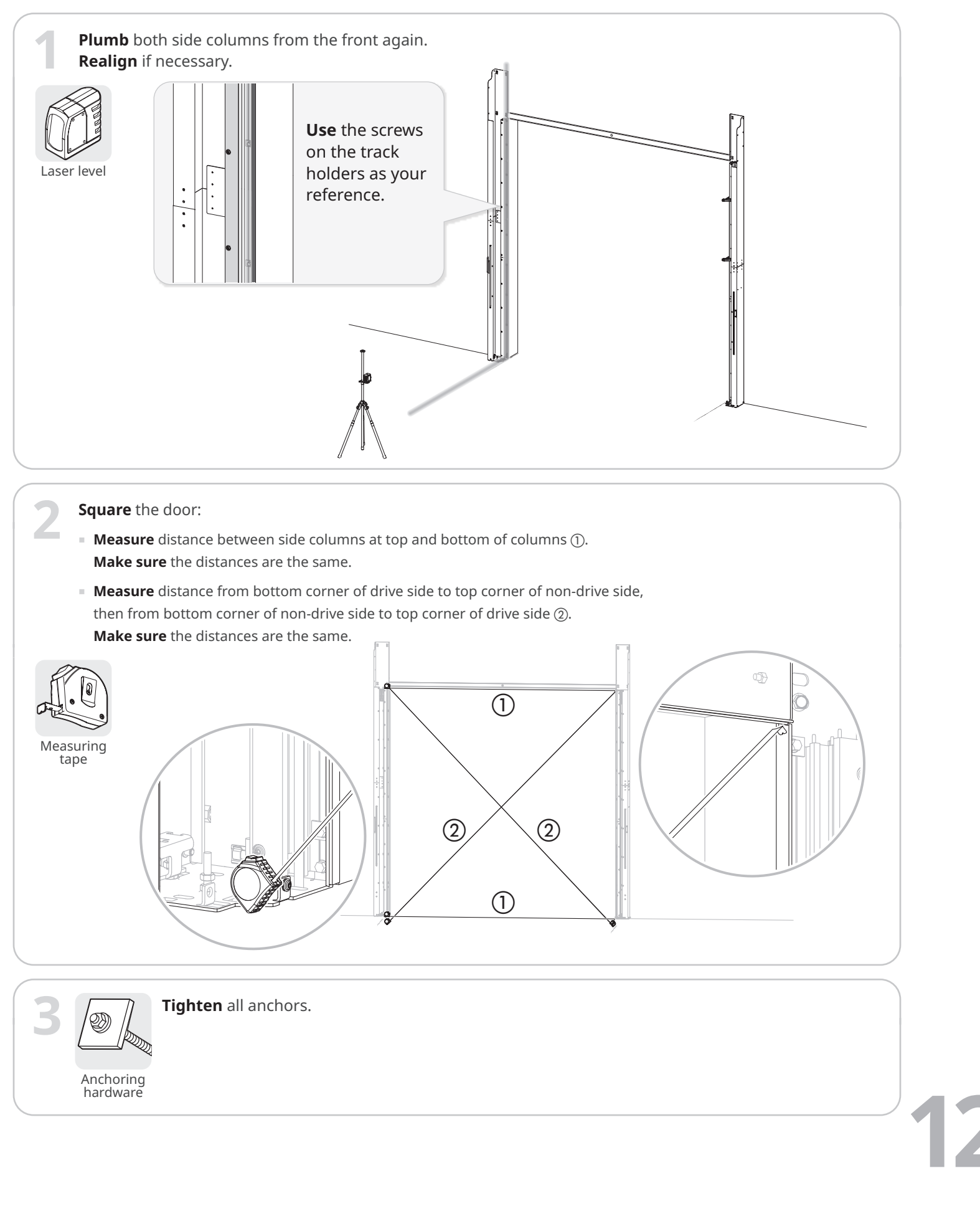

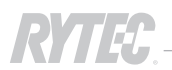

# How to install the head assembly

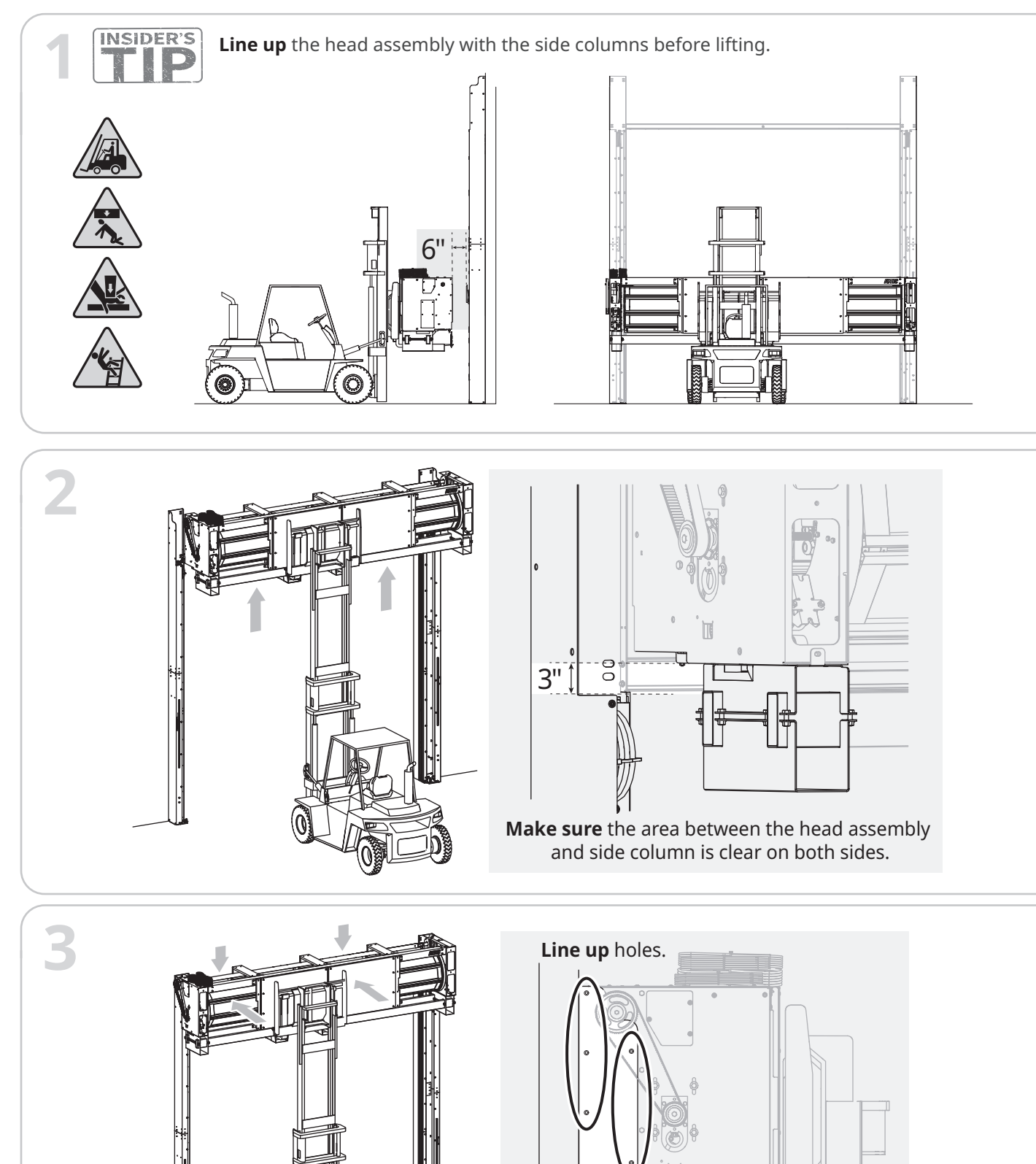

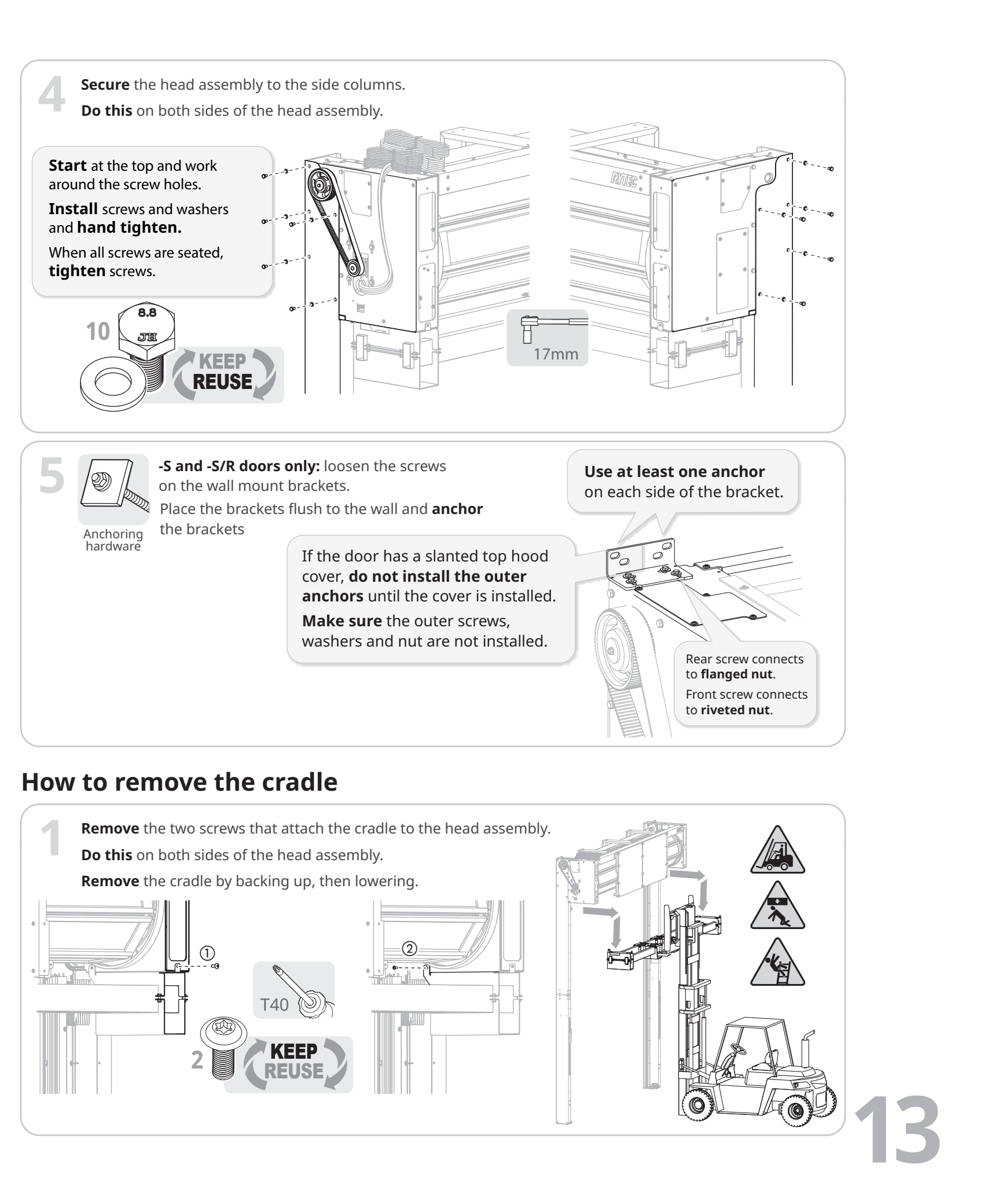

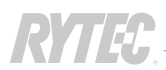

# How to raise the vertical guide tracks into place

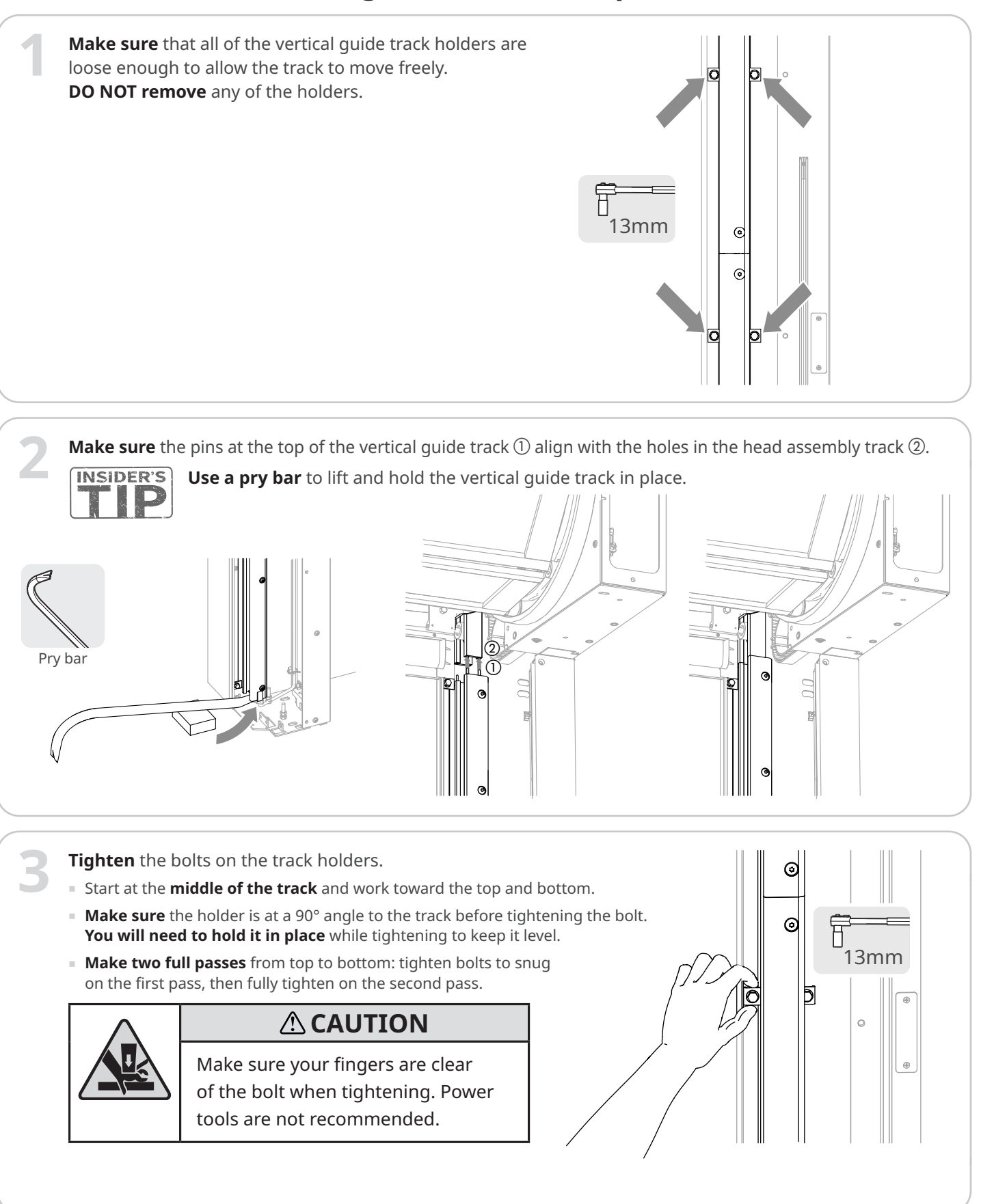

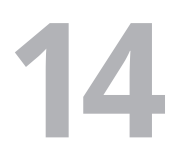

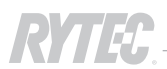

# How to install the springs

Make sure the total number of springs in the crate matches the number listed in the object list ①. The object list also shows how to divide the springs between the side columns ②.

**Make sure** the preinstalled spring straps on both sides of the head assembly match the table below ③ for the total number of springs in the door.

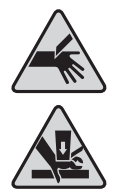

| Obje                                                                                                    | ect list 724                                                                                                    | Total<br>number |         |               | Drive side                                                            |         |                  |
|----------------------------------------------------------------------------------------------------|----------------------------------------------------------------------------------------------------|-----------------|---------|---------------|-----------------------------------------------------------------------|---------|------------------|
| CONTROL OF MARKET AND A CONTROL OF MARKET AND A CONTROL OF MARKET                                                                                                    | iginal Drder number<br>LL STT-L 20000597 Drder quantity                                                                                                    | of<br>springs   | Springs | Spring straps | In small parts box:<br>quide tube(s), strap bracket, quide bracket(s) | Springs | Spring straps gu |
| We construe<br>Book and the schedule schedule schedule<br>Book and the schedule schedule schedule schedule<br>Book and the schedule schedule schedule schedule<br>Book and the schedule schedule schedule schedule<br>Book and the schedule schedule schedule schedule schedule schedule<br>Book and the schedule schedule schedule schedule schedule schedule<br>Book and the schedule schedule sch                                                                                                    | One twost_2020<br>RYTEC MTO Order         Test         monitor           Part EC MTO Order         0.603/2019         Onadao Data           Part 2000<br>Rytec Corporation -         Rearranton number<br>0002425475         Onadao Data           11 Vision "L"         094 | 1               | .1      |               |                                                                       |         |                  |
| Door Height (Inches) 136<br>Production With in mm 3,24<br>Production Neight in mm 3,24<br>Door head size B<br>Door head size B<br>Toor head size B<br>Toor head | 346<br>0<br>d Motor<br>Motor                                                                                                    | 2               |         | 3             |                                                                       |         |                  |
| Number of Springs 4 4.72<br>A Spring Tension (in) 4 4.72<br>LH Inner Spring Pack Qty<br>IH Outer Spring Pack Qty<br>RH Outer Spring Pack Qty<br>RH Inner Spring Pack Qty<br>RH Inner Spring Pack Qty<br>Automatic Spring Tension in mm 120<br>Mumber of pre-wraps 2.25                                                                                                    |                                                                                                    | 3               |         |               |                                                                       |         | 10               |
| Locate the parts and hardware<br>the spring assemblies in both si<br>Each assembly includes:                                                                                                    | Parts of<br>the spring<br>assembly                                                                                                    | 4               |         |               |                                                                       |         | 10               |
| <ul> <li>1-3 springs</li> <li>guide tubes</li> <li>a guide bracket</li> <li>a strap bracket</li> </ul>                                                                                                    | Spring strap<br>and clamp<br>preinstalled<br>in head<br>assembly                                                                                                    | 5               |         |               |                                                                       |         |                  |
| <ul> <li>When there are more than<br/>three springs in a side column,<br/>two assemblies are installed<br/>side by side and bolted together.</li> </ul>                                                                                                    | Strap<br>bracket<br>in small                                                                                                    | 6               |         |               |                                                                       |         | 10               |
| The table to the right shows how<br>to divide the parts and hardware<br>found in the small parts box(es) and<br>how to put together the assemblies.                                                                                                    | parts box                                                                                                    | 7               |         | 10            |                                                                       |         | 200              |
| Baseplate tube<br>preassembled to baseplate<br>1-spring<br>assembly<br>user this alt                                                                                                    | in crate                                                                                                    | 8               |         | 200           |                                                                       |         | 200              |
| STT-L doors                                                                                                    | Guide bracket<br>in small parts box<br>Guide tube<br>in small parts box                                                                                                    | 9               |         | 200           |                                                                       |         | 200              |
| 2-spring assembly<br>uses these slots<br>1-spring                                                                                                    |                                                                                                    | 10              |         | 200           |                                                                       |         | 200              |
| assembly<br>uses this slot                                                                                                    |                                                                                                    | 11              |         | 200           | <b>5 0 0</b>                                                          |         | 200              |
| All other<br>doors<br>3-spring assembly<br>uses these slots                                                                                                    |                                                                                                    | 12              |         | 200           |                                                                       |         | 200              |

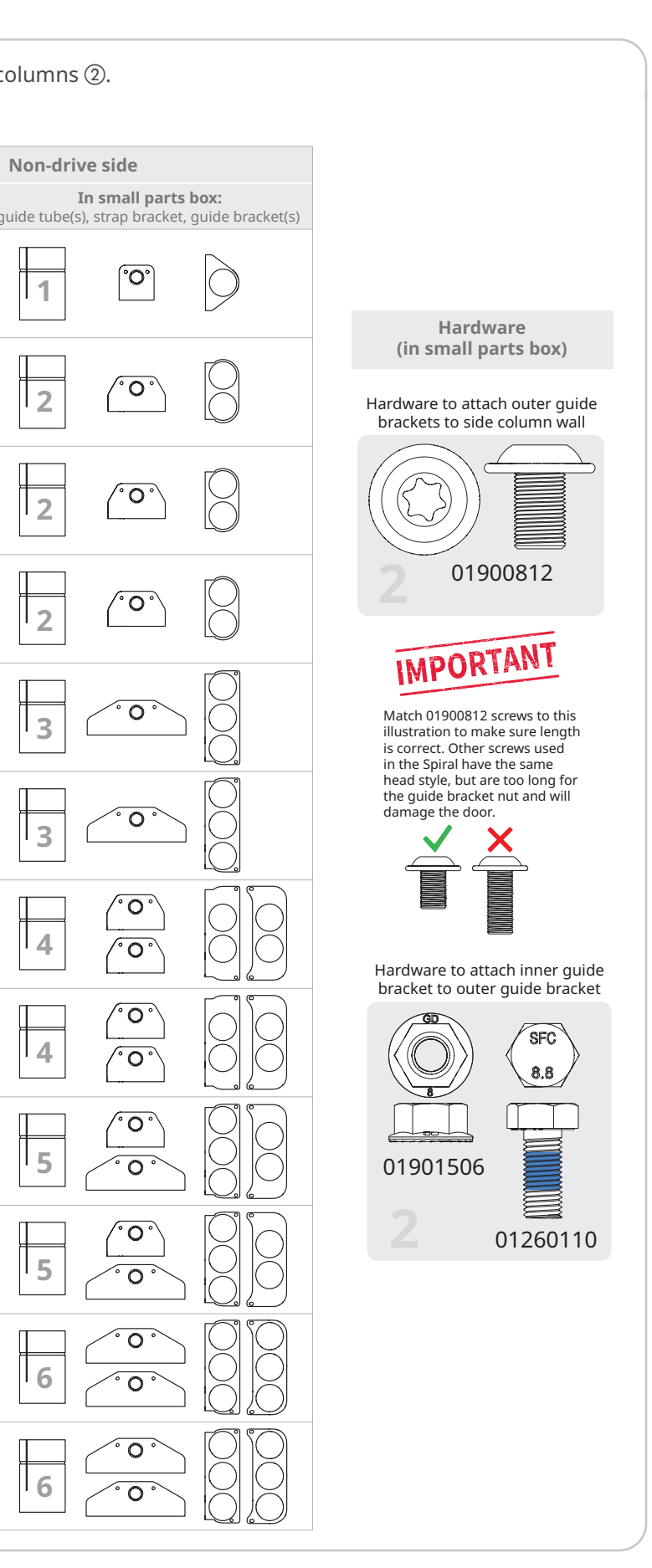

2

2

3

3

4

4

5

5

6

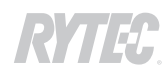

**NOTE:** a four-spring, two-assembly configuration is shown for these steps.

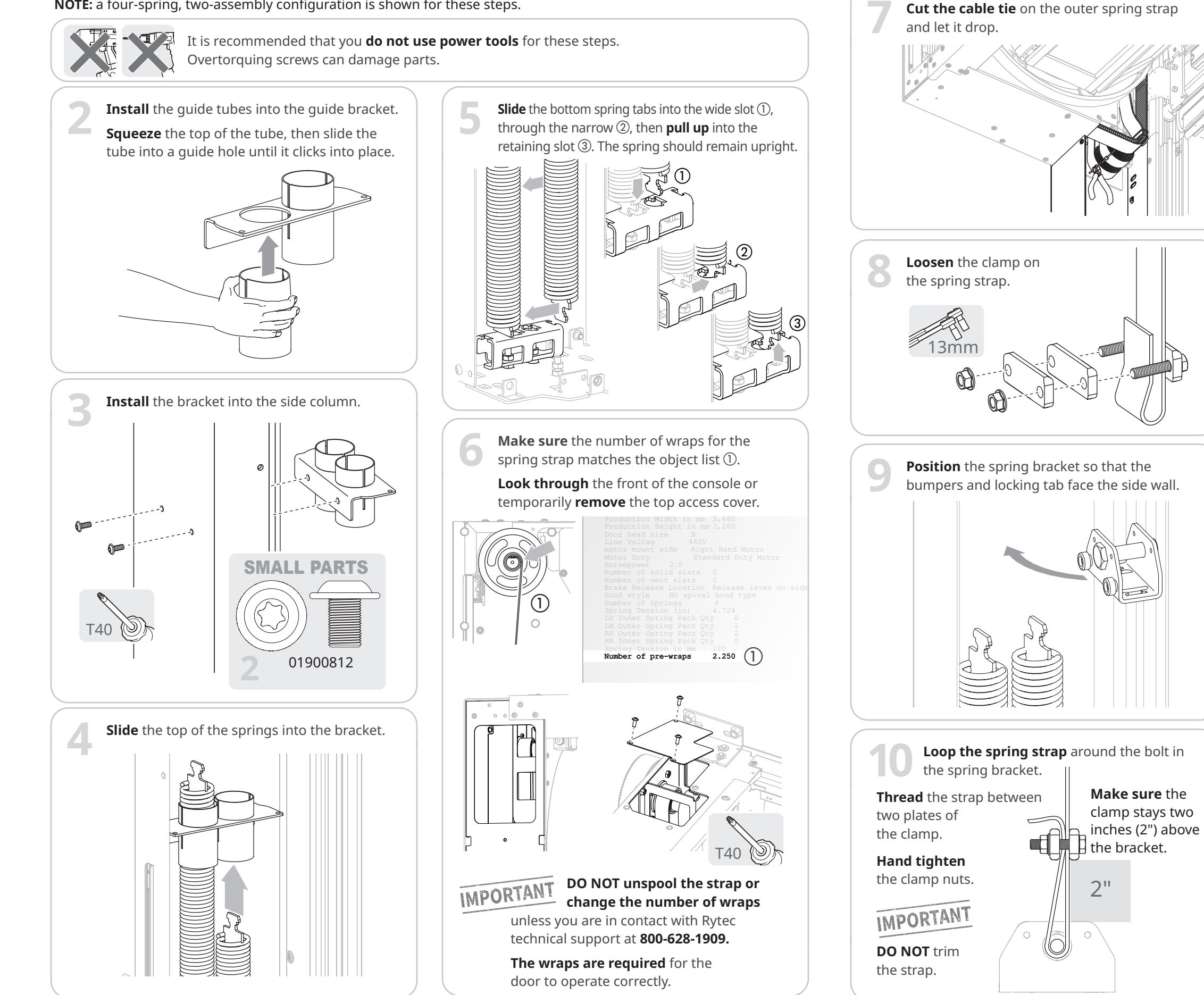

Spiral<sup>®</sup> SST and STT Installation Manual = 1072125-0 = Rev 03 = 04/22

Set the spring tension. This is the distance the springs must be stretched to provide the correct tension for the door.

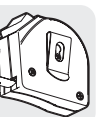

**Locate** the spring tension ① on the object list. **Round** to the nearest 1/16 inch.

Measuring tape

**Measure** the distance between the bottom of the spring bracket and the top of the spring tab (shaded area).

| )63 | 1/16 | .313 | 5/16 | .563 | 9/16  | .813 | 13/16 |  |
|-----|------|------|------|------|-------|------|-------|--|
| 25  | 1/8  | .375 | 3/8  | .625 | 5/8   | .875 | 7/8   |  |
| 88  | 3/16 | .438 | 7/16 | .688 | 11/16 | .938 | 15/16 |  |
| 250 | 1/4  | .500 | 1/2  | .750 | 3/4   |      |       |  |

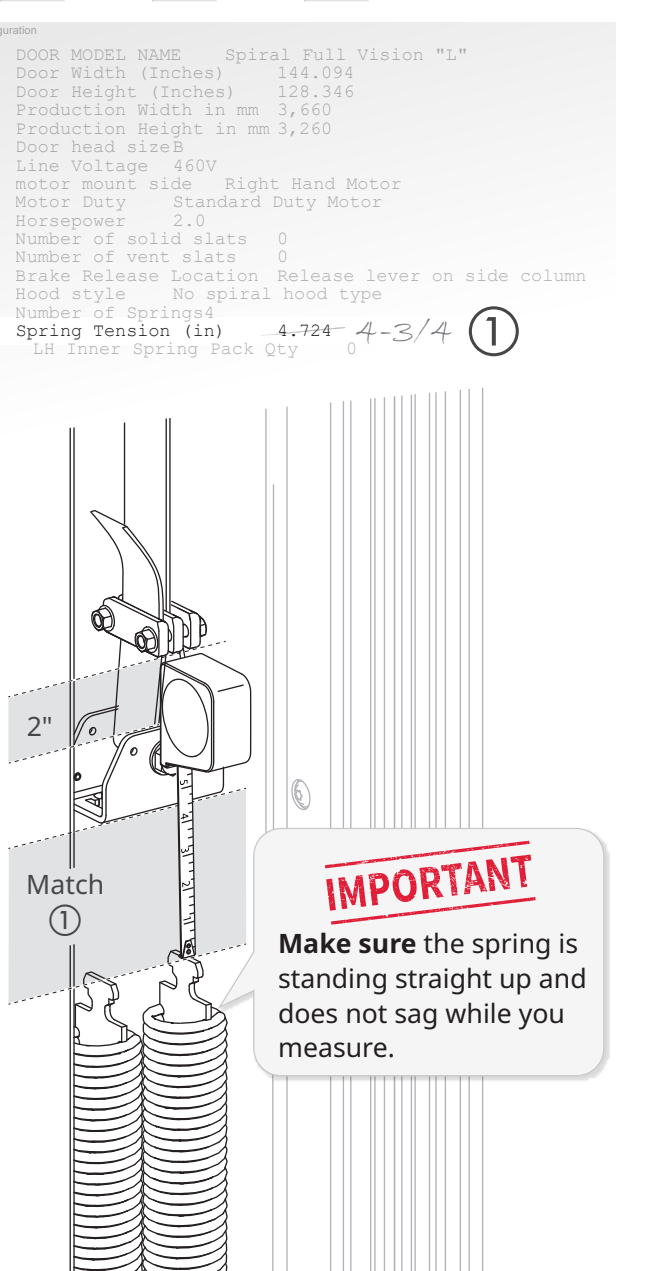

Adjust the strap until the measured distance matches the object list and the distance from the clamp to the bracket is two inches (2").

**Remove** the nuts and **retrieve** the third clamp plate.

**Loop** the spring strap down between the second and third clamp plate.

**Tighten** the nuts to secure the strap.

If necessary, **trim** excess strap length.

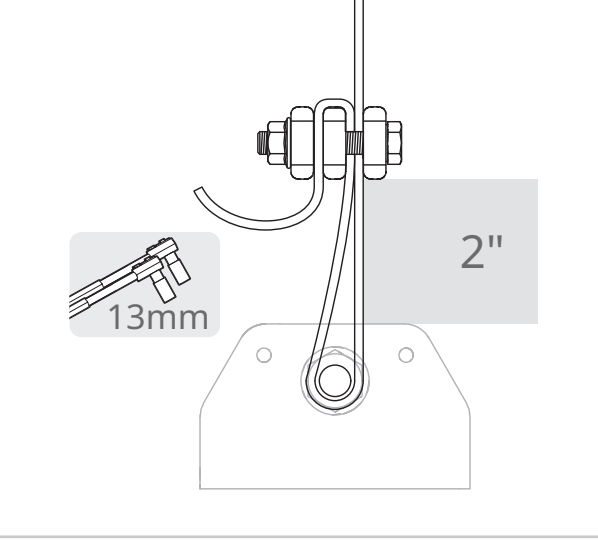

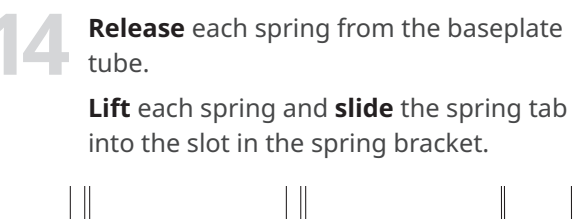

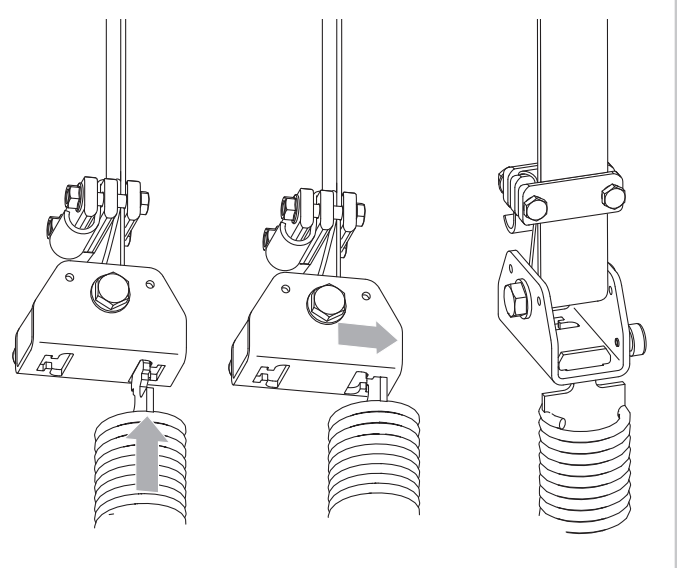

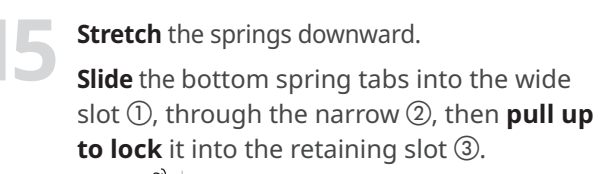

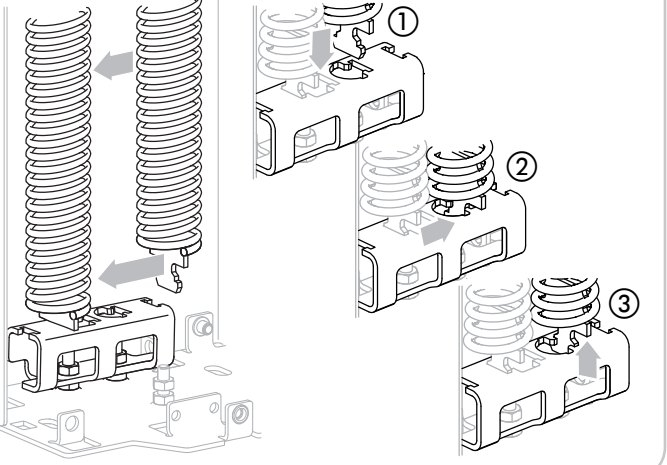

# How to install a second assembly in the side column

**Install** the guide tubes into the second bracket. **Install** the second bracket above the first bracket.

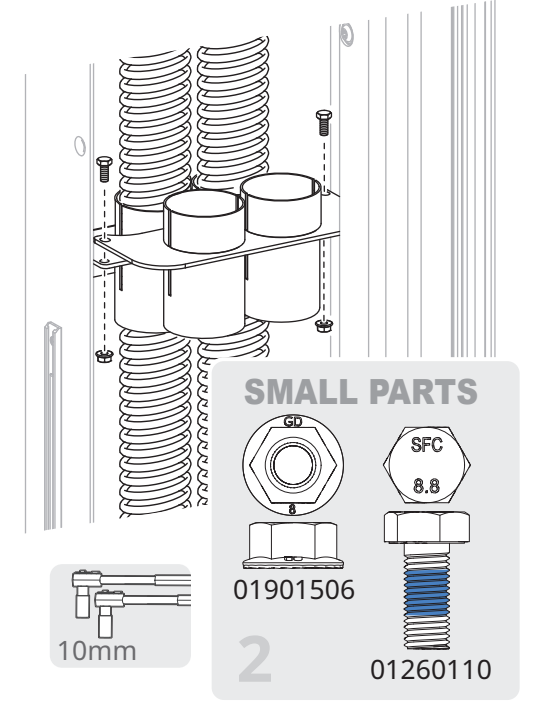

Follow steps 4-15 for installing the springs.Make sure the spring bracket bumpers face out, toward the first spring assembly.

# How to install the locking collars at the top and bottom of the springs

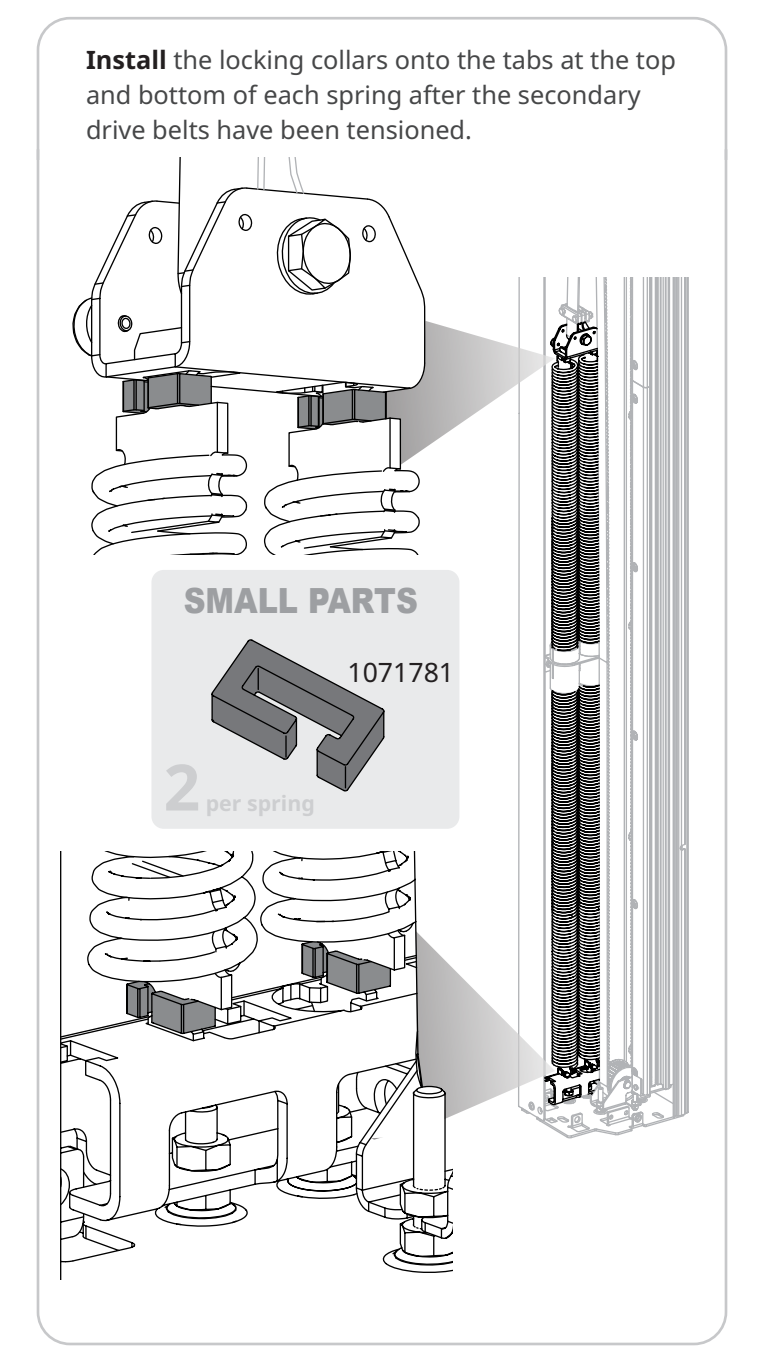

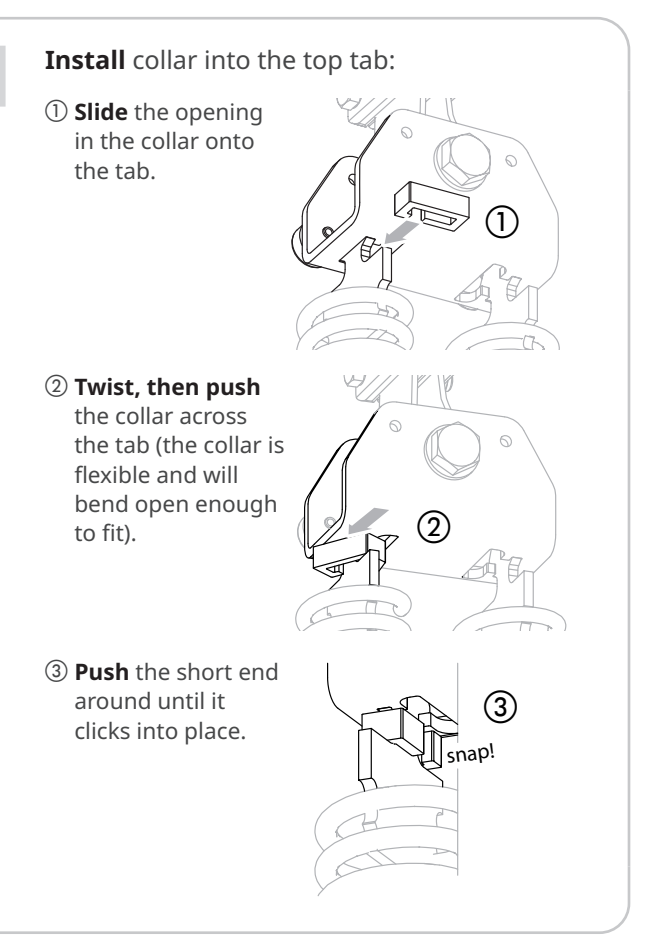

## Follow the same steps for the tab at the baseplate pulley assembly.

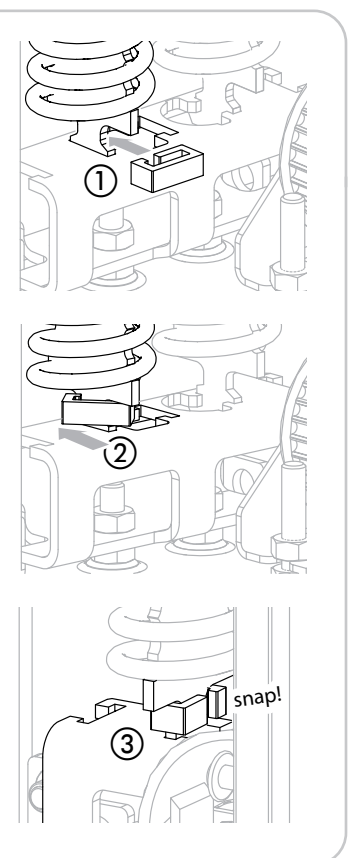

# How to install the secondary drive belt

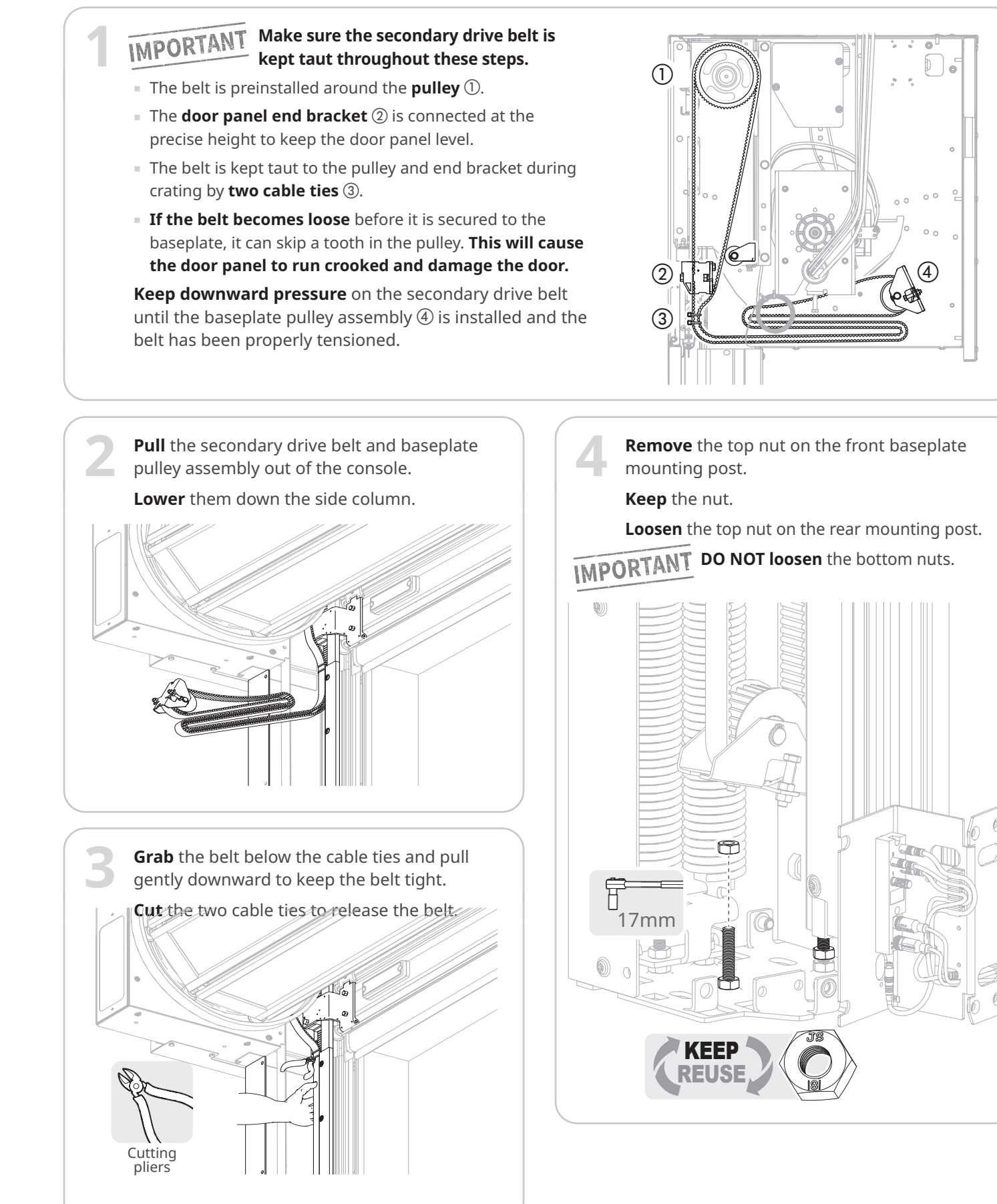

- **Set the height** of the top nut on the rear baseplate mounting post ①.
- **1:** Slide the rear flange of the baseplate pulley assembly <sup>(2)</sup> under the top nut until it touches the post.
- **2: Press down** on the front of the pulley assembly as hard as you can ③.

• The top nut is at the correct height when **three (3) threads** of the front mounting post clear the front flange.

**3: Adjust** the height of the nut as needed to reach the correct height.

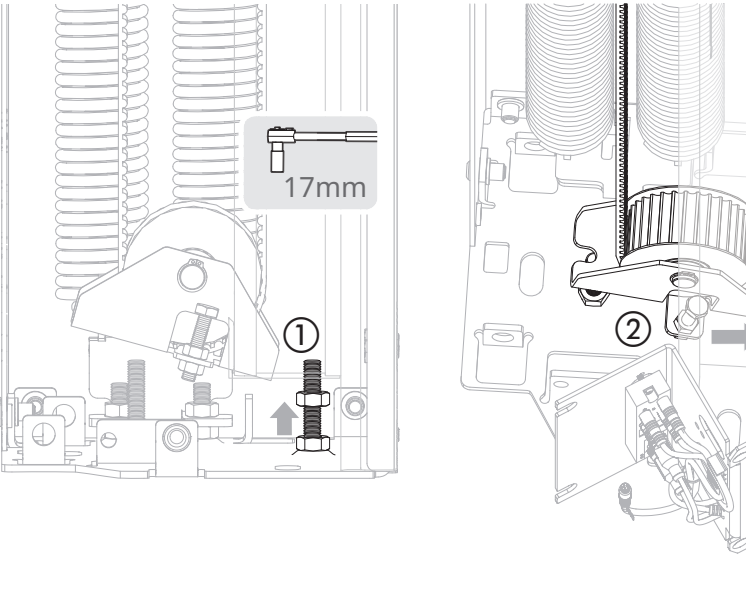

Set the tension of the belt.

- **1: Replace** the top nut on the front mounting post. **Tighten** the nut to increase the tension on the belt.
- **2: Grab** the belt as close as possible to the midpoint with one hand. **Press** the front and rear legs of the belt together between your fingers and thumb.
  The tension is correct when it requires **considerable effort to bring the legs together**.
- **3: Adjust** the height of the top nut as needed to reach the correct tension.

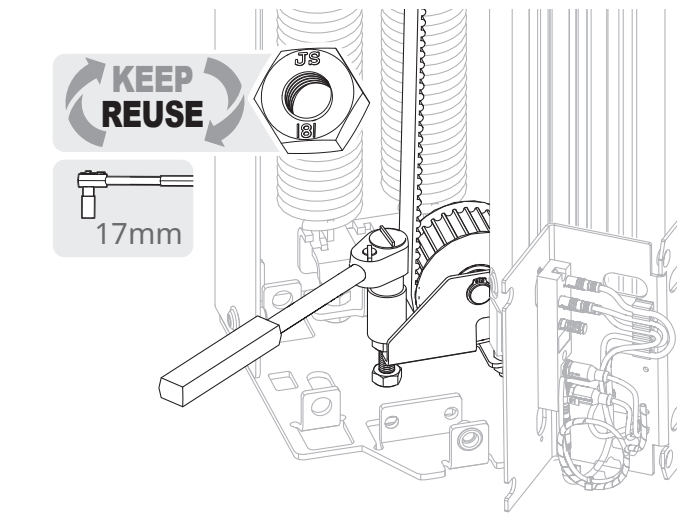

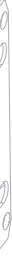

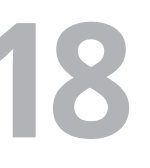

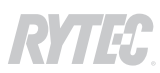

Corner oracket

 $\bigcirc$ 

# How to install the corner brackets, (optional) bottom hood spreader and (optional) wireless antenna

**Locate** the corner brackets. wireless antenna arm and hardware in the small parts box.

Install a corner bracket on each side column.

- The drive side bracket holds the wireless antenna arm and has an extra screw hole to secure the side panel cover.
- The non-drive side bracket has an extra screw hole to secure the side panel cover.

**NOTE**: depending on the configuration of the door, the drive side may be on the left (LH) or right (RH) side of the door. These steps show a left hand (LH) door.

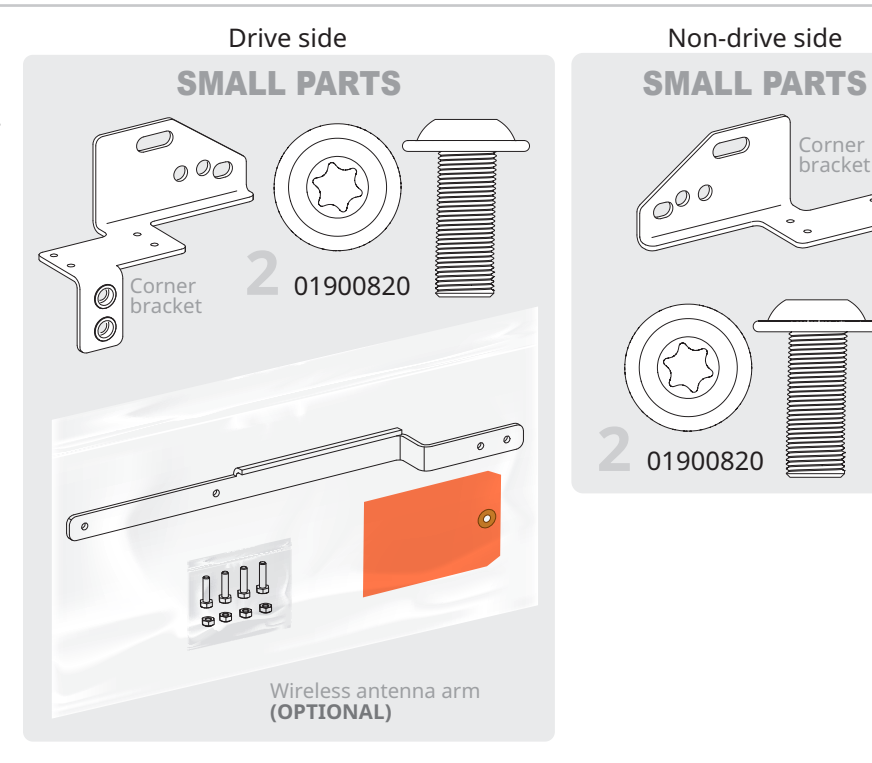

# If the door has an optional bottom hood spreader

# If the door has a bottom hood cover:

- Locate the two spreader brackets and hardware for the bottom hood spreader in the small parts box
  - **Locate** the bottom hood spreader.

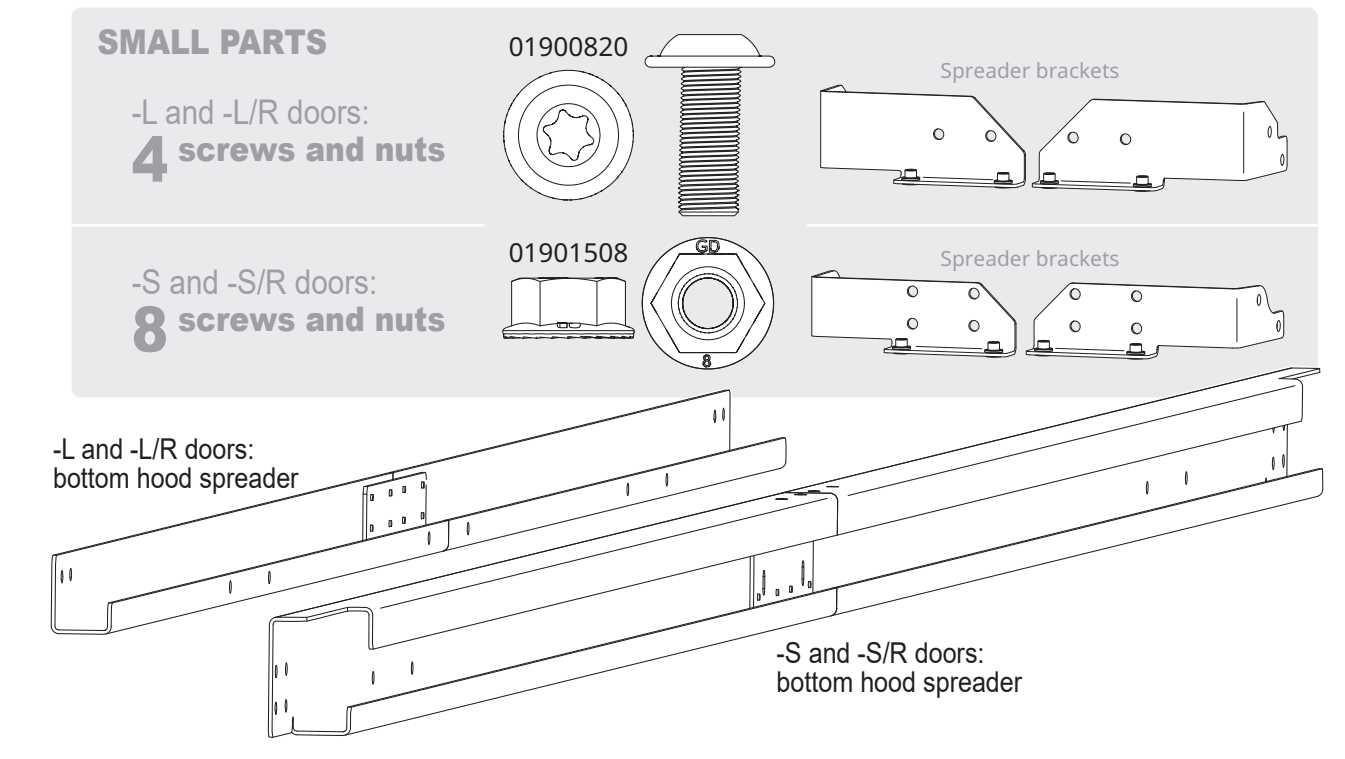

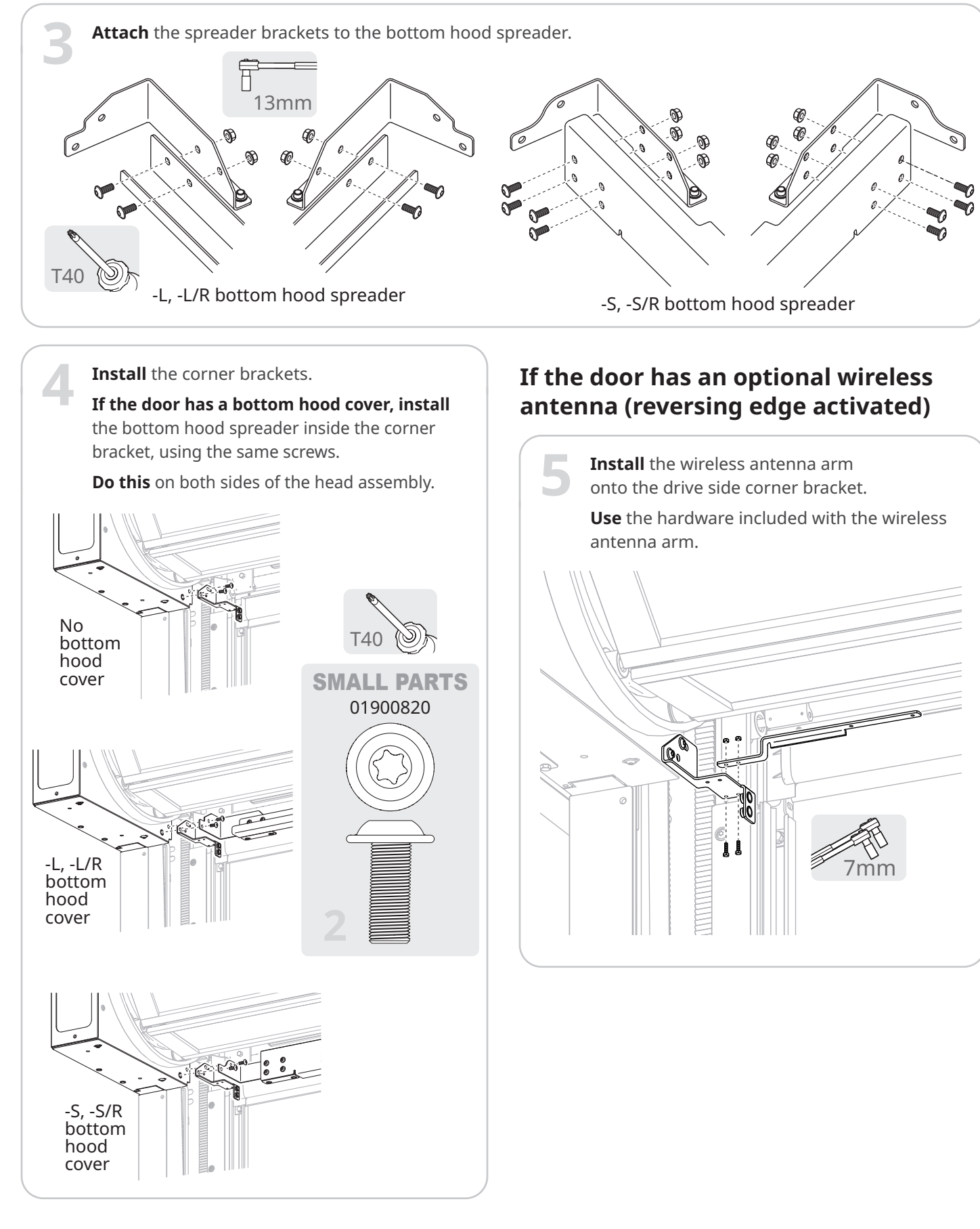

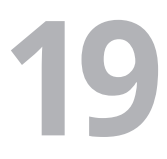

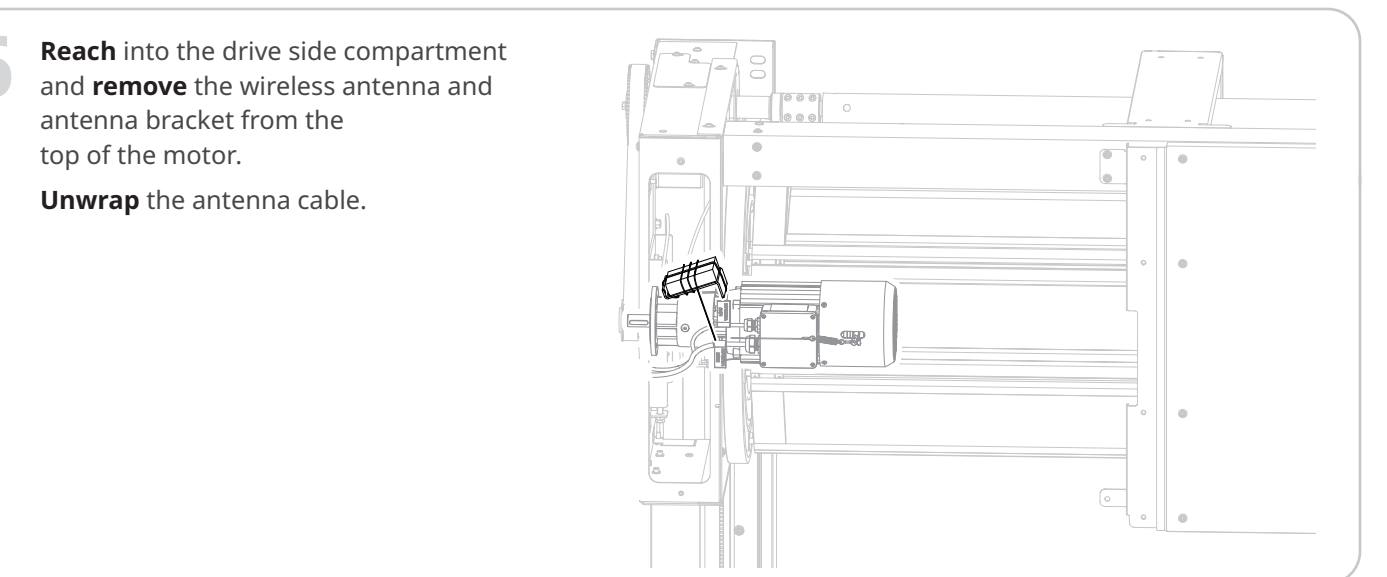

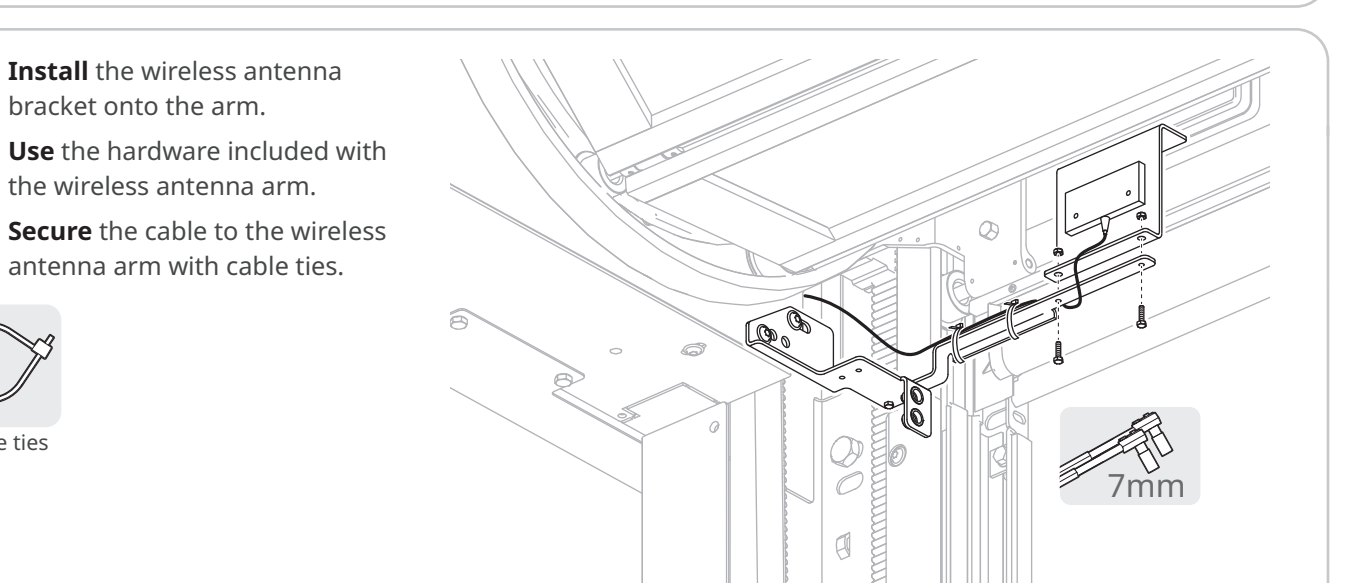

# -US and -US/R doors only:

bracket onto the arm.

rout the cable to the wireless antenna around the side column and through the gap between the drive side console and the side column.

**Install** the bracket and secure the cable.

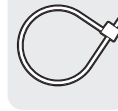

 $\bigcirc$ 

Cable ties

Cable ties

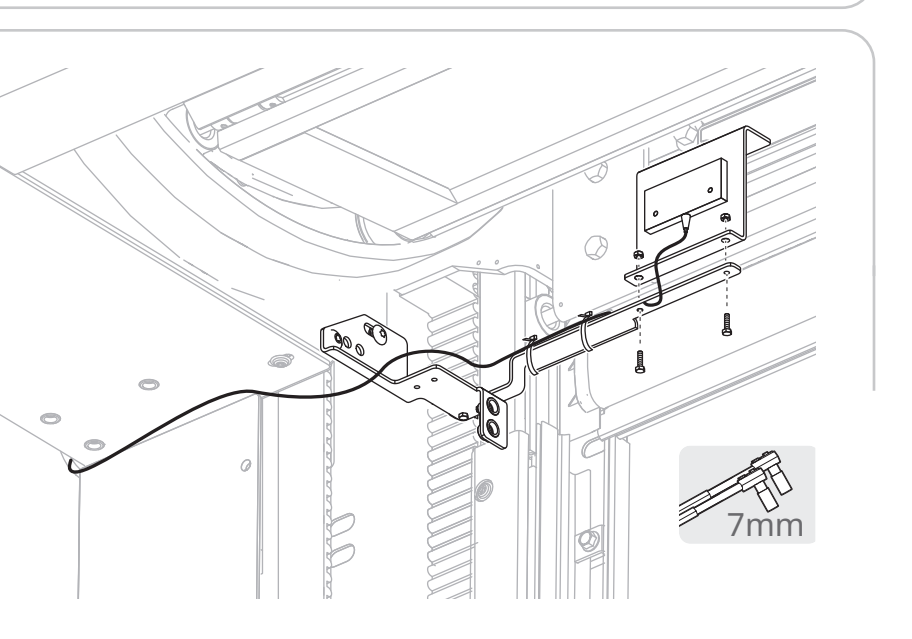

# How to connect the CAN bus cables

Inside the **drive side console**, **connect** the M12 CAN connectors:

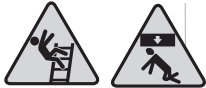

- The male M12 for the cable from the CAN port in the side column to the female M12 connector for the cable to the CAN port in the head assembly.
- The female M12 for the cable from the CAN port in the side column to the male M12 connector for the cable that crosses the rear spreader.

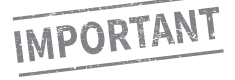

3

**Line up** the embossed arrows on the connectors to align the guide notch and contacts correctly. The connectors will only fully connect if they are aligned correctly.

Inside the **non-drive side console**, **connect** the M12 CAN connectors:

The male M12 for the cable from the CAN port in the side column to the female M12 connector for the cable that crosses the spreader.

**Line up** the embossed arrows on the connectors to align the guide notch and contacts correctly. The connectors will only fully connect if they are aligned correctly.

Find the schematics for the door in same box that holds the System 4<sup>®</sup> controller.

Check the crate and small parts boxes for accessories such as activators or safety devices and any schematics included with them.

If the schematics indicate the door has non-standard wiring, follow the schematics instead of this manual.

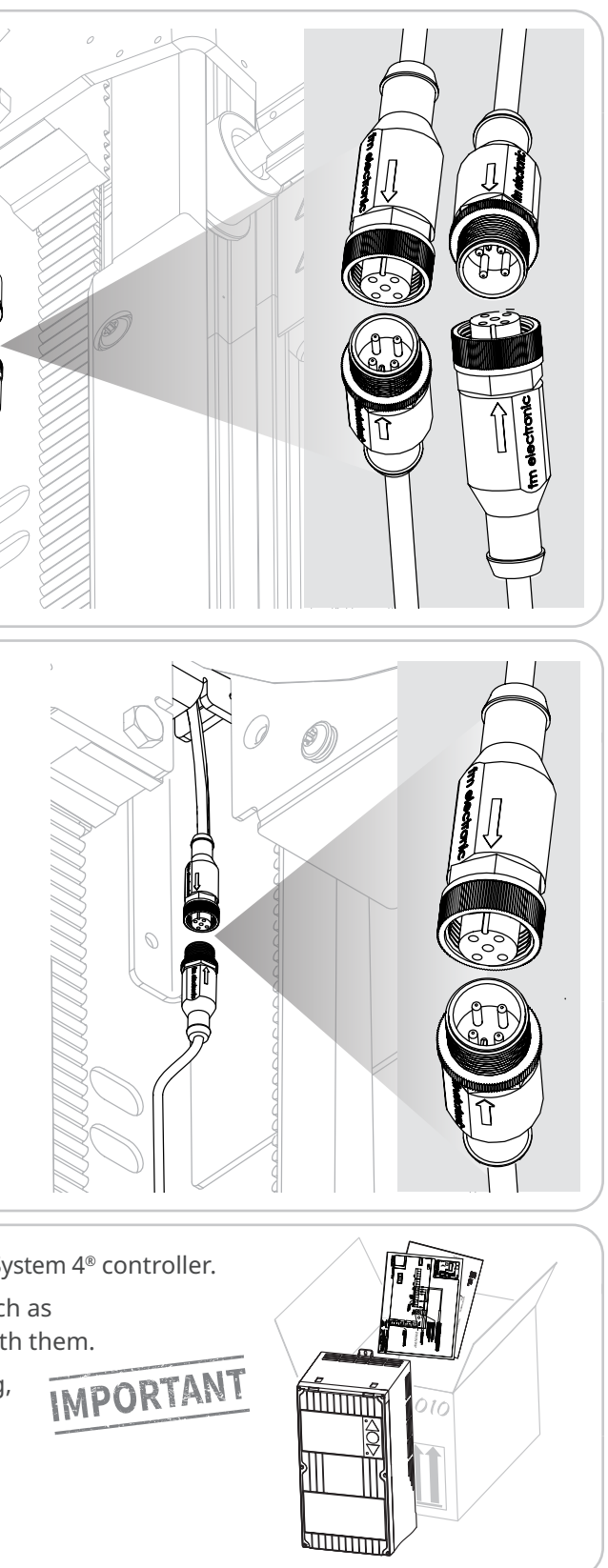

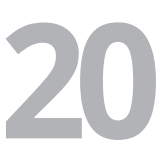

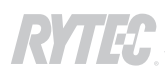

# How to install the jamb mounted SmartSurround<sup>™</sup> light curtains

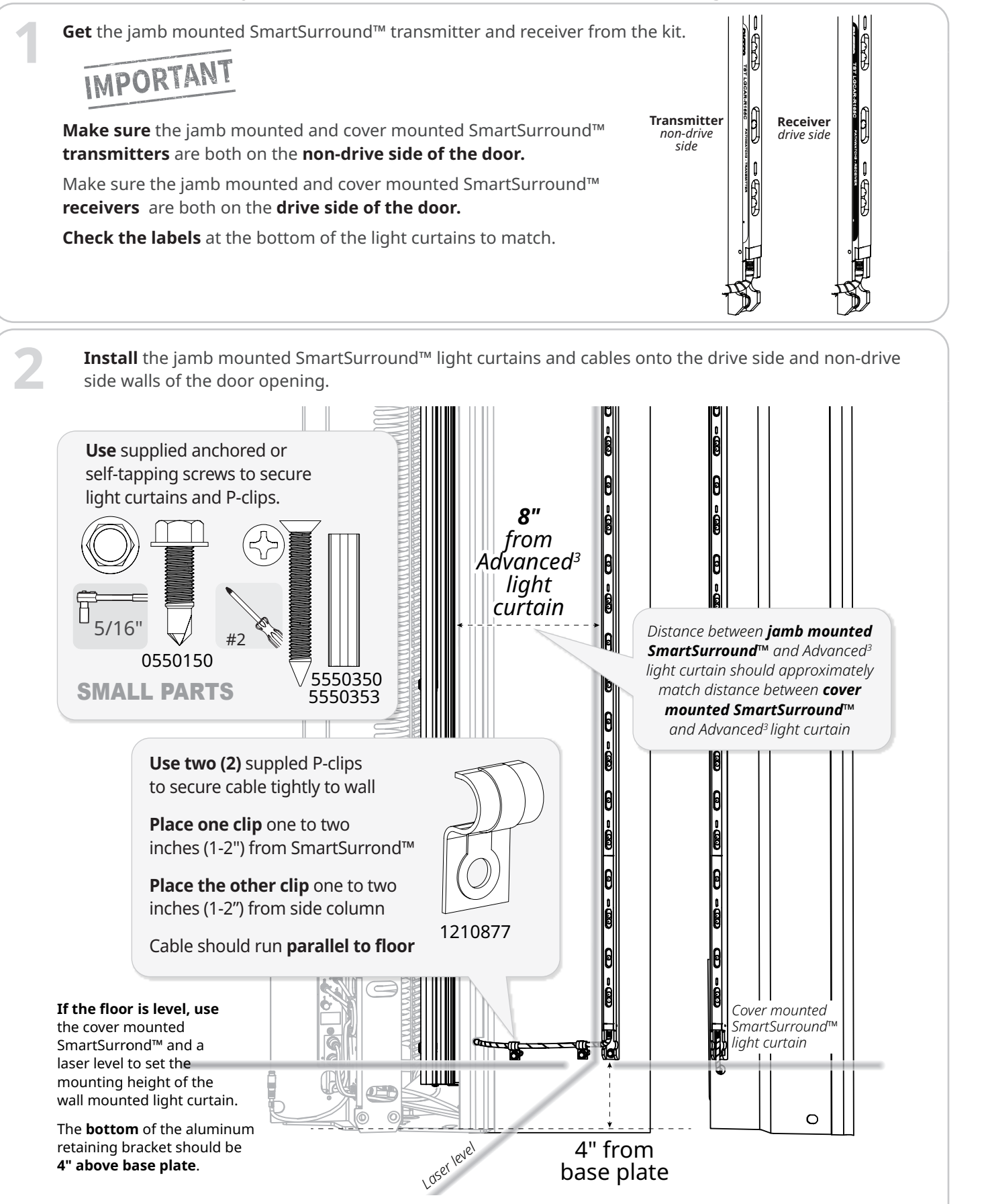

# How to complete the installation of the CAN bus cables

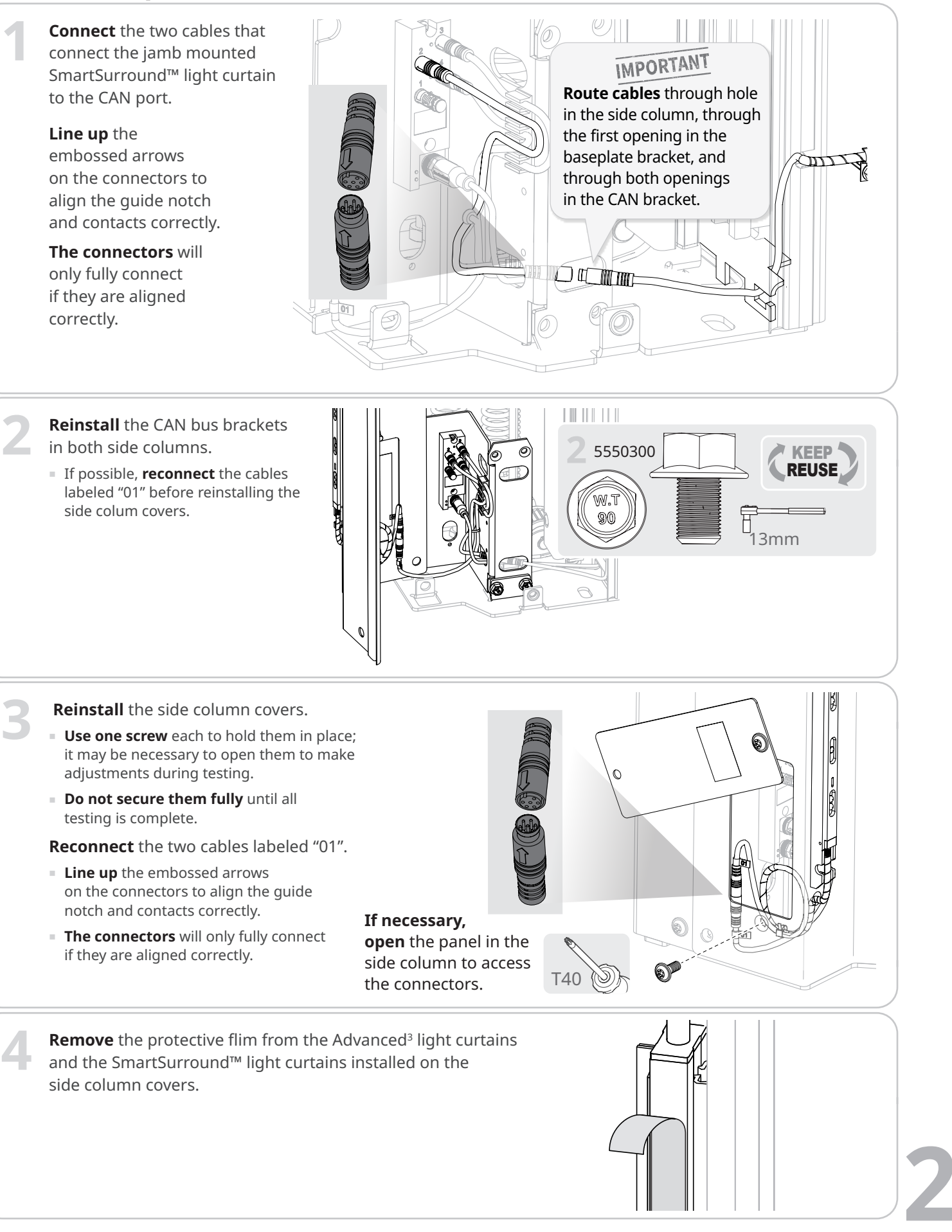

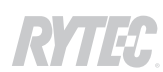

# (Optional) Check if the door has an MS4 or BTA4 user terminal

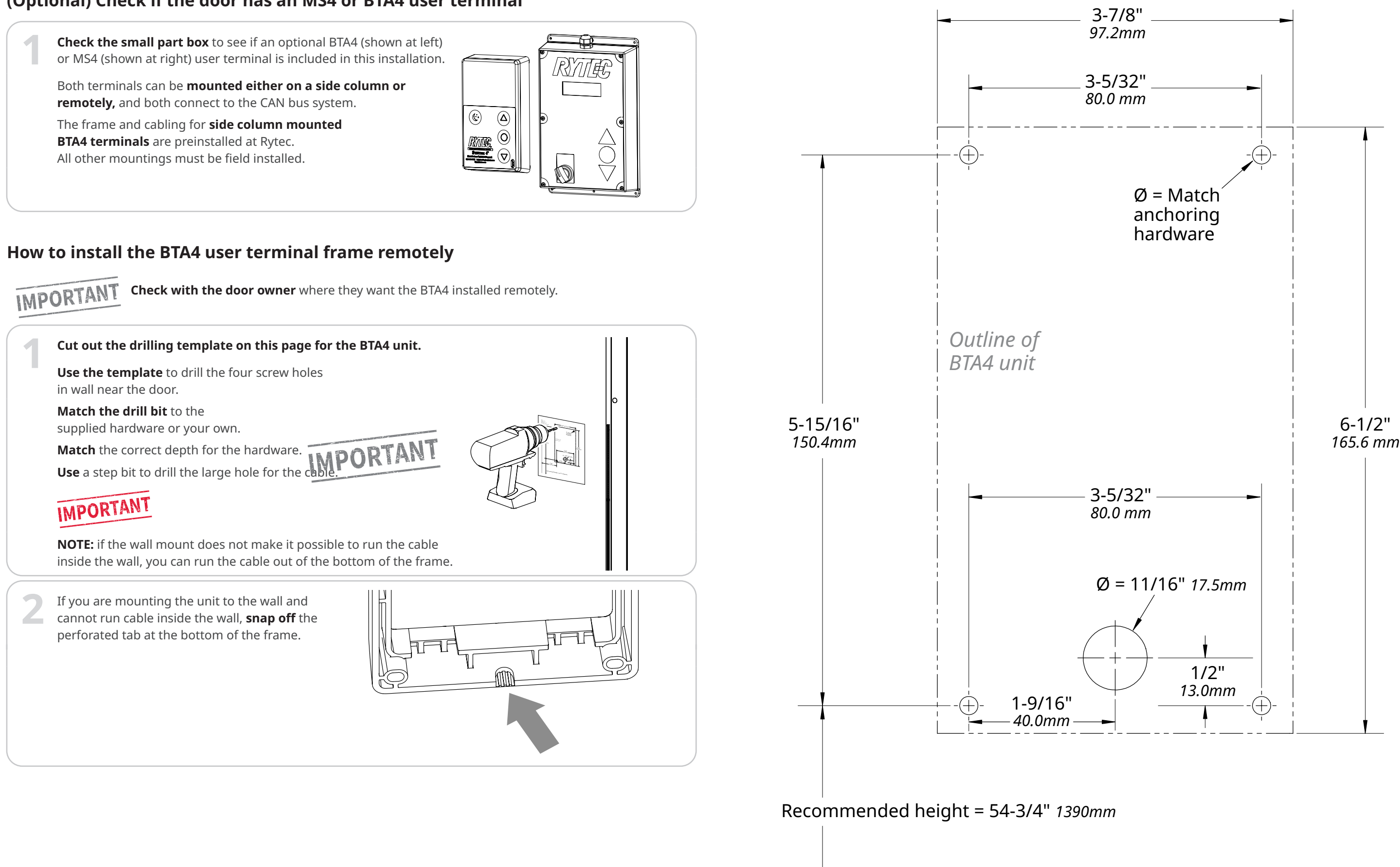

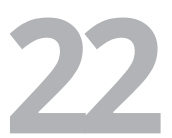

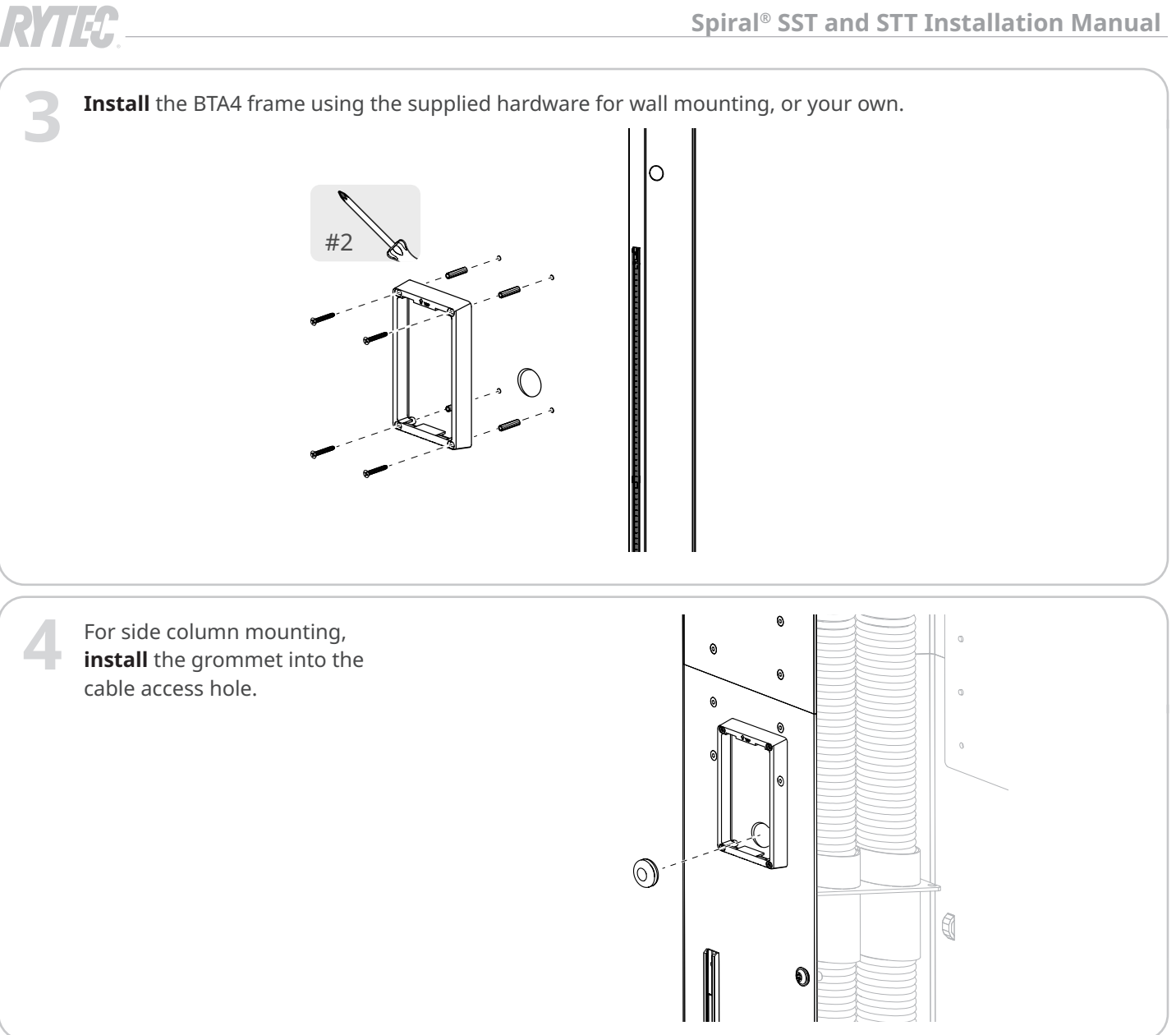

# Back of BTA4 template Intentionally left blank

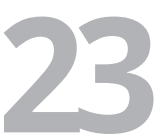

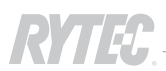

# How to connect the BTA4 user terminal to the CAN bus system

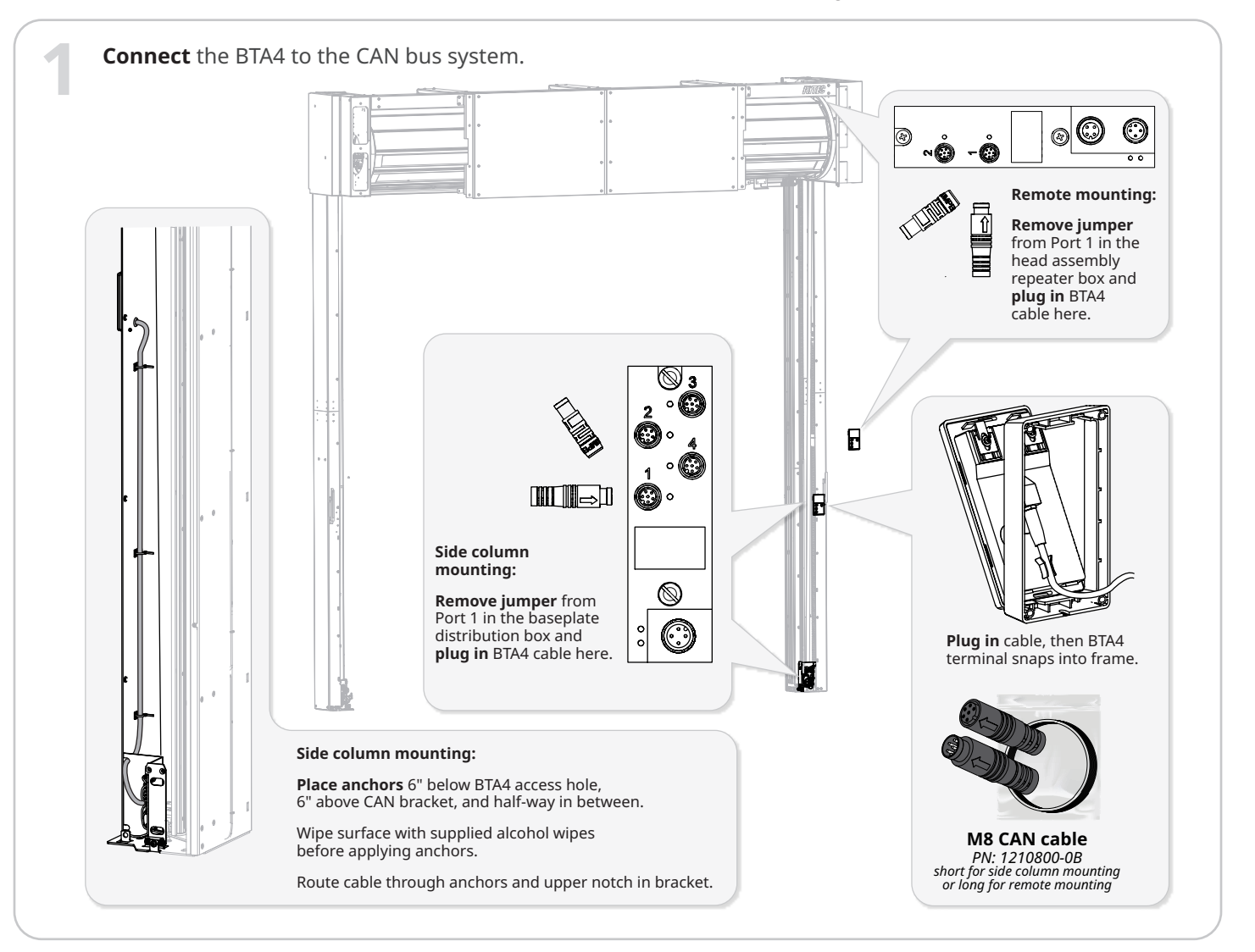

# How to install the MS4 user terminal

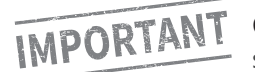

**Check with the door owner** whether they want the MS4 installed into the side column or remotely.

Locate the MS4 user terminal, mounting brackets and hardware in the small parts box.

Anchor the user terminal at an easily accessible height using the included hardware. The user terminal can be mounted onto the wall, flush to the wall using the optional bracket, or onto the side column using the optional z-bracket.

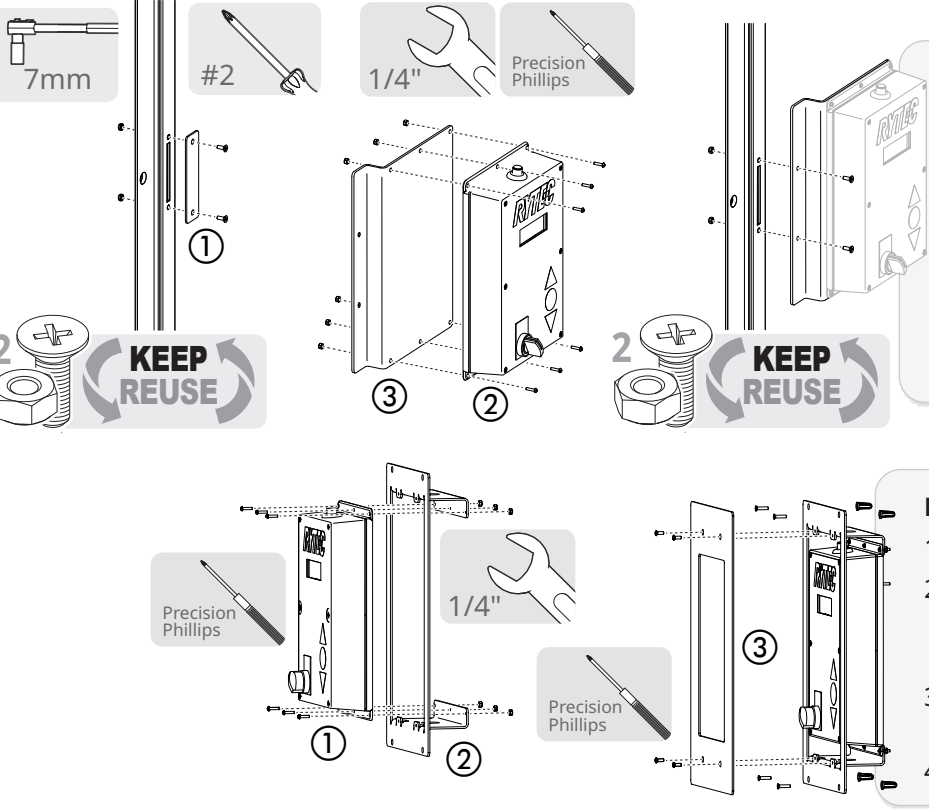

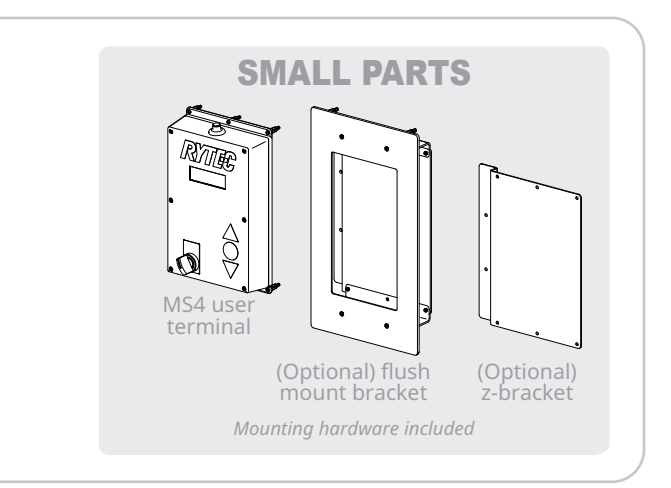

# Side column mount

- 1. **Remove** plate (1) from non-drive side column.
- 2. **Install** the user terminal ② onto the z-bracket ③ using supplied hardware.
- 3. **Install** bracket onto side column using screw holes from plate.

# Flush mount (in-wall installation)

- 1. **Cut** hole: 6-3/8"W x 11-1/2"H.
- 2. **Install** the user terminal ① onto the flush mount bracket (2) using supplied hardware.
- 3. **Anchor** bracket to wall using supplied hardware.
- 4. **Install** the cover plate ③.

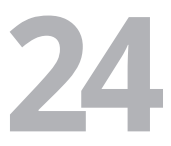

# How to connect the MS4 user terminal to the CAN bus system

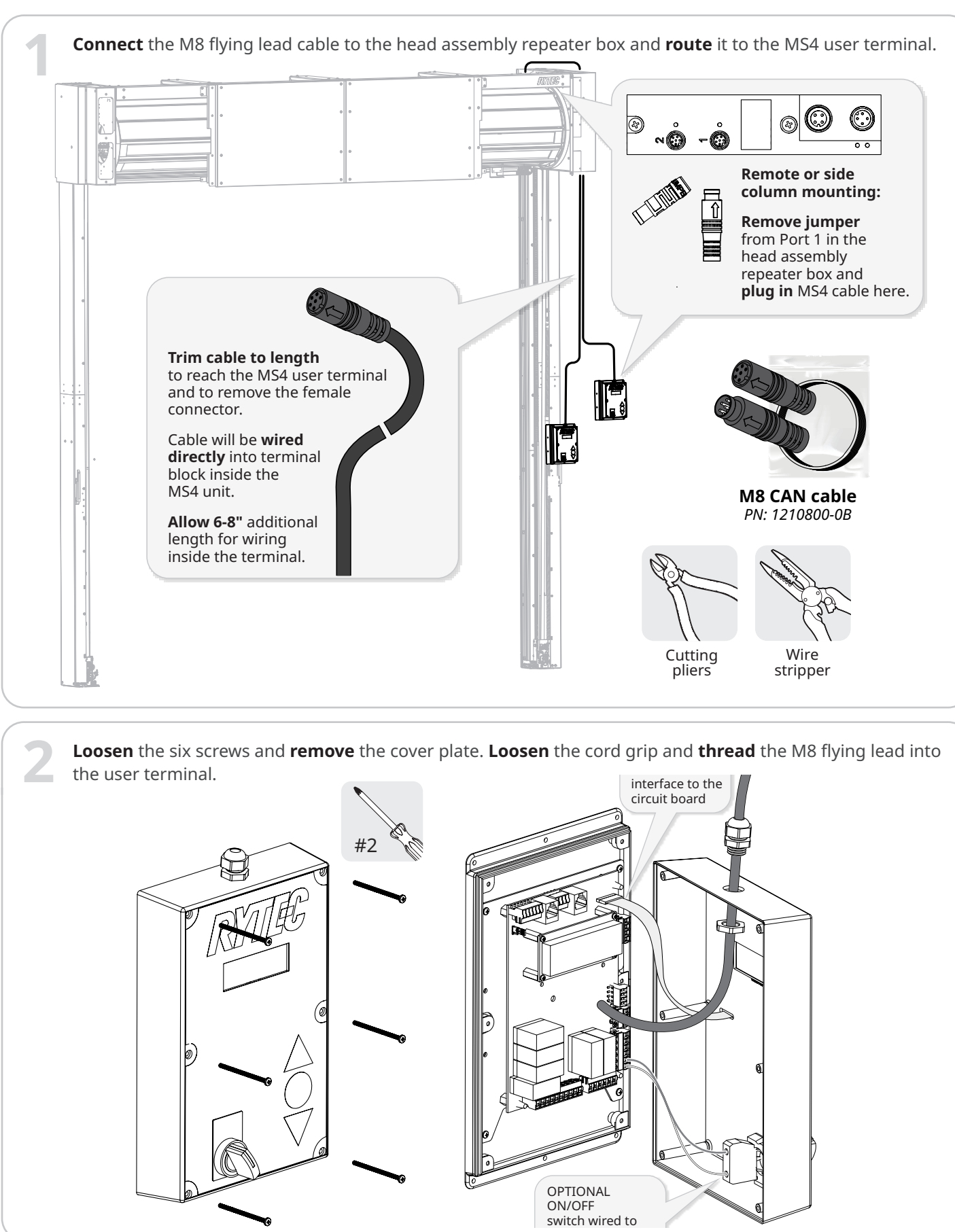

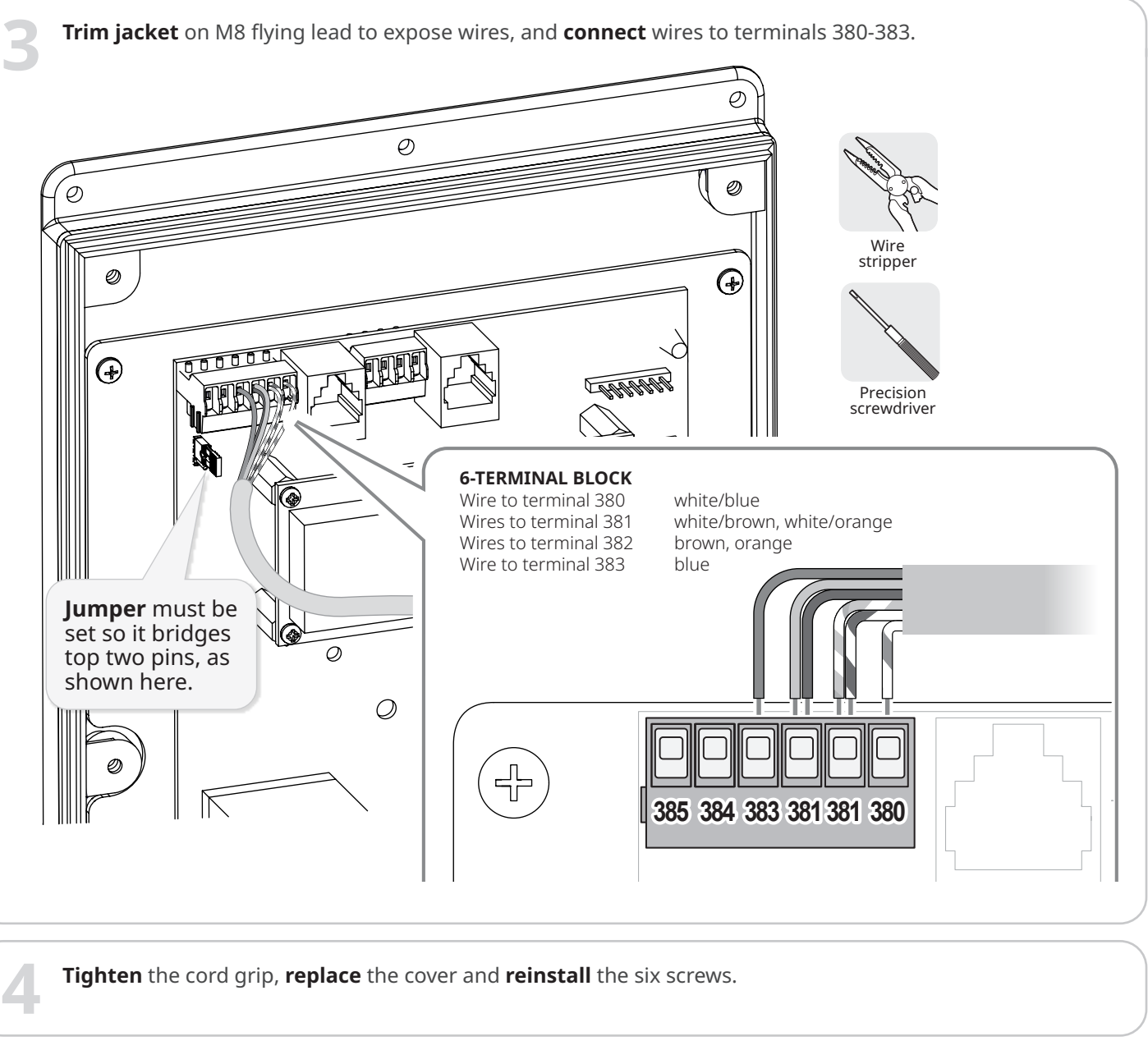

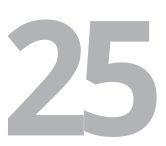

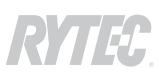

# How to connect the brake release cable to the brake release lever

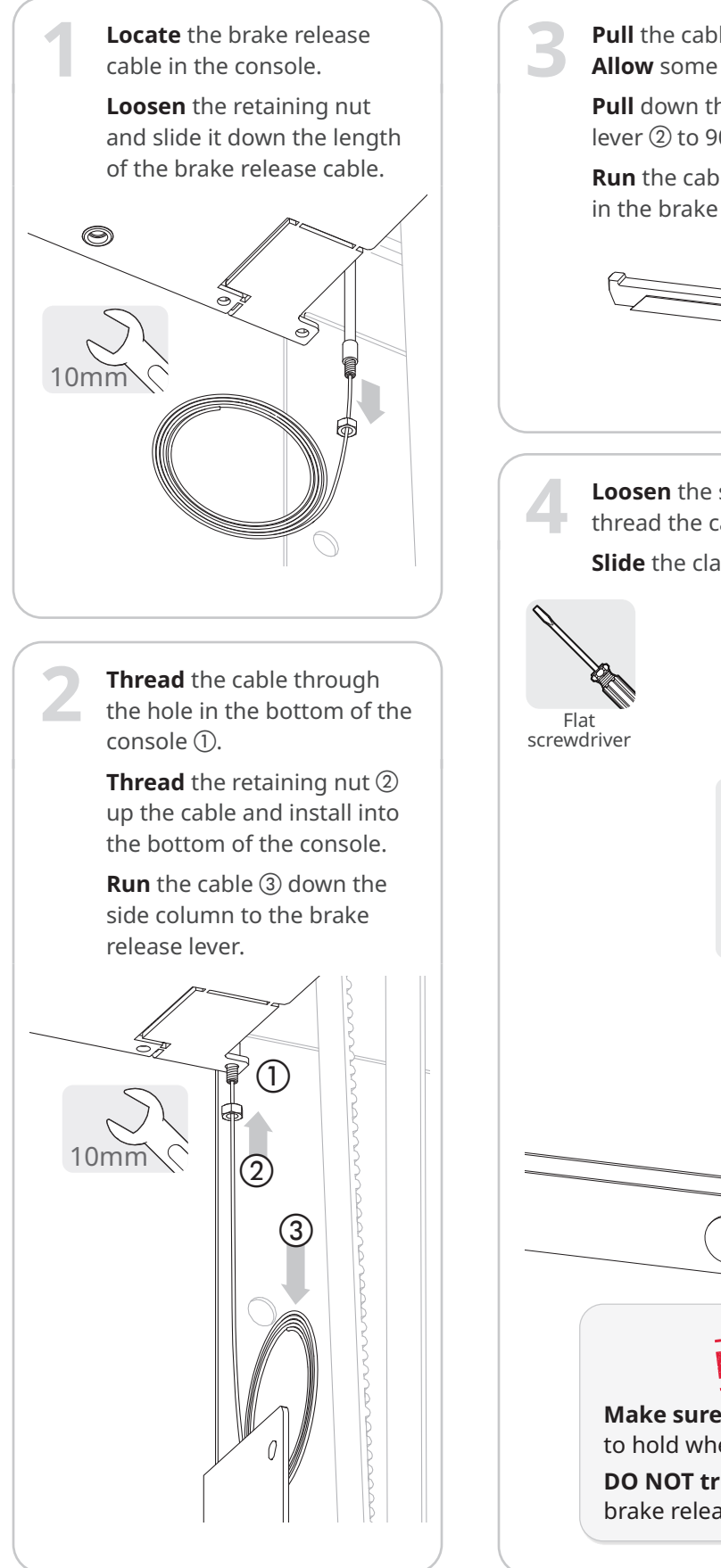

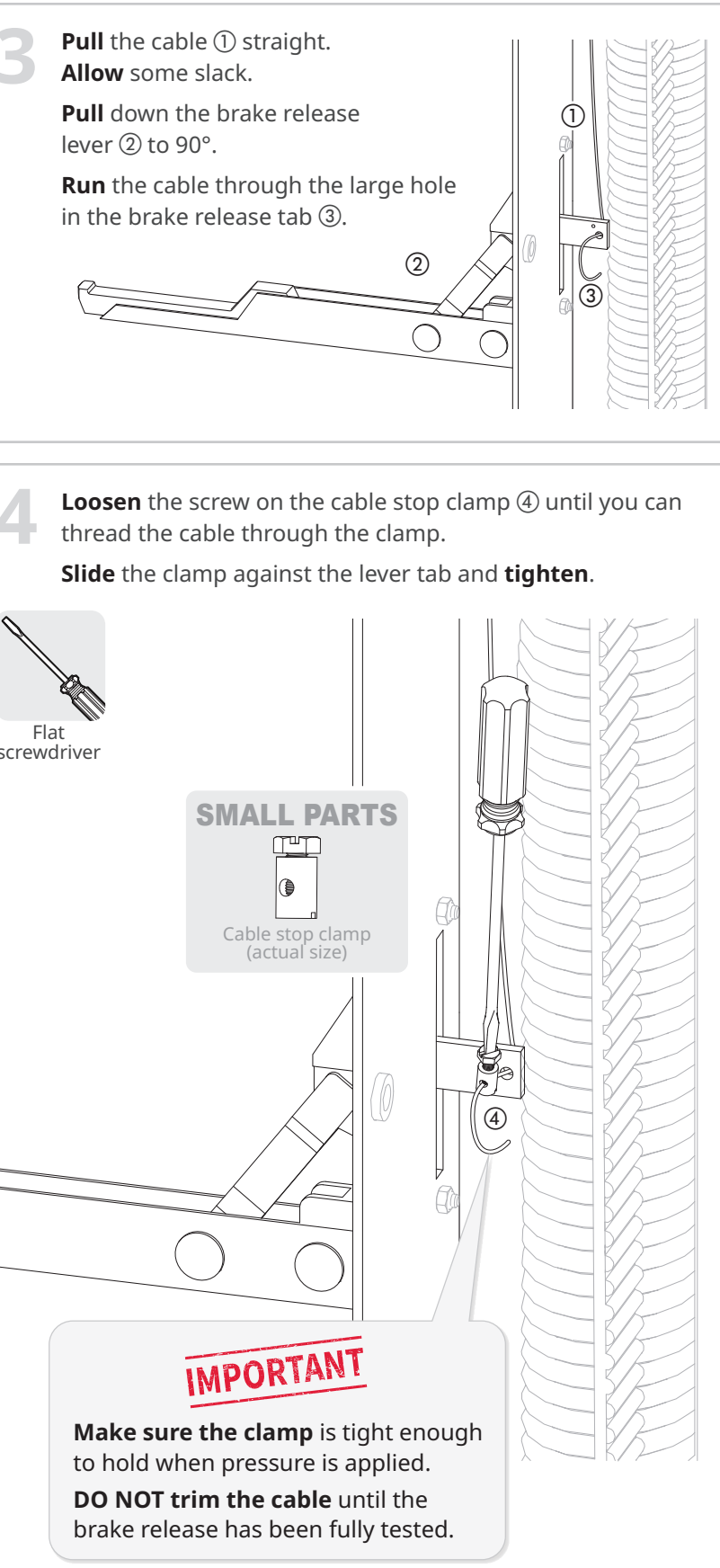

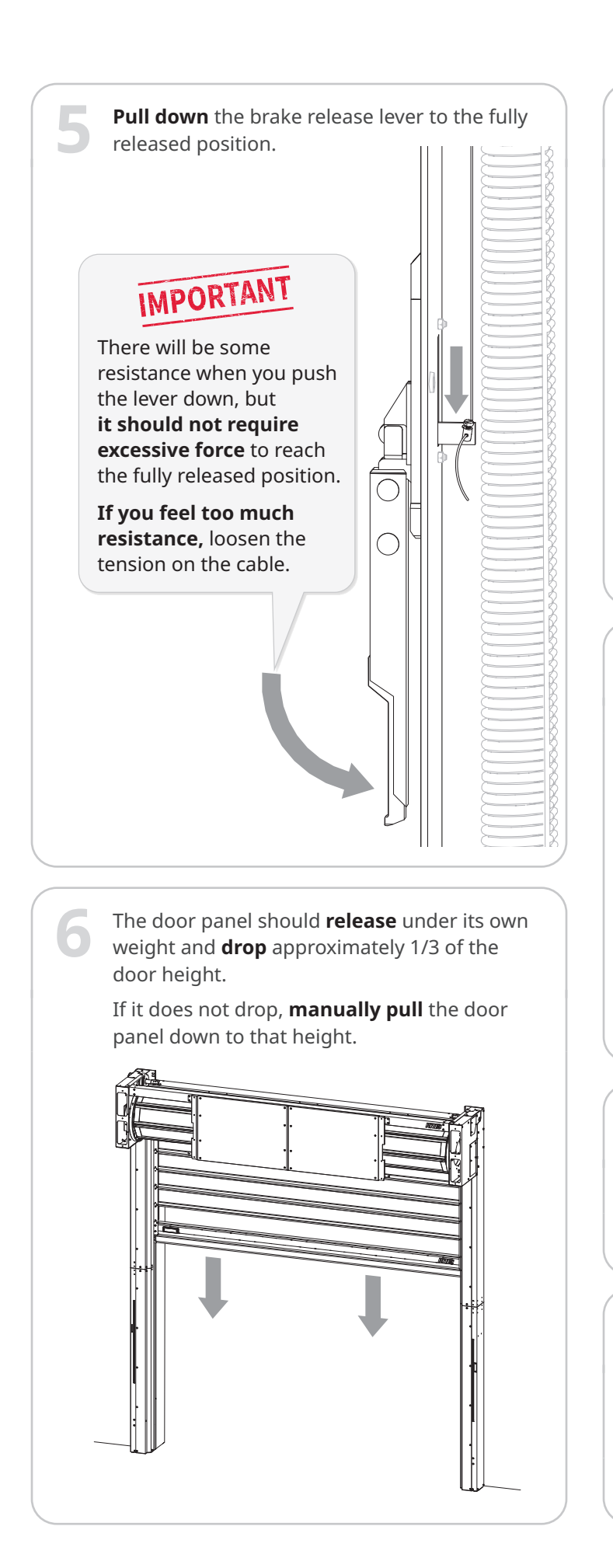

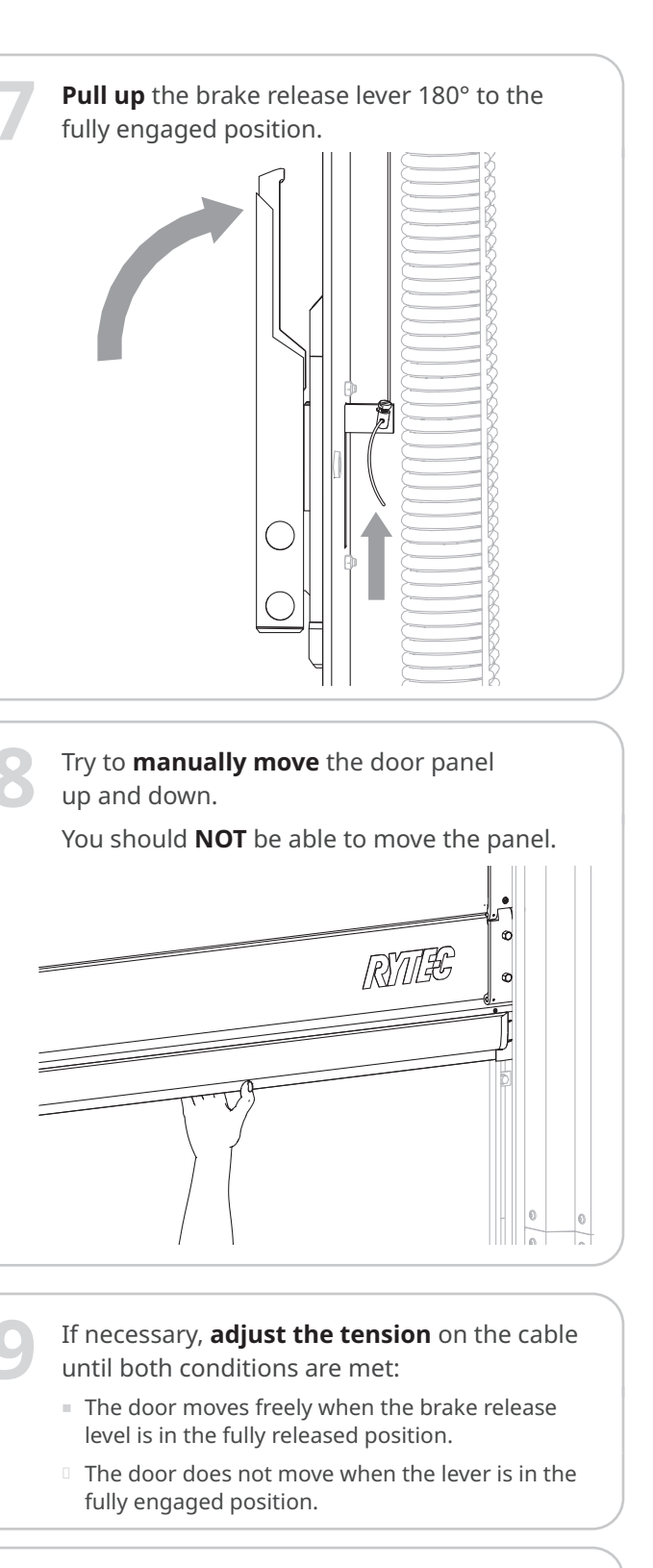

**Release, then reengage,**the brake several times. **Test** after each time.

**Make sure** the cable does not loosen after multiple uses.

- If necessary, **adjust the tension** on the cable.
- When all tests are complete, you can **trim** the cable (minimum trim length = 4").

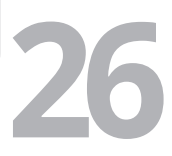

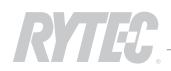

# (optional) How to install the bottom hood cover

It is recommended that you **do not use power tools** for these steps. Overtorquing screws can damage the riveted nuts that secure them.

- **Locate** the spacer brackets and hardware in the small parts box.
- **Locate** the bottom hood cover panels and bottom splice brackets (mounting brackets) in the crate.
- -L and -L/R doors may have 2, 3 or 4 panels. -S and -S/R doors may have 2, 3, 4 or 5 panels, -US and -US/R doors have 6 panels.

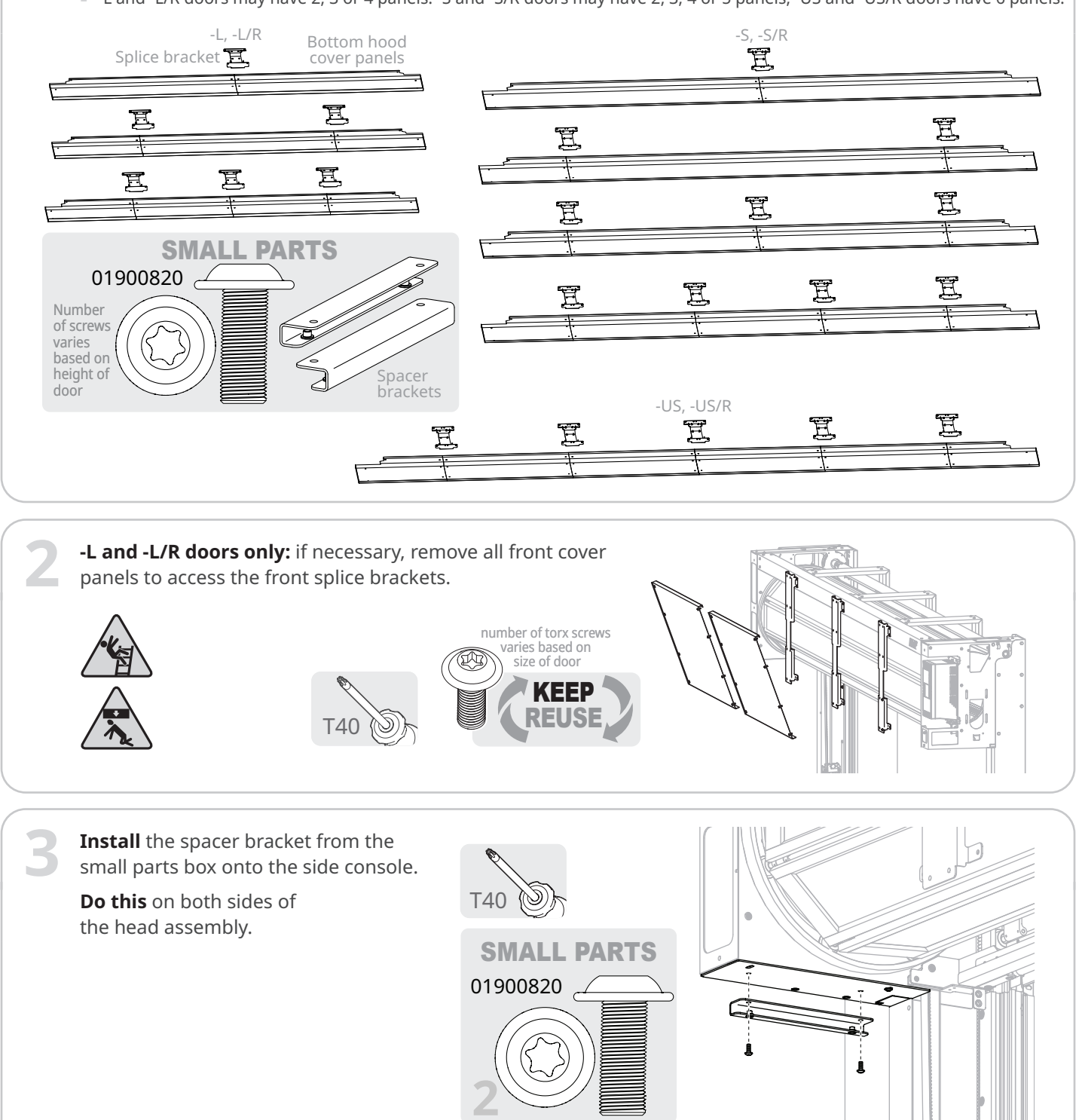

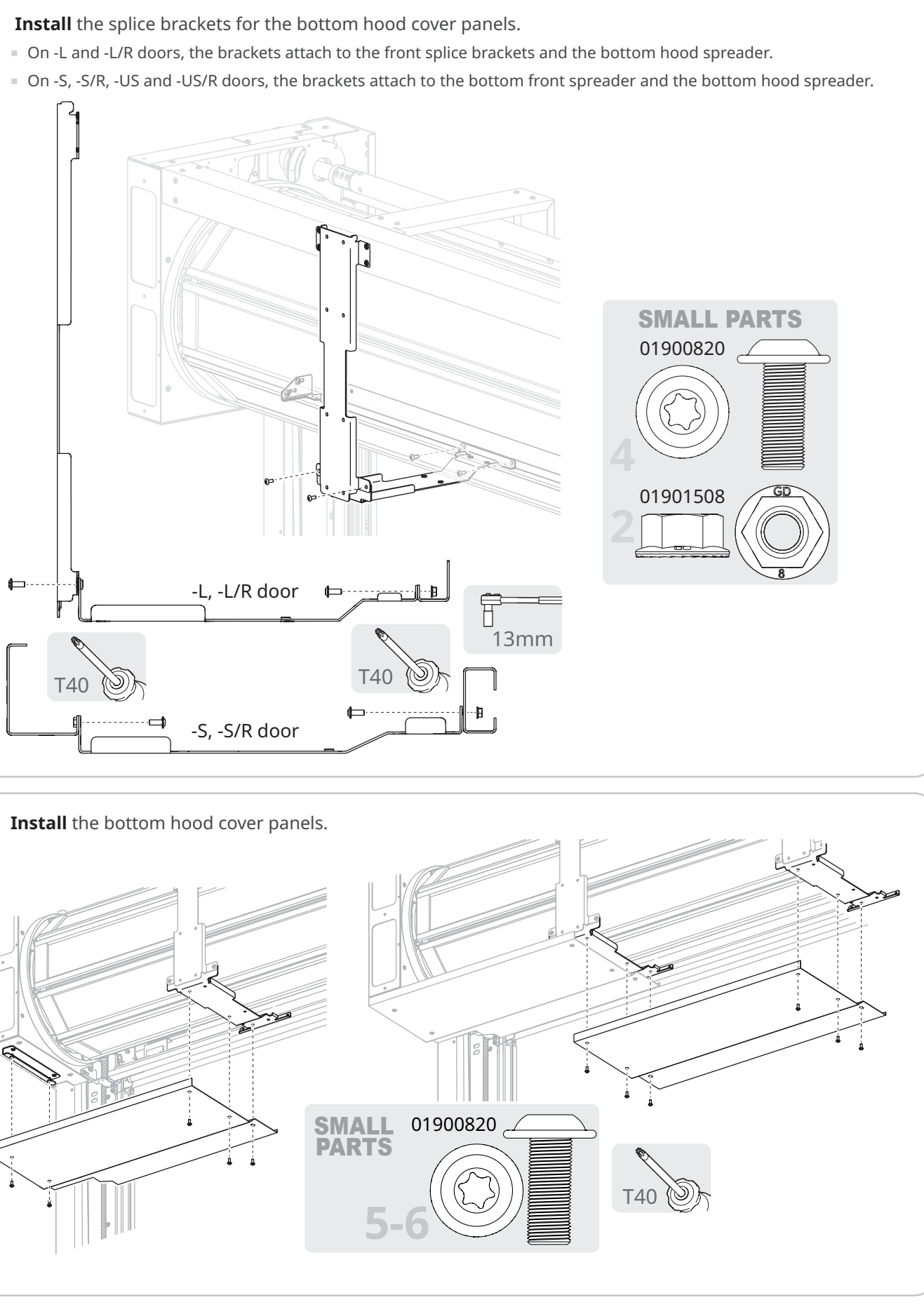

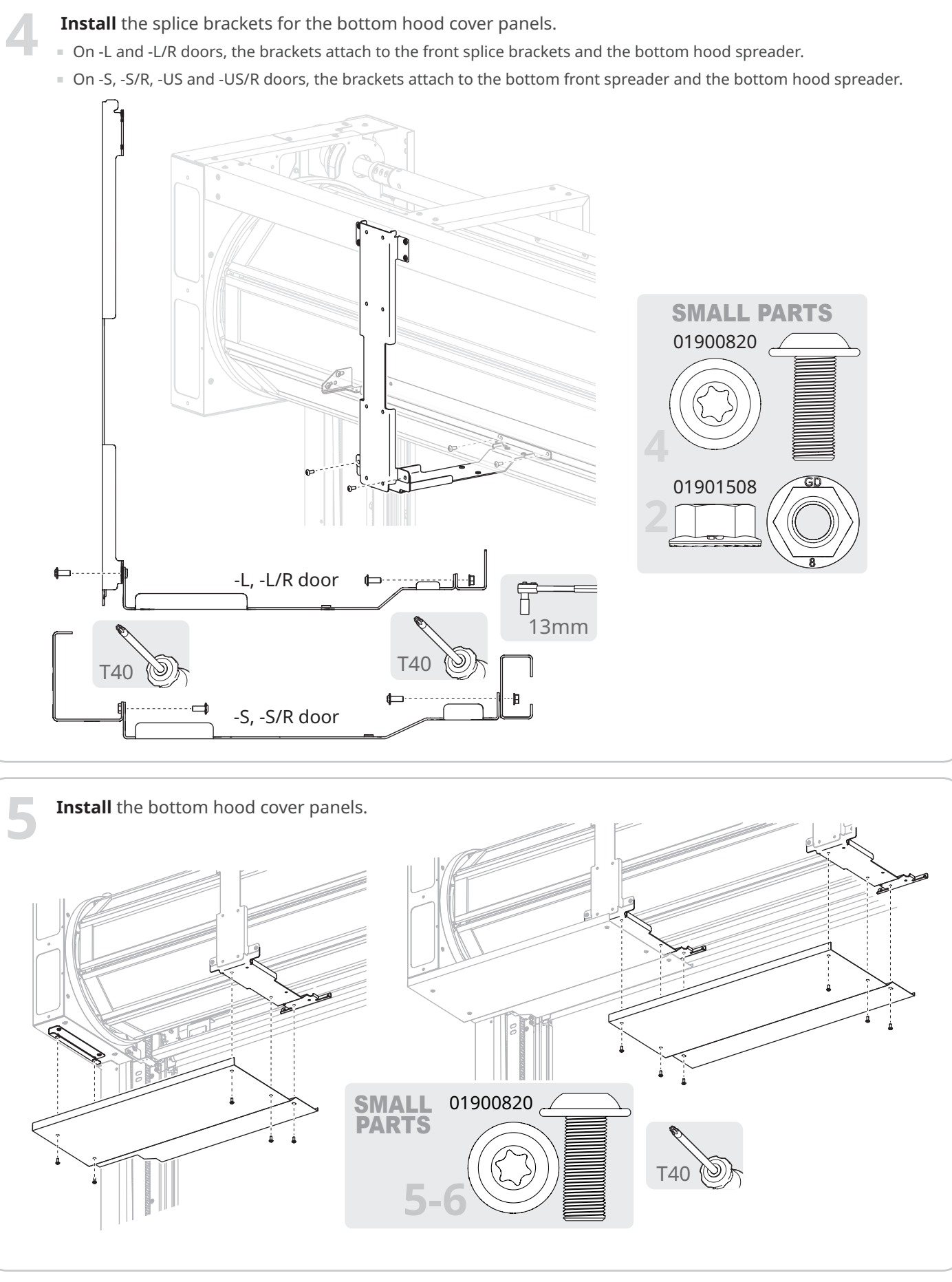

# (optional) How to install the slanted top hood cover

It is recommended that you **do not use power tools** for these steps. Overtorquing screws can damage the riveted nuts that secure them.

**Locate** the top hood cover panels and splice brackets in their crate.

-L and -L/R doors may have 2, 3 or 4 panels. -S and -S/R doors may have 2, 3, 4 or 5 panels, -US and -US/R doors have 6 panels. Locate the flashing. There should be two long segments (three for -US and -US/R) and two short side segments. Locate the hardware in the small parts box.

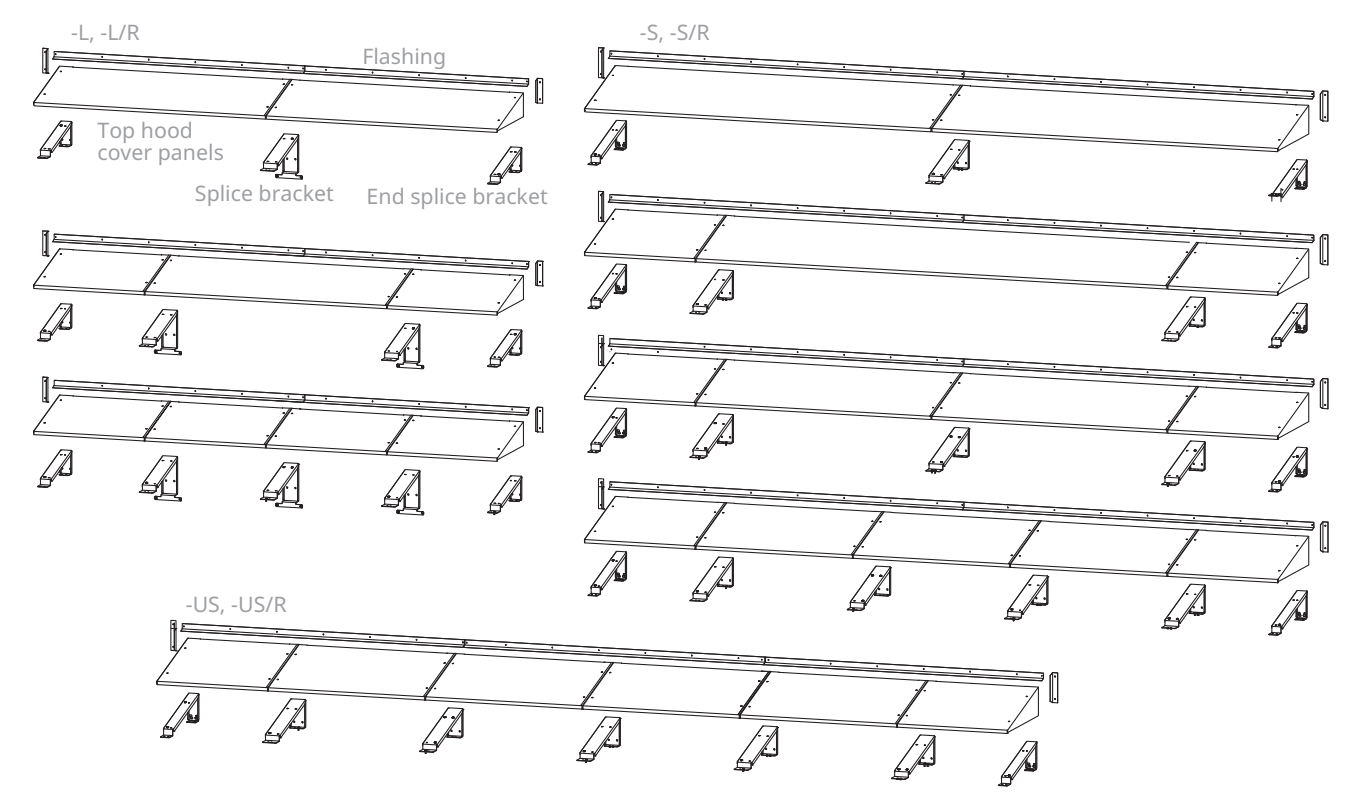

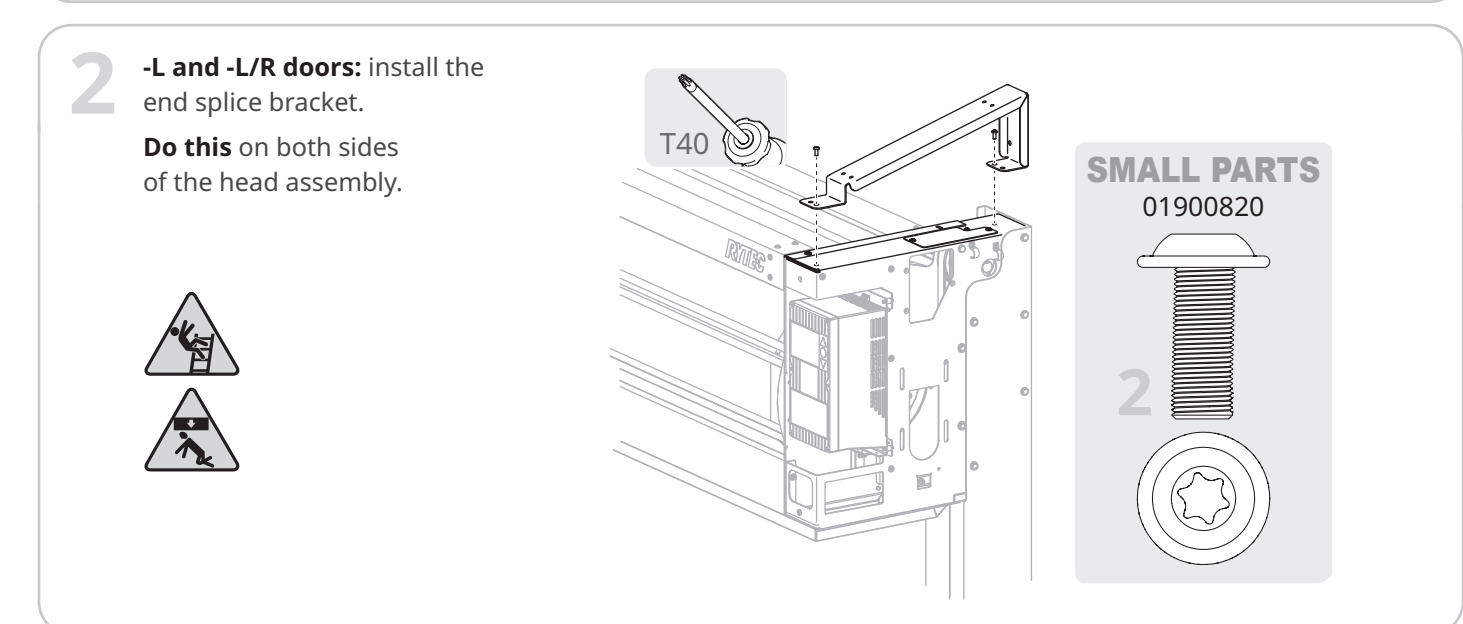

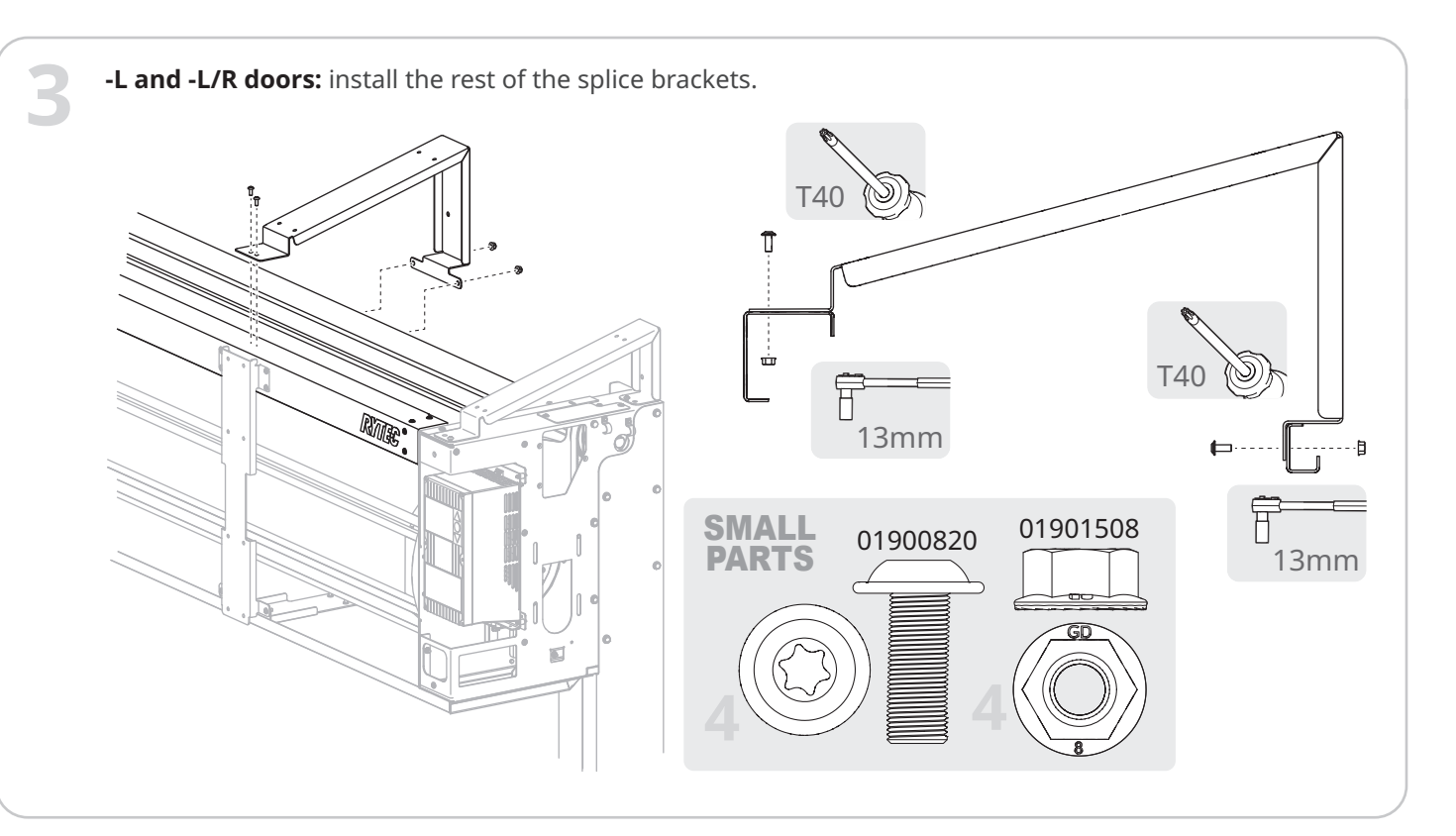

-S, -S/R, -US and -US/R doors: install the end splice bracket. 4 **Do this** on both sides of the head assembly.

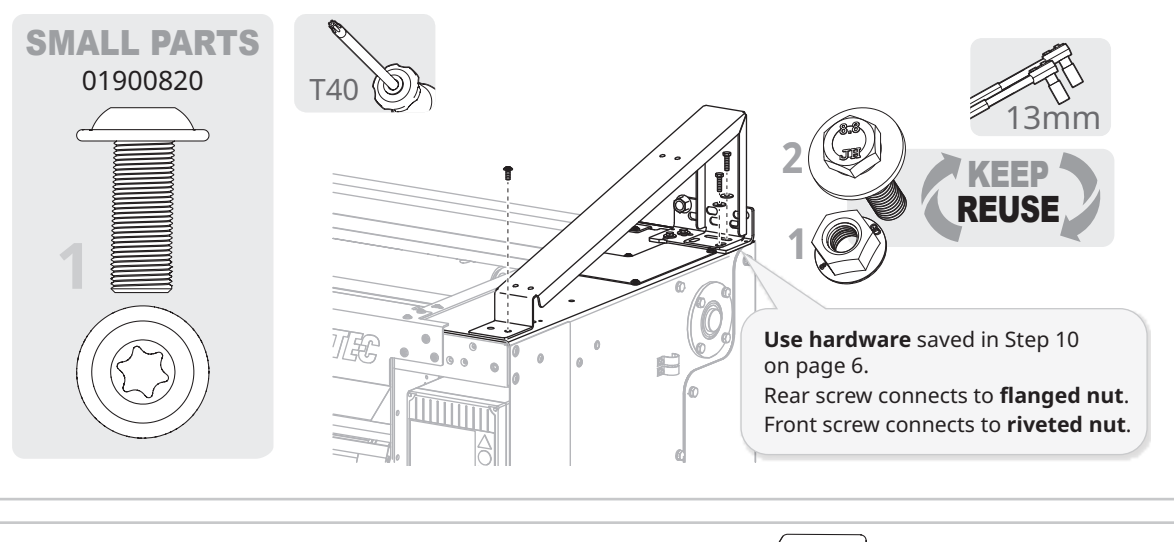

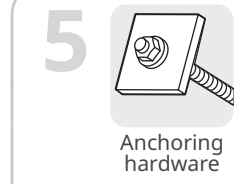

-S, -S/R, -US and -US/R doors: finish anchoring the wall mount bracket through the splice bracket.

**Do this** on both sides of the head assembly.

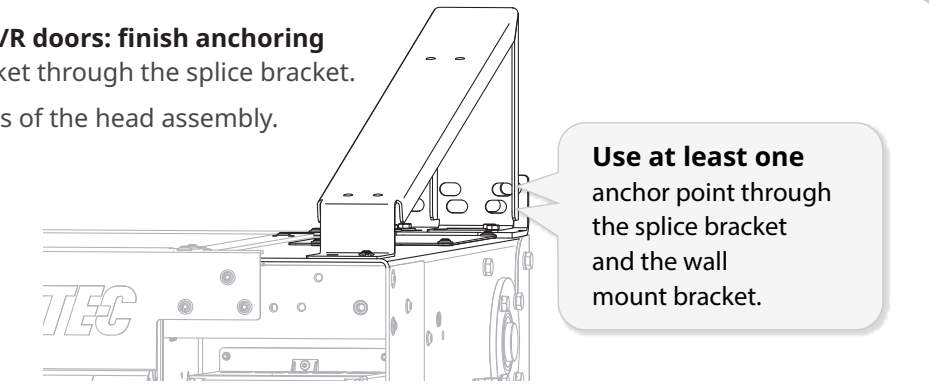

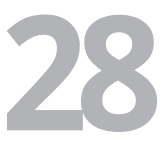

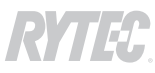

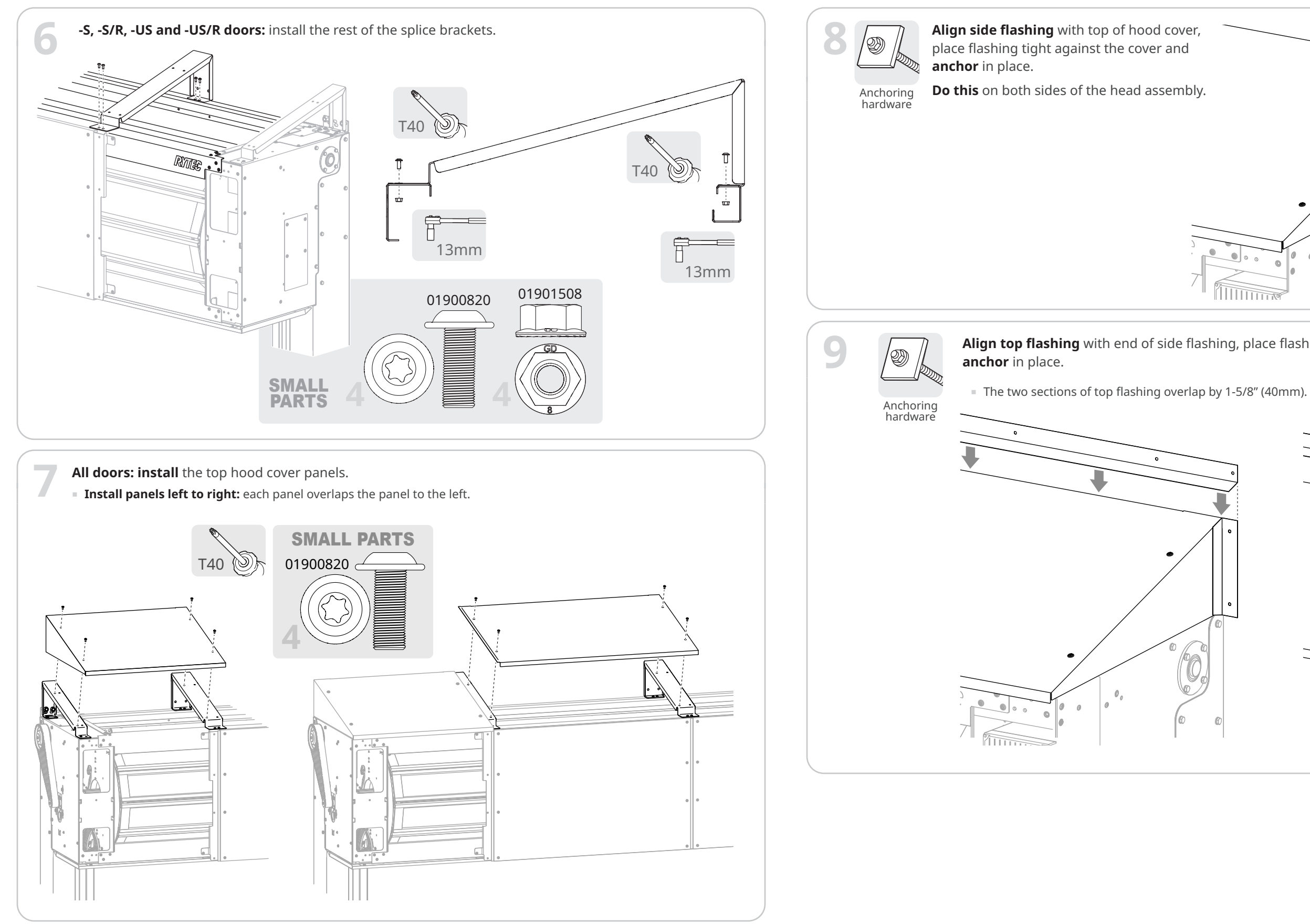

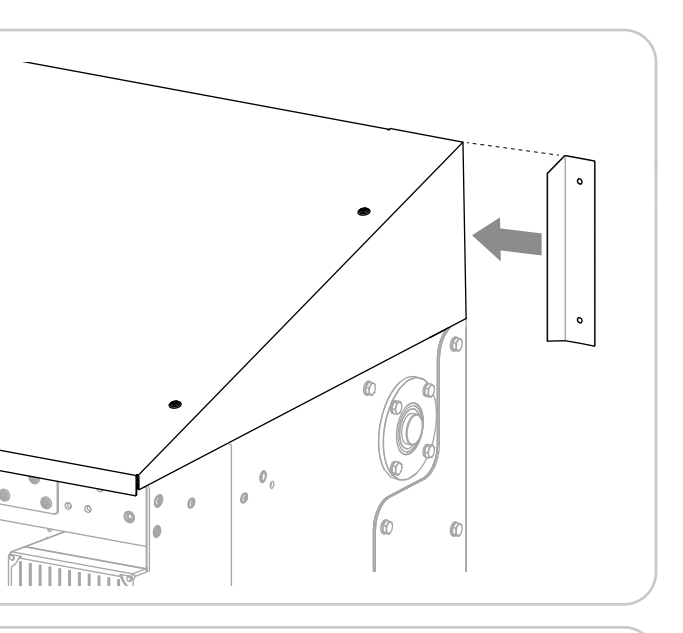

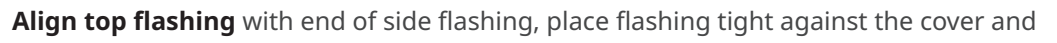

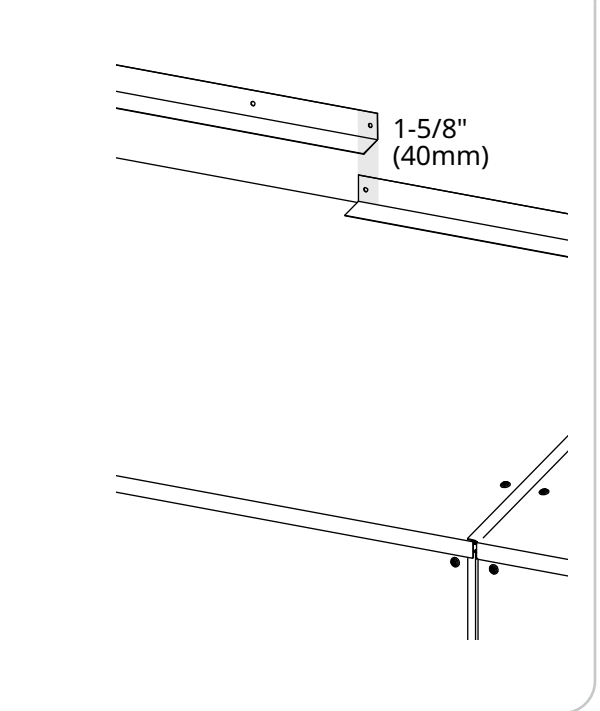

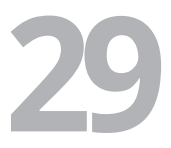

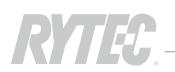

# How to install the System 4 controller and wire the door

# 

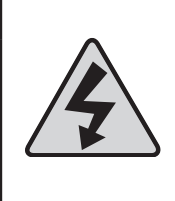

# **All electrical work must meet all applicable local, state and national codes.** It is recommended that all electrical work be done by a certified electrician.

Failure to wire the door correctly could result in shock, burns or death to the people who install, use or service the door.

# WARNING The high-voltage power to the controller must be properly grounded. Improper grounding could result in shock, burns or death to the people who install, use or service the door, as well as catastrophic motor failure. Improve the door, as well as catastrophic motor failure. Improv

 Metal conduit entering the bottom left of the control box contacts the metal protection ground plate inside the controller. If non-metallic conduit is used, a protection ground conductor must be used.

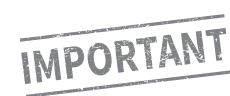

The System 4 installation must meet all of the standards and follow all of the steps shown in these instructions. Failure to do so voids the warranty for the door.

- **The high-voltage and low-voltage conduits must be separated** by a distance that meets all applicable federal, state and local codes and regulations.
- Wires must be cut to length. Do not loop wires or leave excess length untrimmed.
- **Use shielded wiring** where indicated in these instructions.
- If you splice wires:
- You must use the same gauge wire for the entire length. Gauge is listed in the steps in these instructions.
- All spliced field wiring must maintain the voltage and temperature rating supplied by Rytec.

**Contact Rytec technical support at 800-628-1909 or email helpdesk@rytecdoors.com** before starting the installation if you cannot meet any of these standards or have questions about how to implement them.

# Before you begin

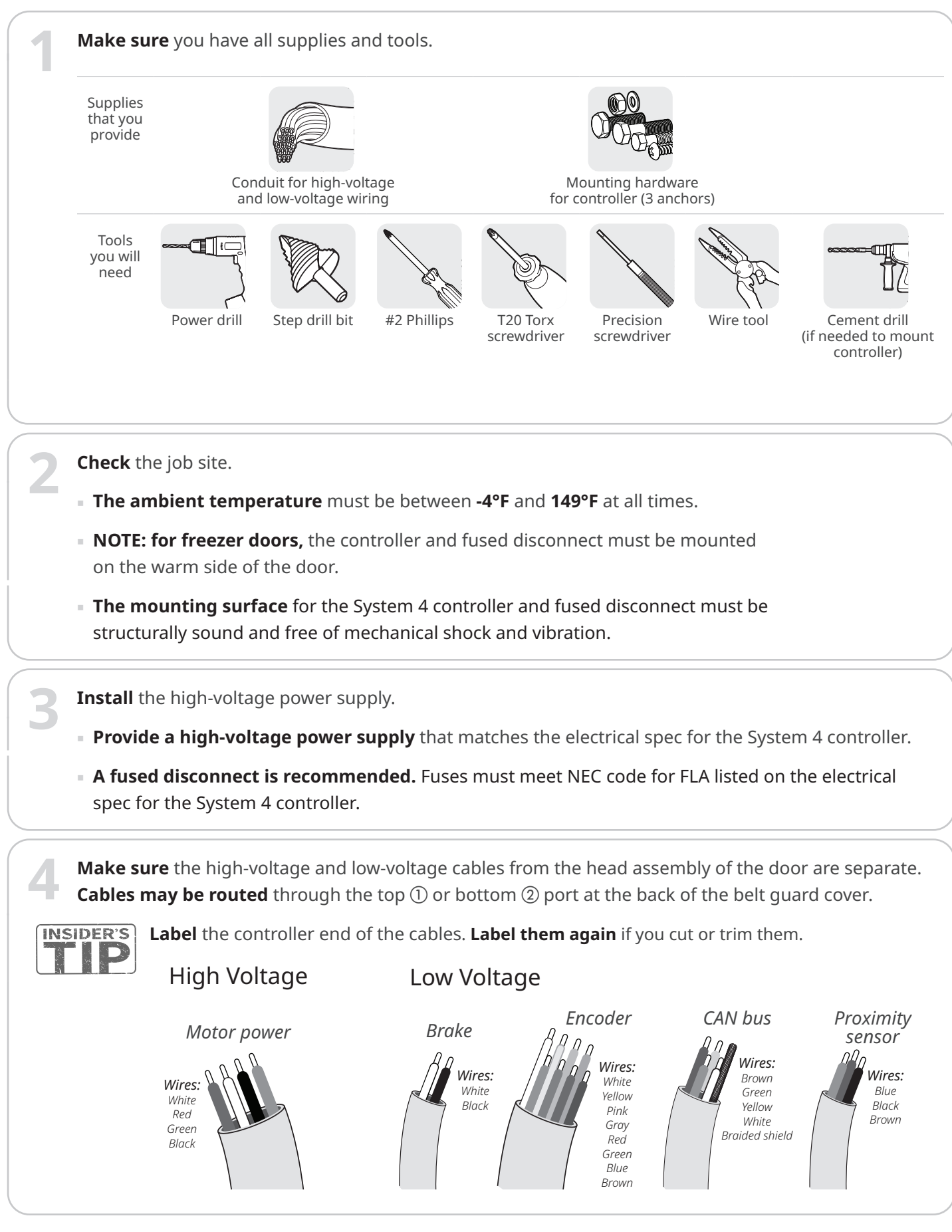

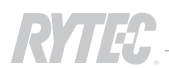

# How to install the System 4 controller

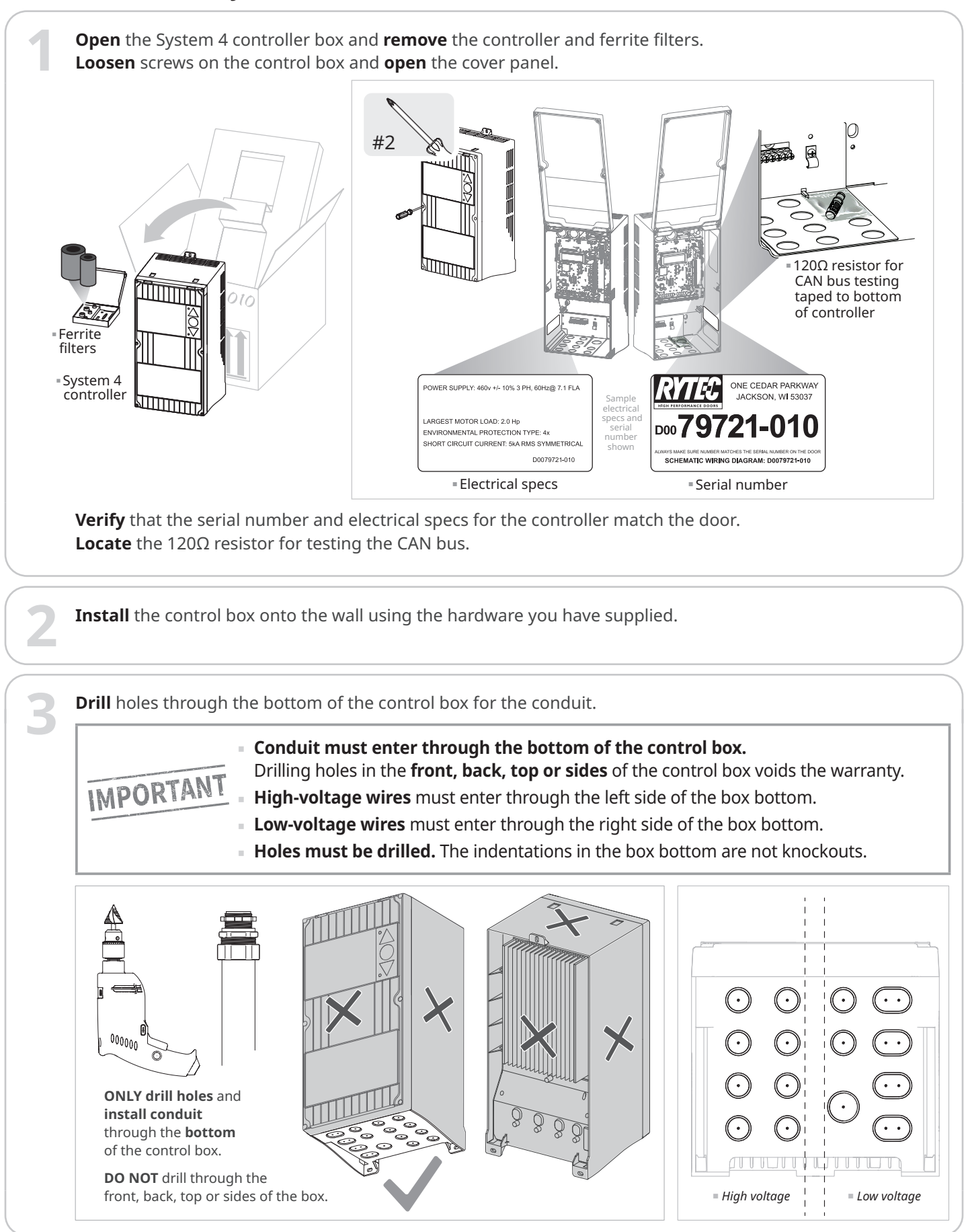

# How to install the high-voltage wiring

# 

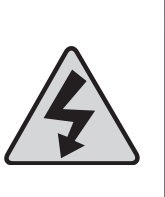

Set the disconnect switch to the OFF position and perform a lockout/tagout of the high-voltage disconnect before installing wiring to the controller. Do not set the disconnect switch to the ON position until the wiring installation is complete and the controller is fully earth grounded per instructions.

Failure to comply could result in shock, burns or death.

Find the schematics for the door in same box that holds the System 4<sup>®</sup> controller.

Check the crate and small parts boxes for accessories such as activators or safety devices and any schematics included with them.

If the schematics indicate the door has non-standard wiring, follow the schematics instead of this manual.

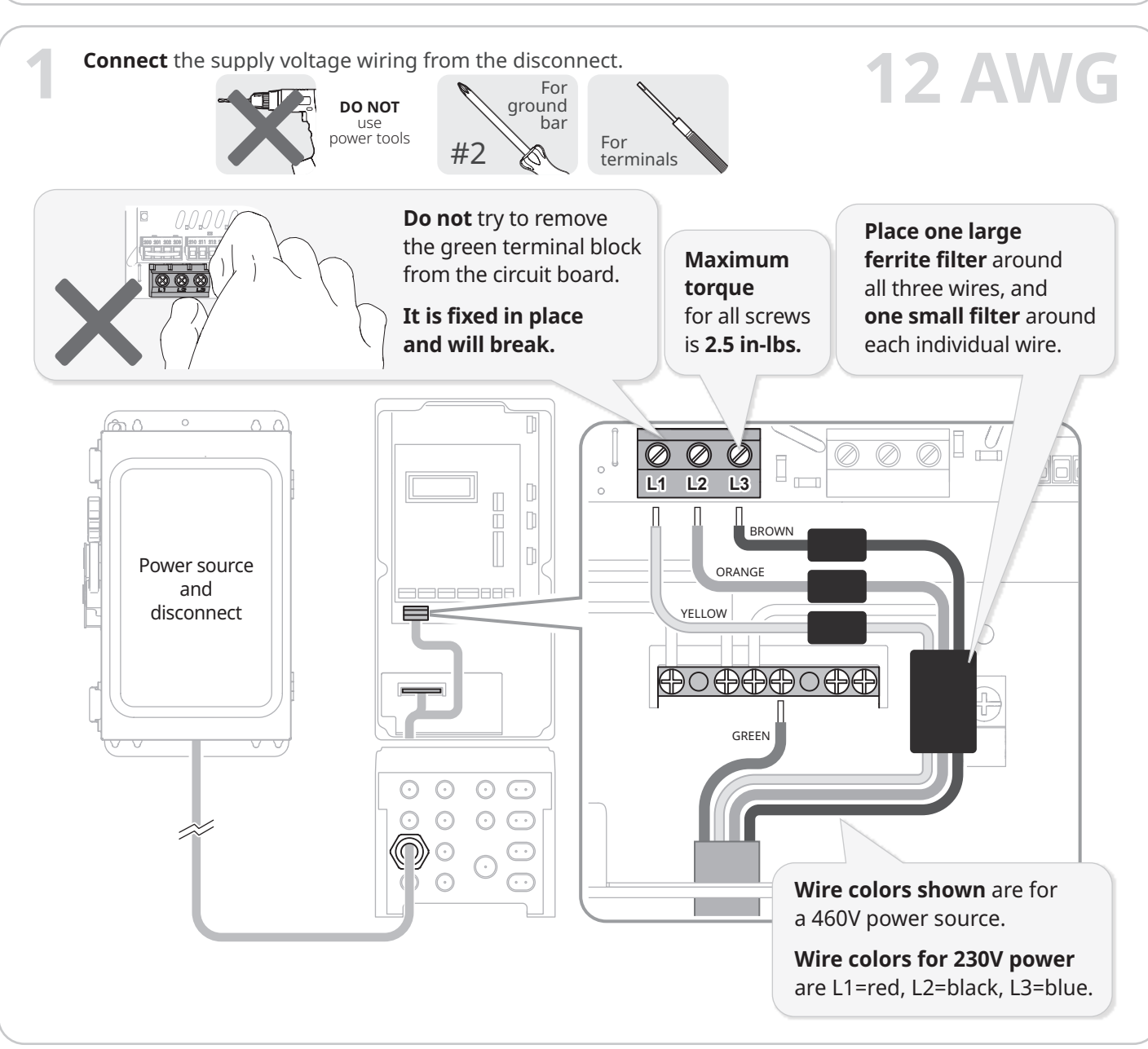

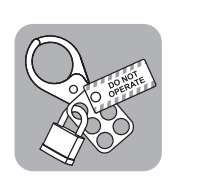

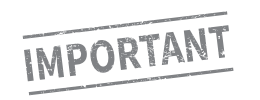

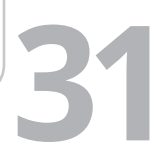

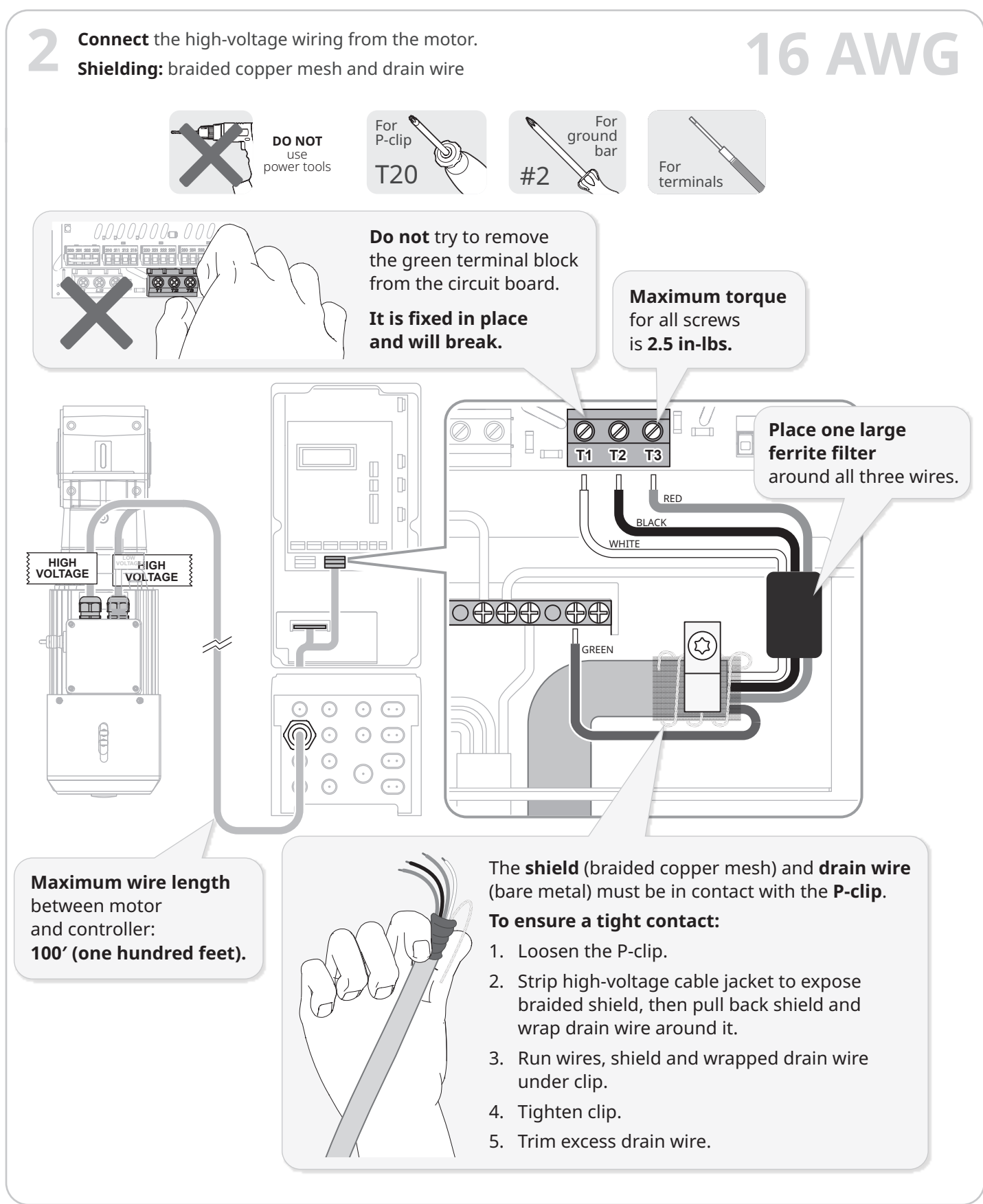

# How to install the low-voltage wiring

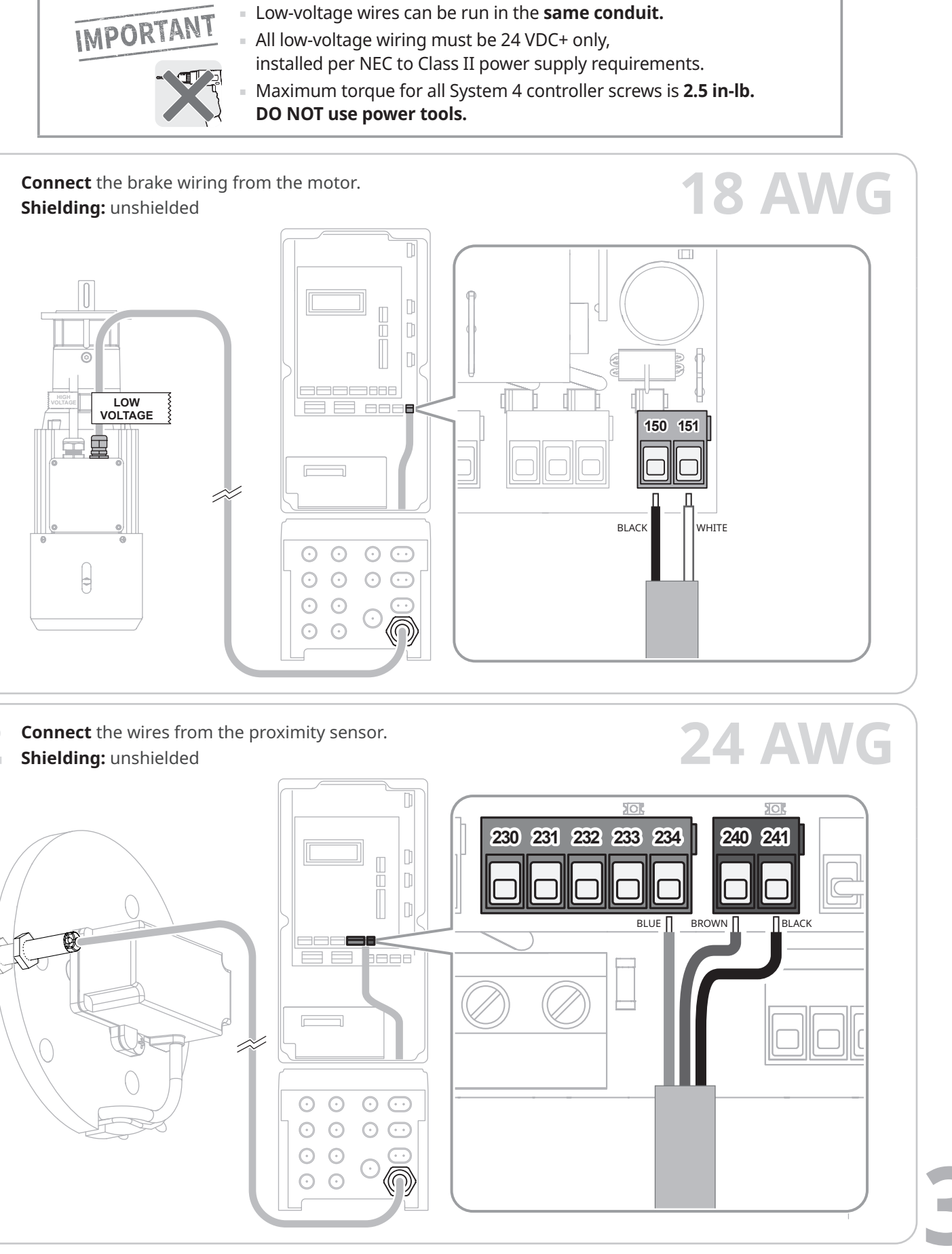

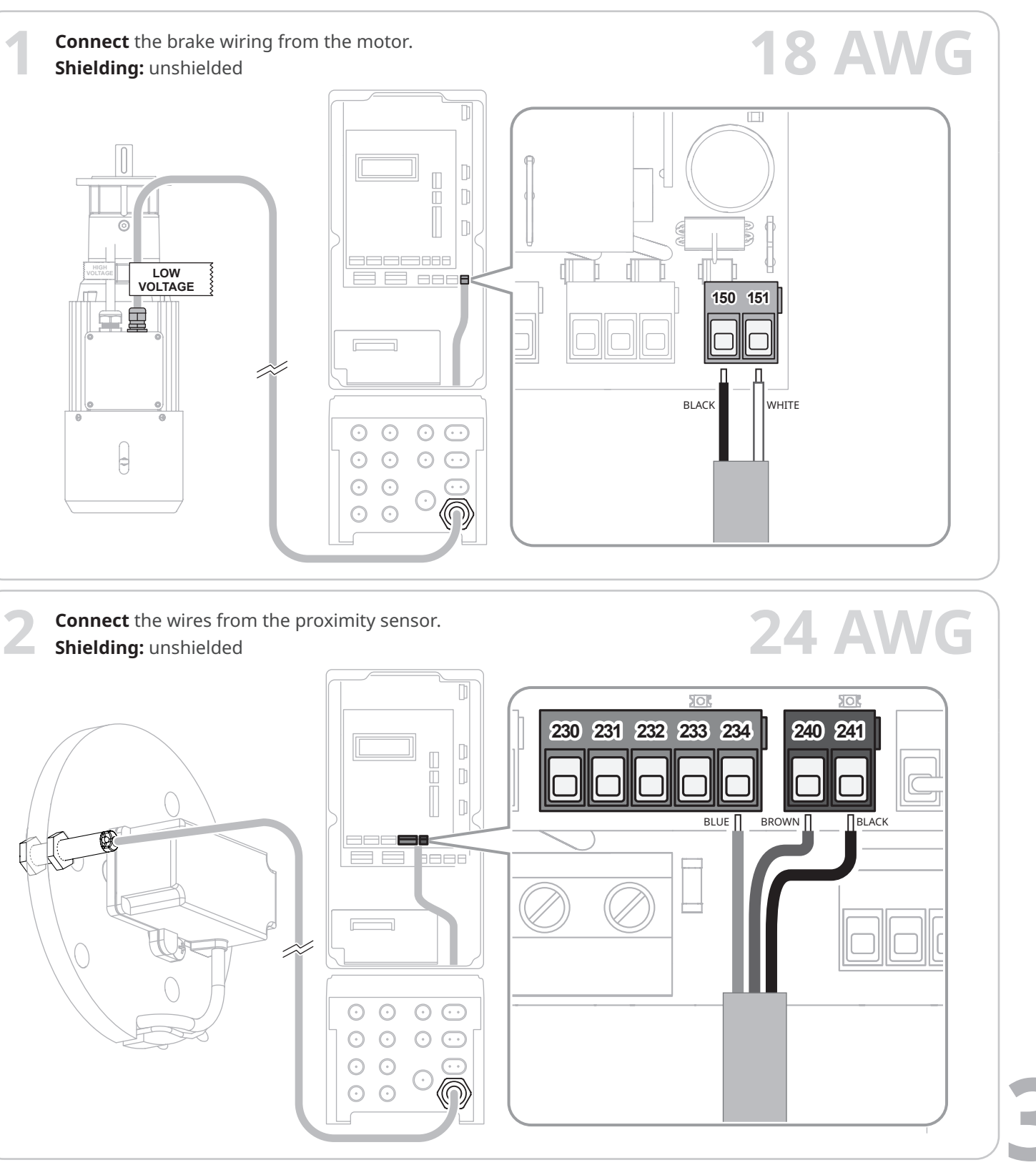

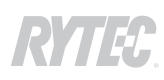

NHITE

GREEN

YELLOW

GRAY

(1)

김는

RED

1

**24 AWG** 

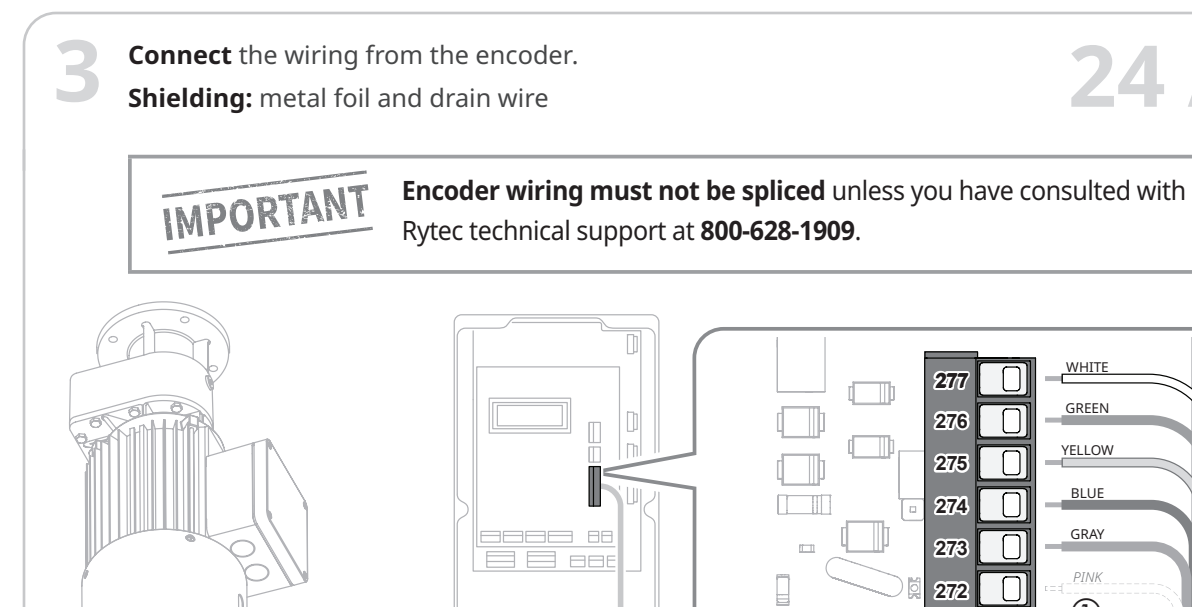

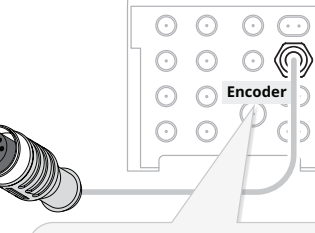

Mark controller end of cable as "Encoder"

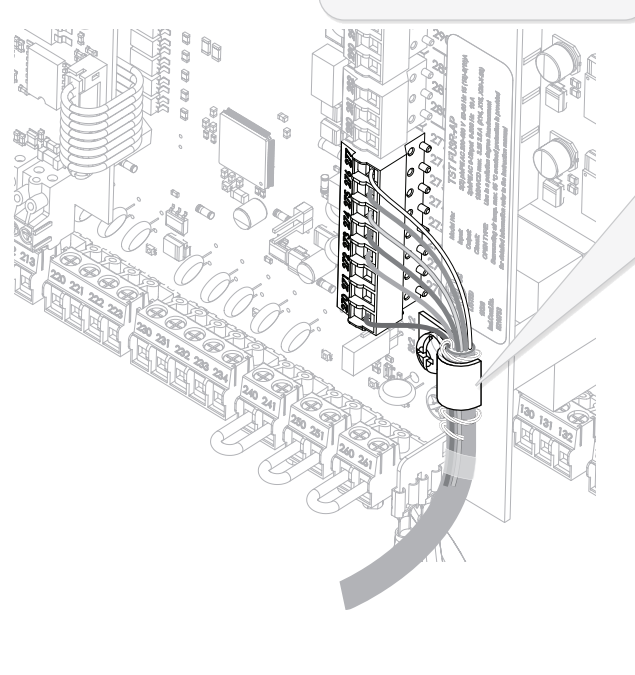

The **drain wire** (bare metal) must be in contact with the **P-clip**.

## To ensure a tight contact:

- 1. Loosen the P-clip.
- 2. Strip encoder cable jacket to expose wires.
- 3. Trim and bend red, pink, gray and blue wires. Tape to jacket.
- 4. Wrap drain wire around jacket and unused wires.
- 5. Slide cable under P-clip and tighten. Make sure there is maximum contact between clip and drain wire.
- 6. Trim excess drain wire.

# IMPORTANT

(1) **Pink wire in encoder cable** is trimmed and tied off if reversing edge is deactivated (standard installation - no wireless antenna)

Pink wire connects to terminal 272 if reversing edge is activated (optional - wireless antenna included)

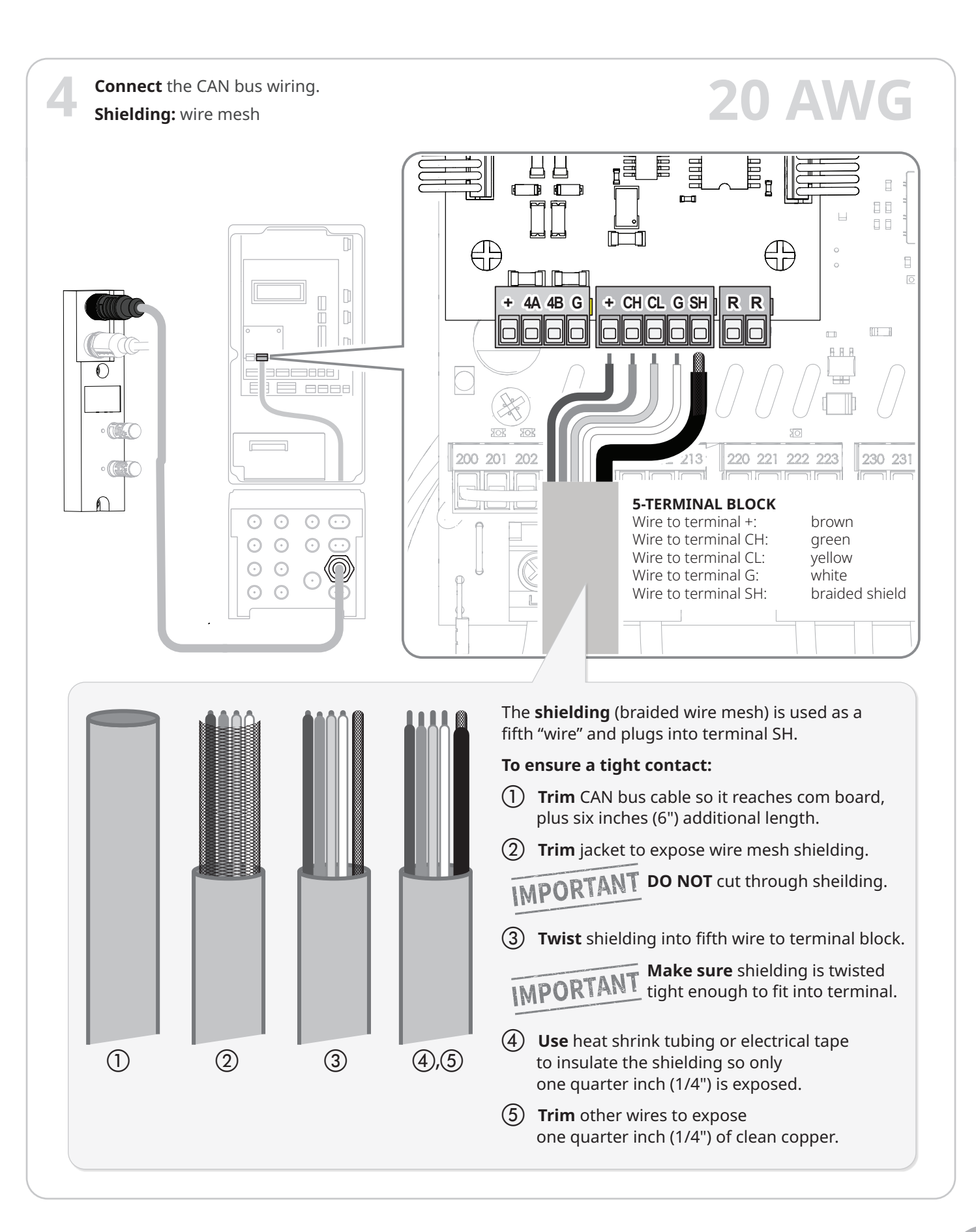

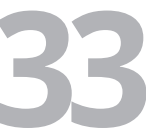

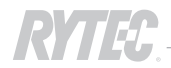

# Before powering up the door

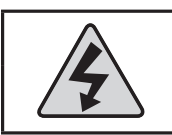

# 

It is recommended that this pretest be done by a certified electrician.

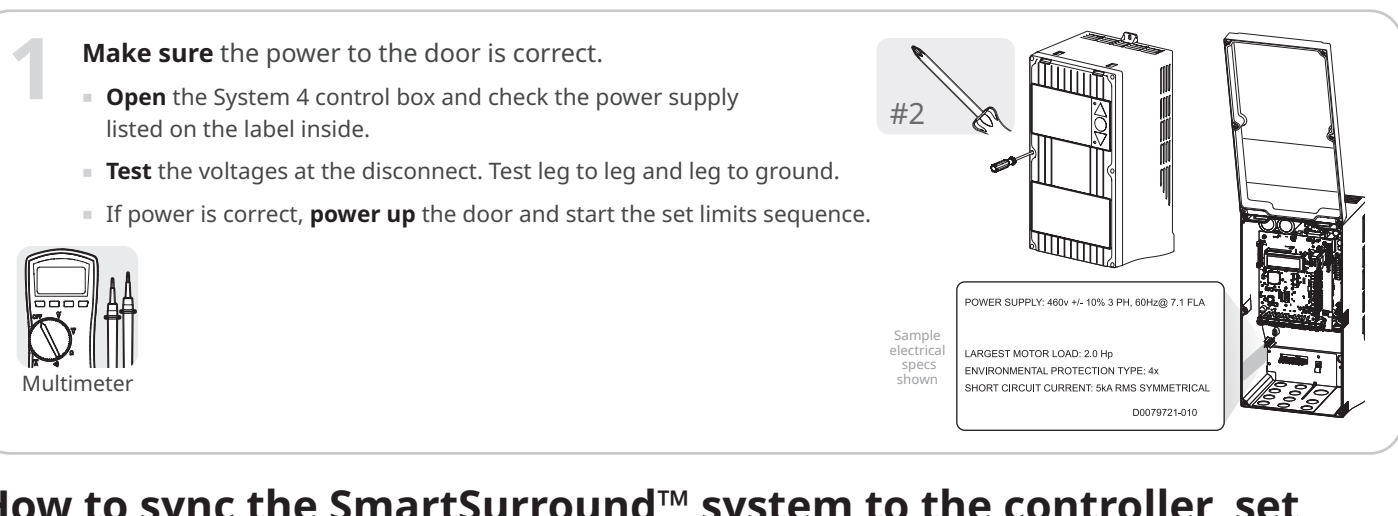

# How to sync the SmartSurround<sup>™</sup> system to the controller, set limits, and test the door

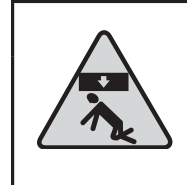

# 

Make sure that people and vehicles do not pass through the open doorway until the automatic calibration is complete. The door can open or close unexpectedly, resulting in injury.

| The Controller Display                                                                                                    | Access level                                                                                                    | The Controller Cor                                                                                                    | ntrols                                                                                                    |                  |  |
|----------------------------------------------------------------------------------------------------|----------------------------------------------------------------------------------------------------|----------------------------------------------------------------------------------------------------|----------------------------------------------------------------------------------------------------|------------------|--|
| Parameter name                                                                                                    | = Operator level<br>= Service level<br>Accesses more parameters<br>= Rytec level<br>Accesses all parameters<br>password from technical support                                                                                                    | <ul> <li>UP Arrow</li> <li>Press to increase a parameter number</li> <li>Press and hold to i or parameter number</li> </ul> | value or<br>ncrease values<br>vers quickly                                                                                                    | NA NASA          |  |
| P: Password<br>≥001= 197<br>Parameter<br>number                                                                                                    | P: Password 0<br>P: Password 0<br>Password 0<br>Parameter value                                                                                                    |                                                                                                    |                                                                                                    | FUSJA            |  |
| All three digits are<br>hexadecimal<br>Blinking cursor<br>On left side of display: press arrows<br>On right side of display: press arrow                                                                                         | If three digits are lexadecimal       :* = value being changed         If three digits are lexadecimal       :* = change saved         Blinking cursor       On left side of display: press arrows to change parameter number On right side of display: press arrows to change parameter value |                                                                                                    | <ul> <li>DOWN Arrow</li> <li>Press to decrease a value or parameter number</li> <li>Press and hold to decrease values or parameter numbers quickly</li> </ul> |                  |  |
| NOTE: The System 4 display uses<br>number parameters and for som<br>The display uses the ten numeric c<br>letters (A-F), which represent the va<br>In some cases it will be necessary to<br>sixteen times to change a value from | hexadecimal numbers to<br>e values.<br>haracters (0-9), plus six<br>alues from 11 through 16.<br>p press the UP arrow<br>n 0000 to 0010.                                                                                                    | Icon<br>key                                                                                                    | Press and                                                                                                    | Press UP or DOWN |  |

Make sure the protective film has been removed from ALL light curtains on both sides of the door before turning on power to the door.

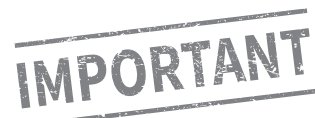

**Inform the door owner** that *Rain-X*® 620036 Plastic Treatment applied to the light curtains reduces static and helps keep them clear of dirt and dust. Available at more hardware stores.

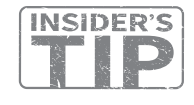

# First: set the controller to Parameter mode and access Service level parameters

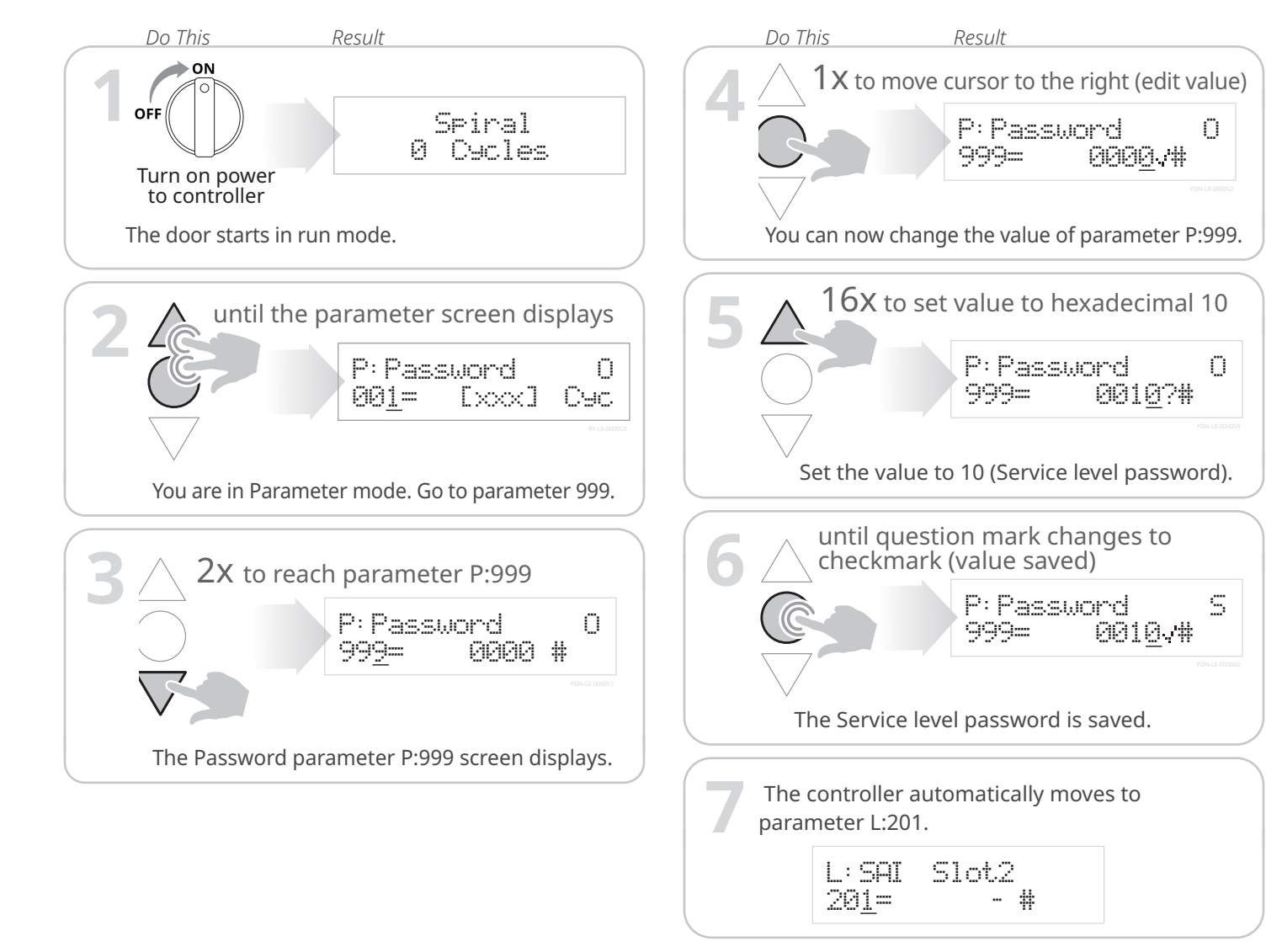

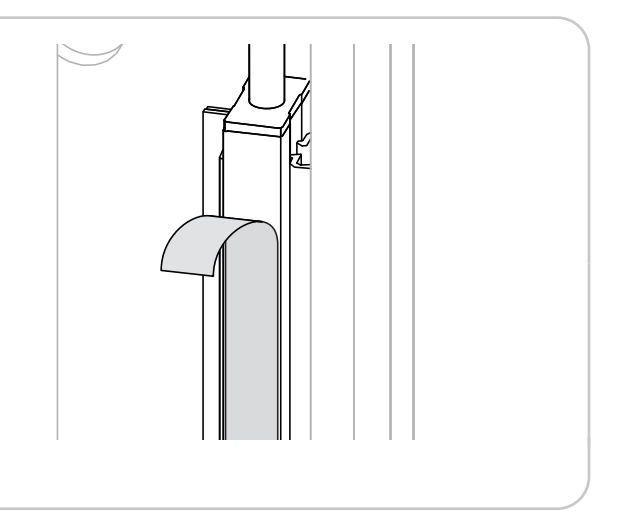

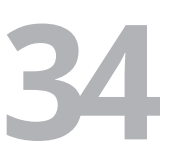

On doors that are mounted to interior walls,

the **cover mounted SmartSurrounds**<sup>™</sup> are

Drive side

Non-drive side

# Next: to start the CAN bus synchronization, assign the two Advanced3 light curtains to parameter L:201

**NOTE: the values you will see** at parameters L:201, L:401 and L:501 will be the IDs for the light curtains included in the kit, and will not match the values shown here.

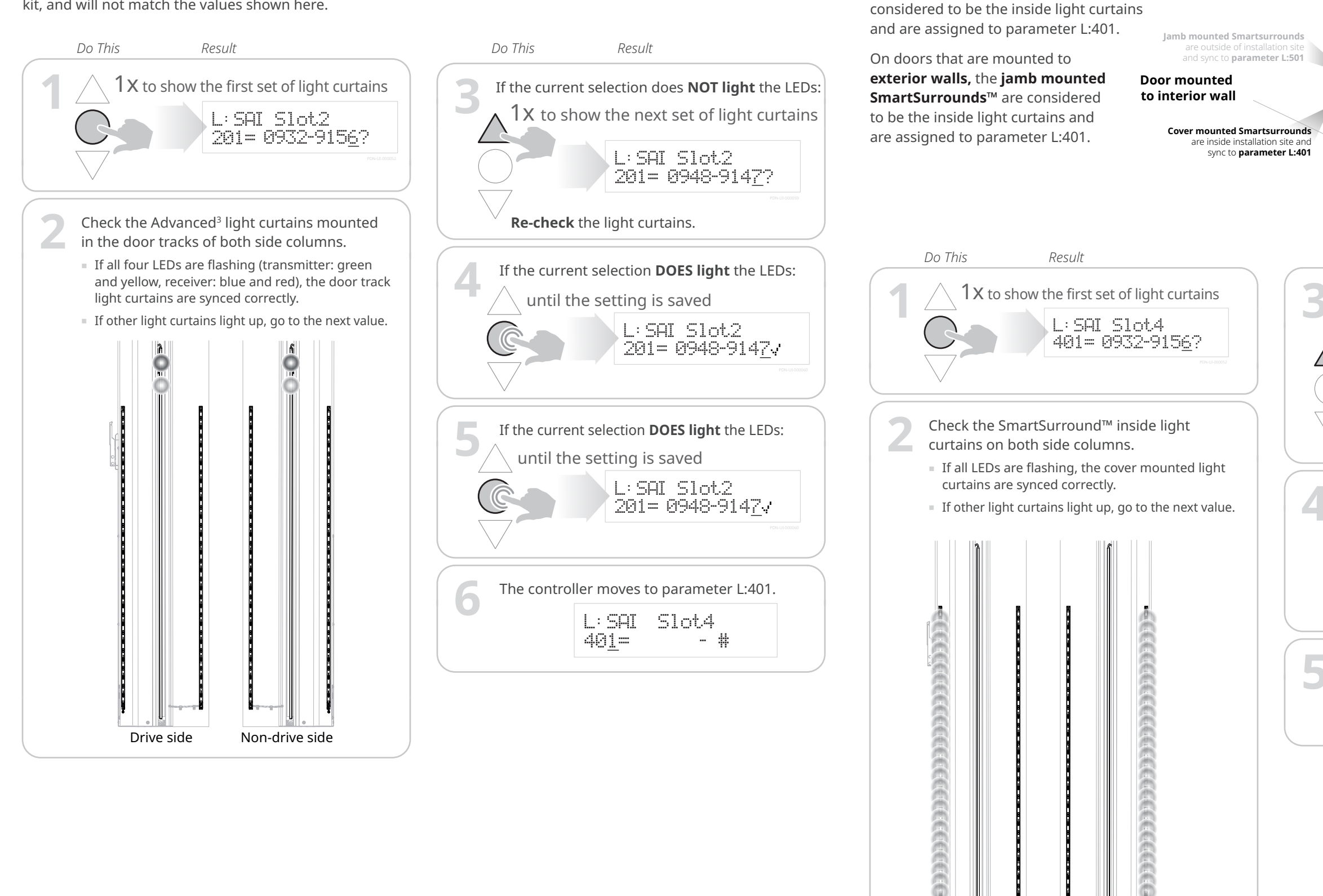

# Next: assign the two inside SmartSurround<sup>™</sup> light curtains to parameter L:401

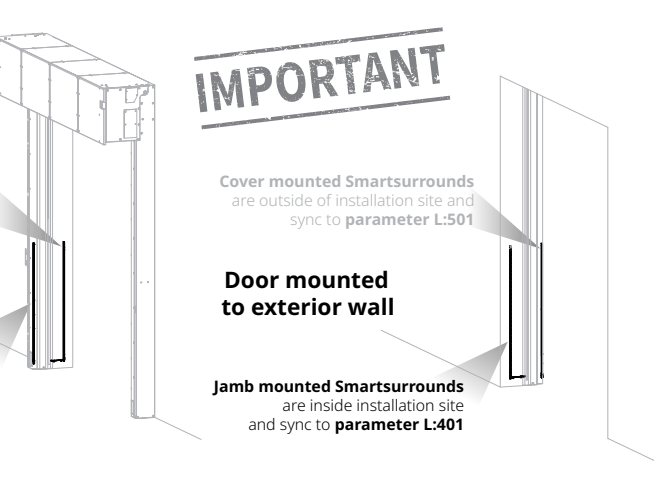

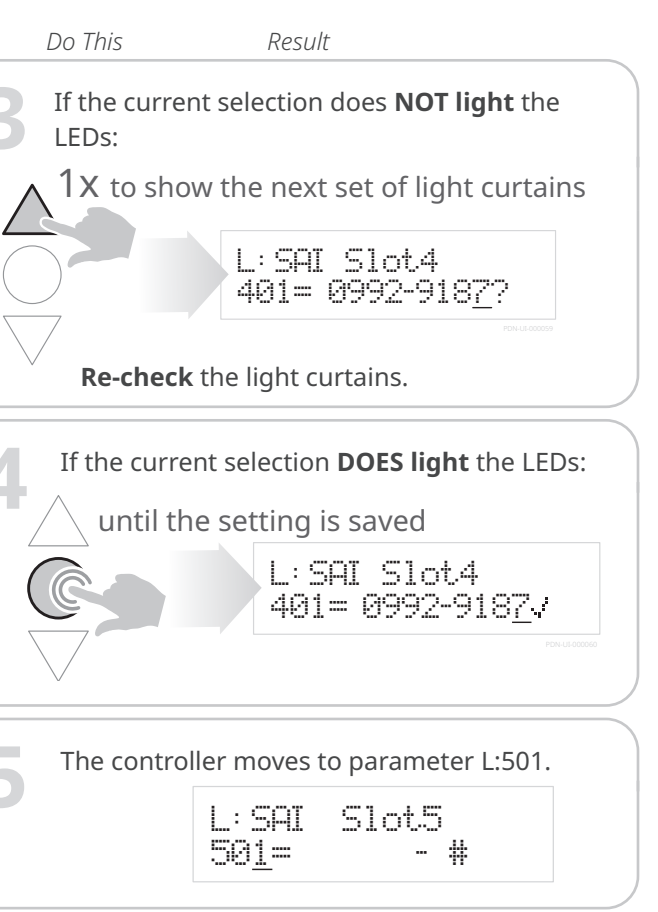

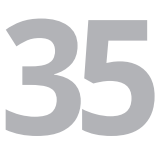

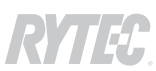

# Next: assign the two outside SmartSurround<sup>™</sup> light curtains to parameter L:501

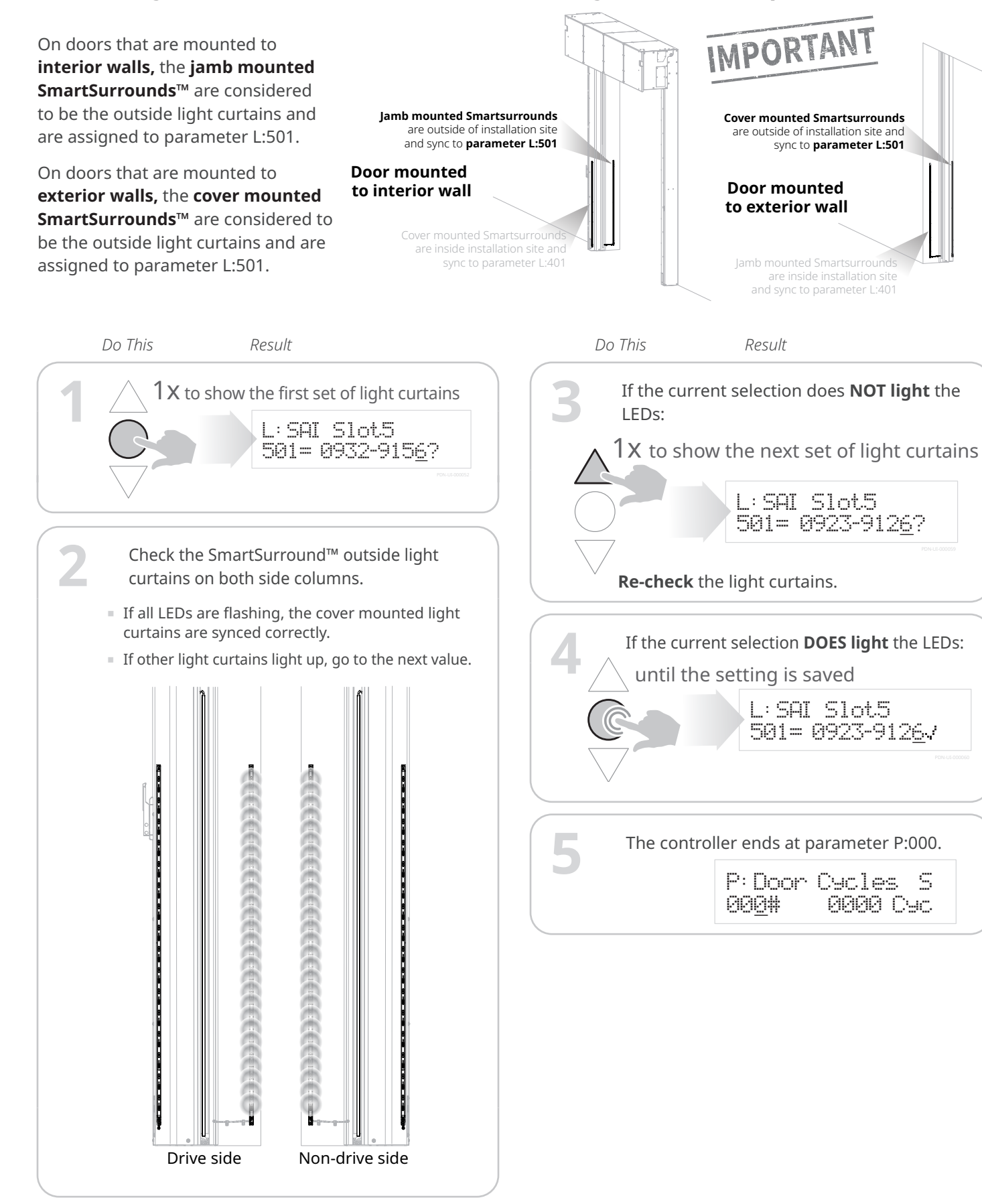

# Next: set limits

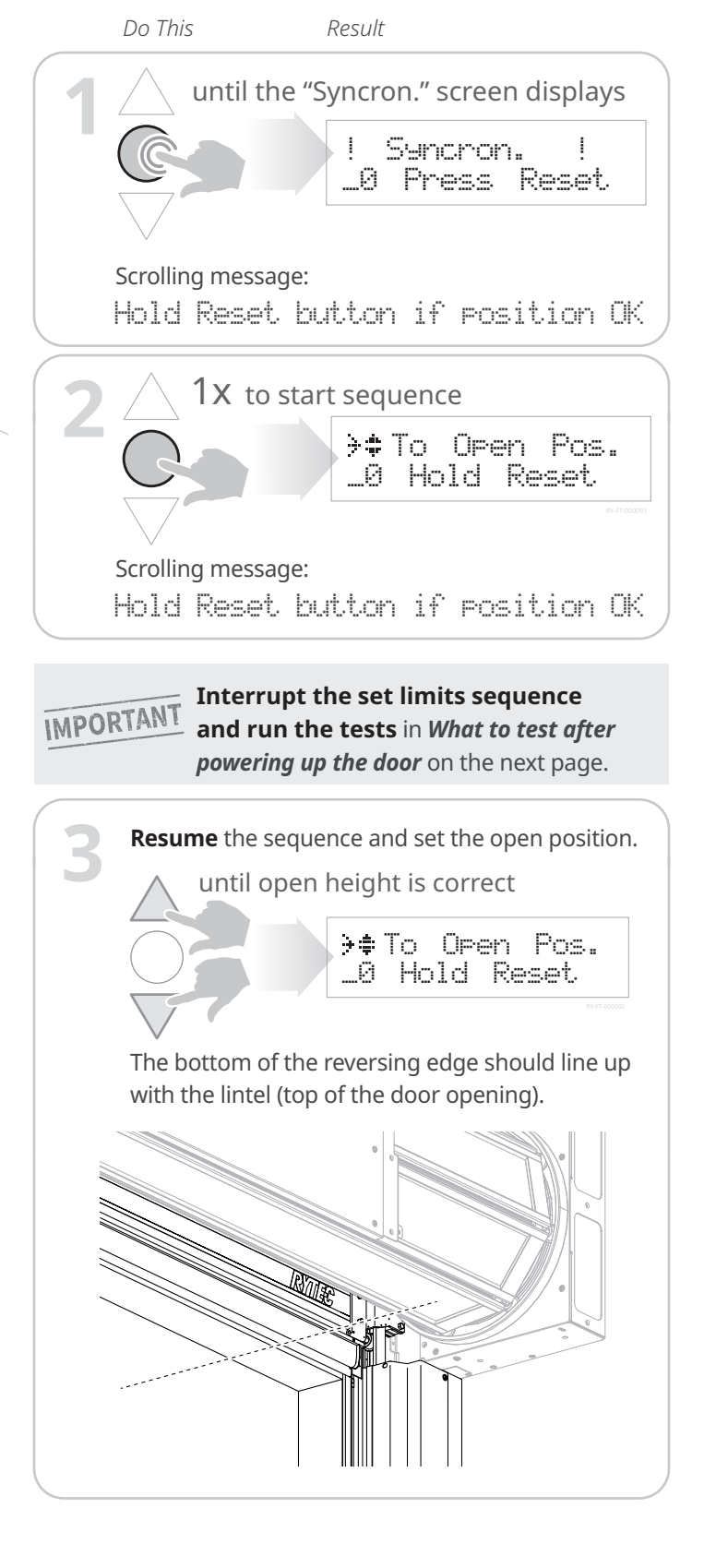

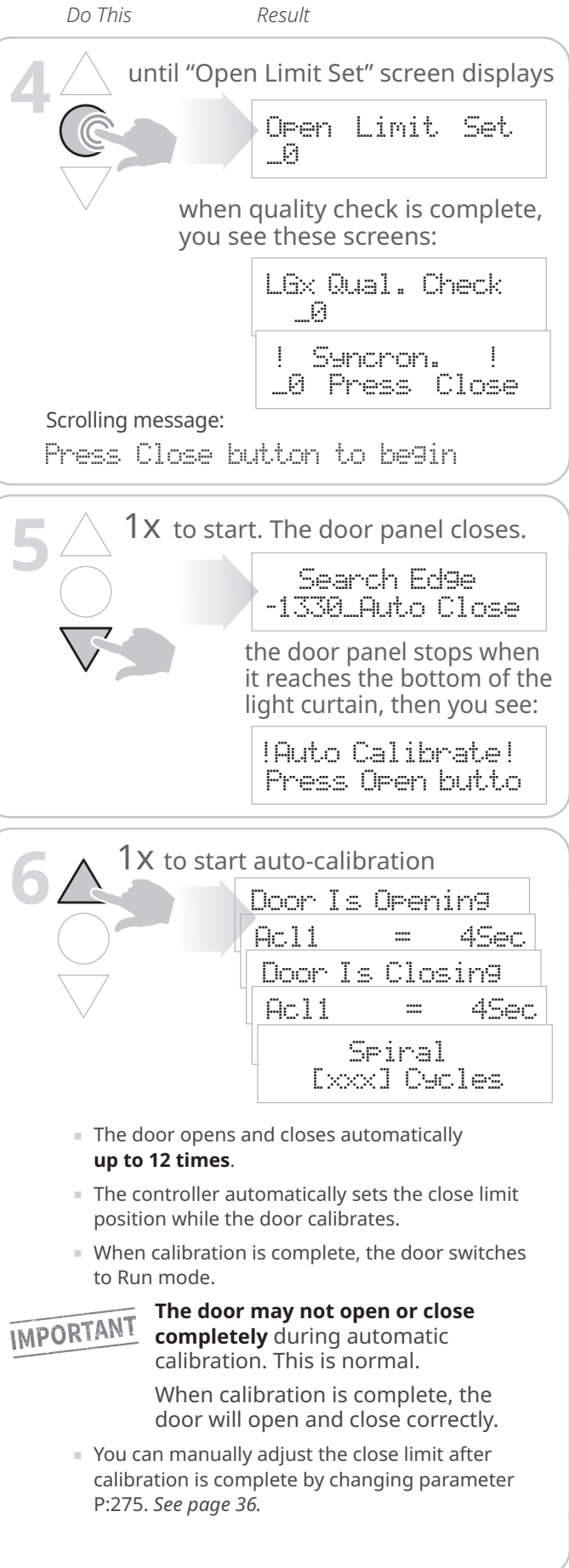

# What to test after powering up the door

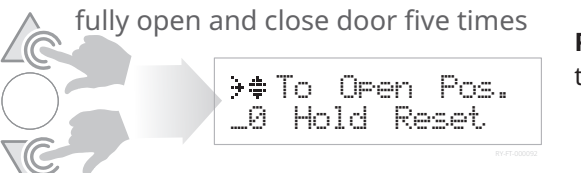

Press and hold the arrows to fully open, then fully close the door five (5) times.

## Does the door panel move in the right direction?

Test: The direction of the door should match the direction of the arrow on the controller.

Yes: no action is needed.

No: follow the steps in *How to reverse the rotation of the motor*.

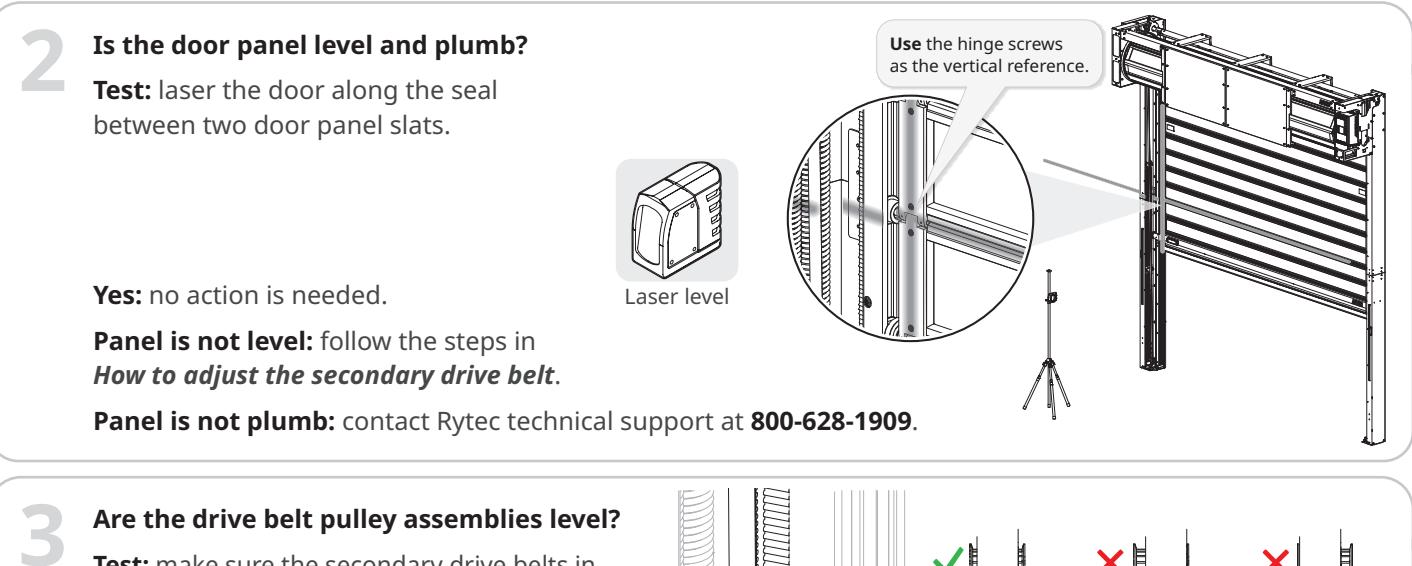

Test: make sure the secondary drive belts in both side columns are centered in the pulley assemblies after the door has been opened and closed several times.

Yes: no action is needed.

No: follow the steps in How to level the baseplate pulley assembly.

## Is the manual brake release operating correctly?

Test: pull down the lever to 90° to manually release the brake, then push the lever back up to reset it. **Release operating correctly:** when the lever is down, the door panel moves freely and the controller displays an F211 Emergency Stop error. When the handle is reset, the controller displays Door is Stopped and you can close the door by pressing the DOWN arrow. No action is needed.

Release NOT operating correctly: the F211 Emergency Stop error stays on when the lever is reset, and the door cannot be closed. Follow the steps in How to adjust the proximity sensor.

## Is the door operating correctly?

Test: listen for grinding, whining or excessive motor noise. Watch for changes in speed or excessive movement of the motor or drum

Yes: no action is needed.

No: contact Rytec technical support at 800-628-1909.

# How to reverse the rotation of the motor

# First: set the controller to Parameter mode and access Service level parameters

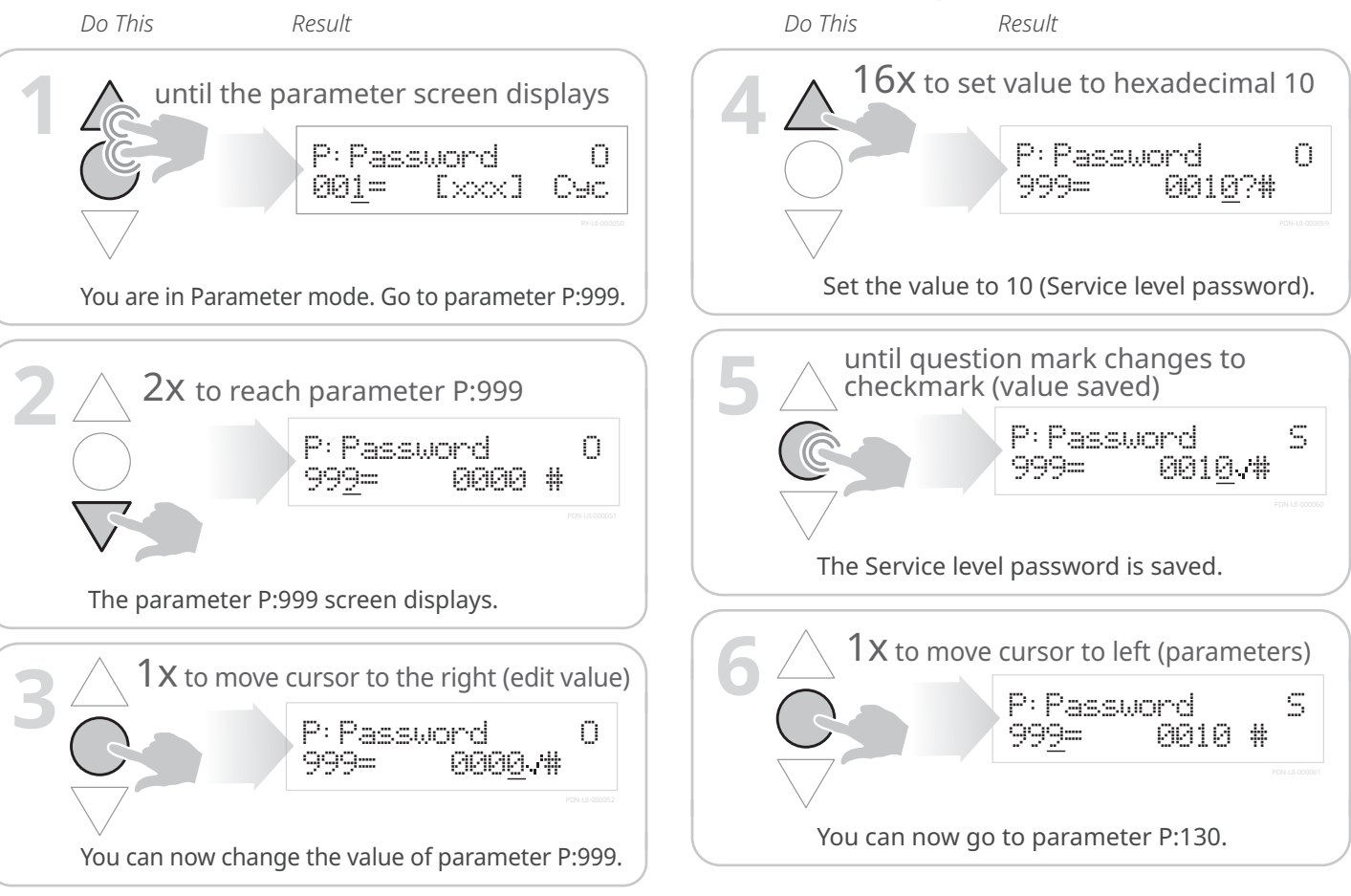

# Next: navigate to parameter P:130 and change the value

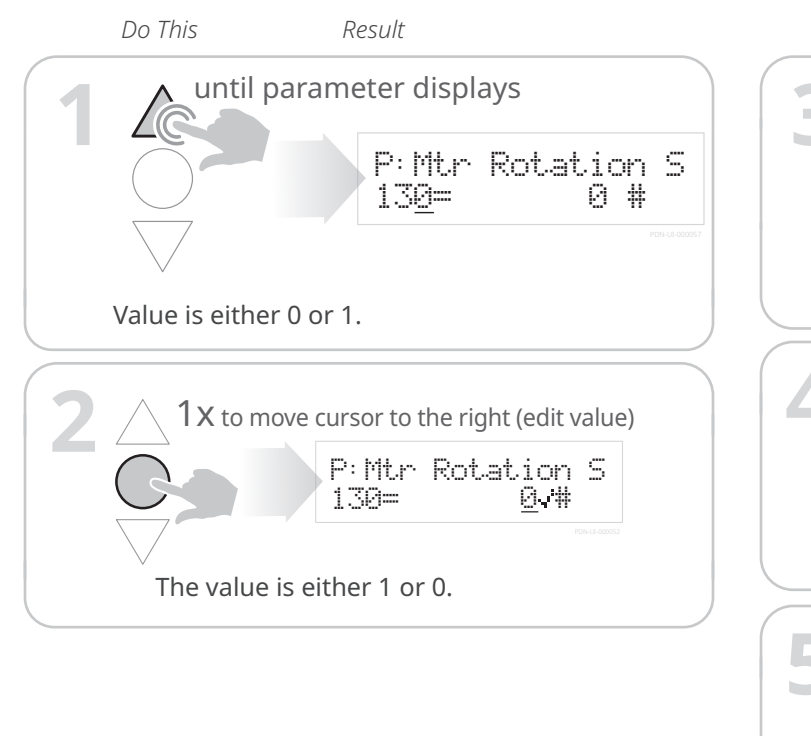

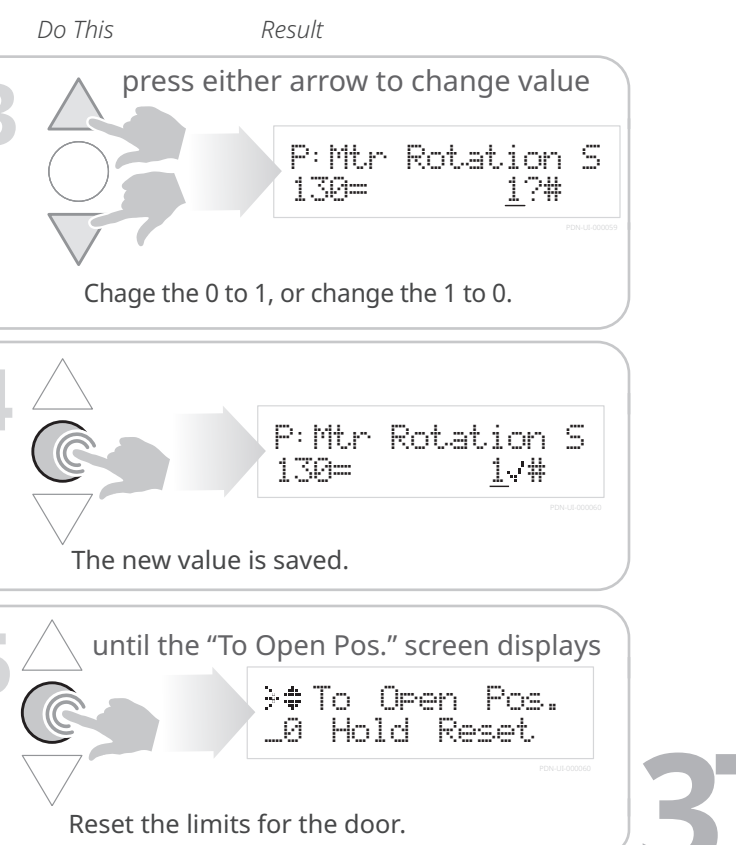

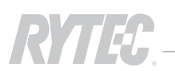

# How to adjust the secondary drive belt

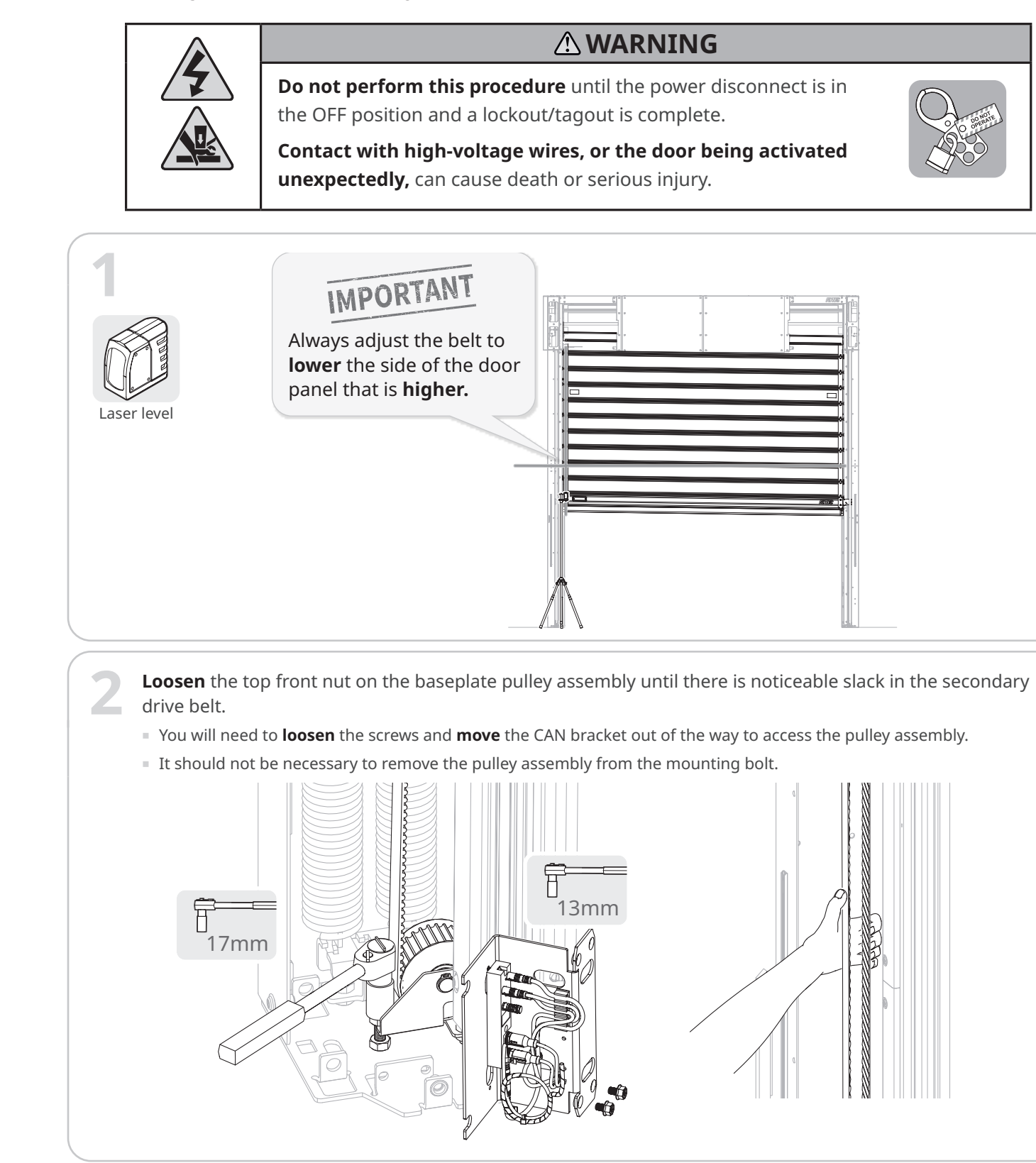

| 3 | In the head assembly, <b>"jump" the secondary drive belt</b> one no                                                                                                    |
|---|----------------------------------------------------------------------------------------------------|
|   | Push up slack to create       Press belt         a "wave" in the belt and       until teeth         hold it against the pulley.       Press hold                                        |
|   | Keep<br>lower hand<br>d safe<br>distance<br>from pulley<br>12"                                                                                                    |
| 4 | Level the door panel again.<br>If the door panel is not level, repeat these steps a<br>If the door panel is level, reset the tension on the<br>Laser level                              |
| 5 | <ul> <li>To reset the tension on the belt:</li> <li>1: Tighten the top front nut to increase the tension.</li> <li>2: Press the front and rear legs of the belt together</li> </ul>     |
|   | <ul> <li>a Adjust the height of the top nut as needed to reach the correct tension.</li> </ul>                                                                                          |
| 6 | <b>Reinstall</b> the CAN bracket.                                                                                                    |
| 7 | Any time a CAN bus cable is disconnected while the power is on, <b>you MUST do a soft reboot of the controller</b> to re-sync the CAN bus system when all cables have been reconnected. |
|   | <ul> <li>Press and hold all three buttons<br/>until the display goes blank.</li> </ul>                                                                                                  |
|   | <ul> <li>Release the buttons. You see belt-theck<br/>or the system software versions number.</li> </ul>                                                                                 |

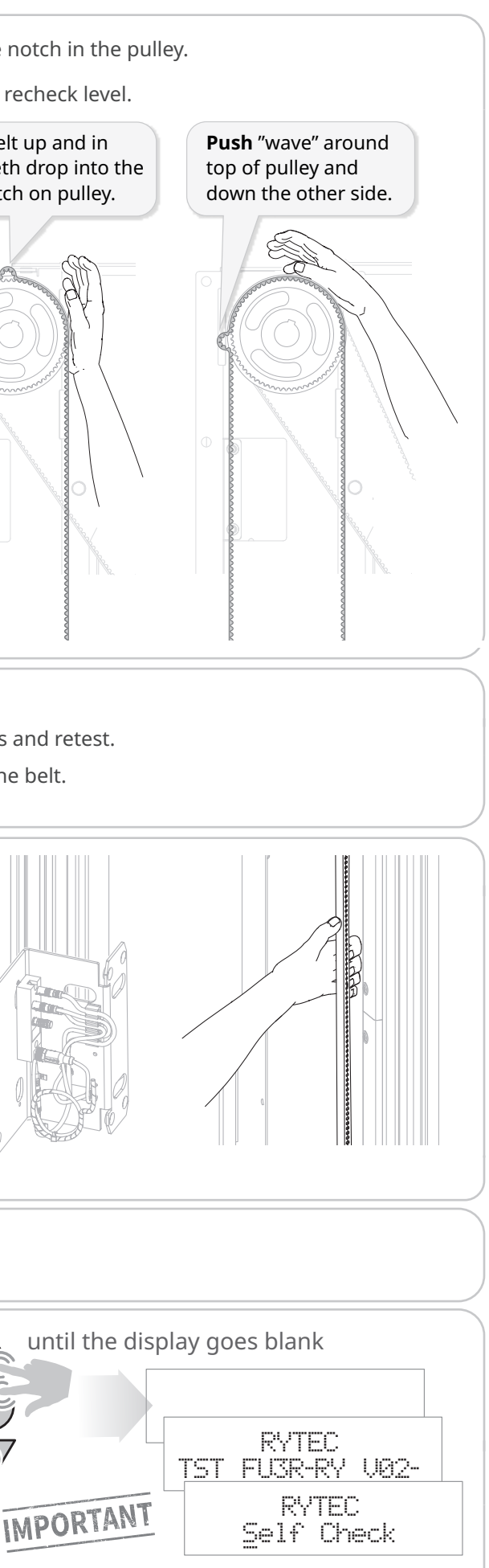

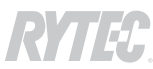

2

# How to adjust the proximity sensor

What's the problem? The controller tracks the position of the manual break release through a magnetic sensor located in the motor. In some installation environments, the sensor needs to be adjusted from the factory preset to correctly track the brake release.

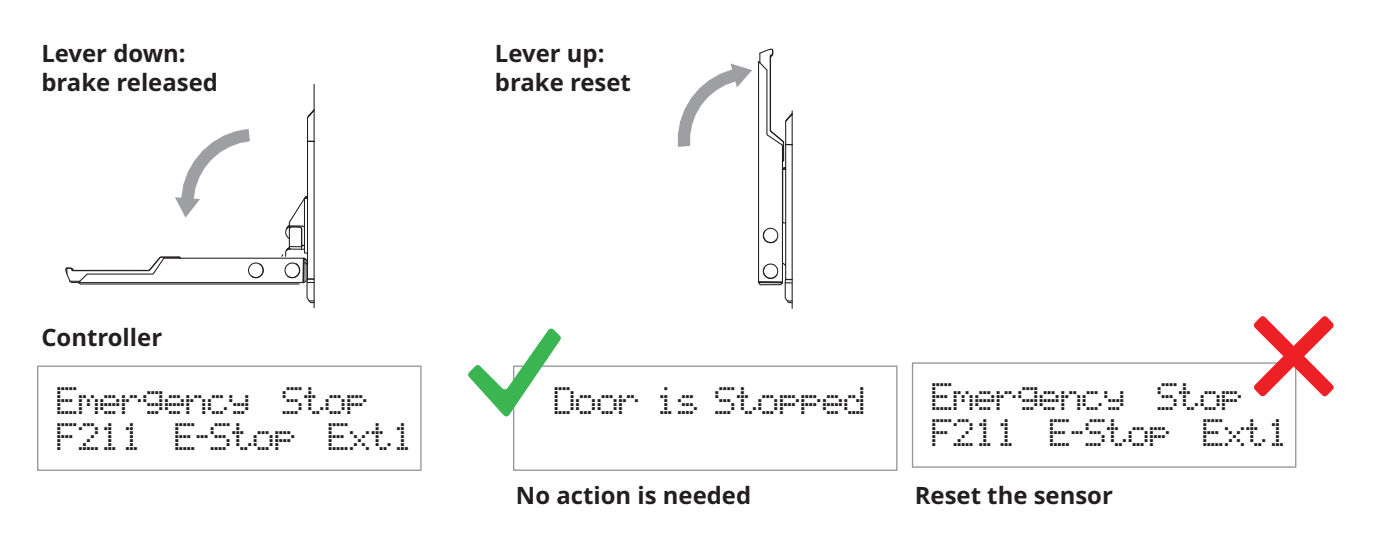

# 

Do not perform this procedure until the power disconnect is in the OFF position and a lockout/tagout is complete.

Contact with high-voltage wires, or the door being activated **unexpectedly**, can cause death or serious injury.

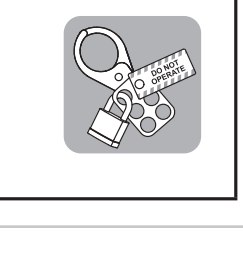

At the motor, **remove** the brake release lever.

**DO NOT** remove the cable. The play in the spring allows it to turn with the release lever until it is free of the motor.

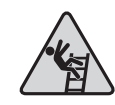

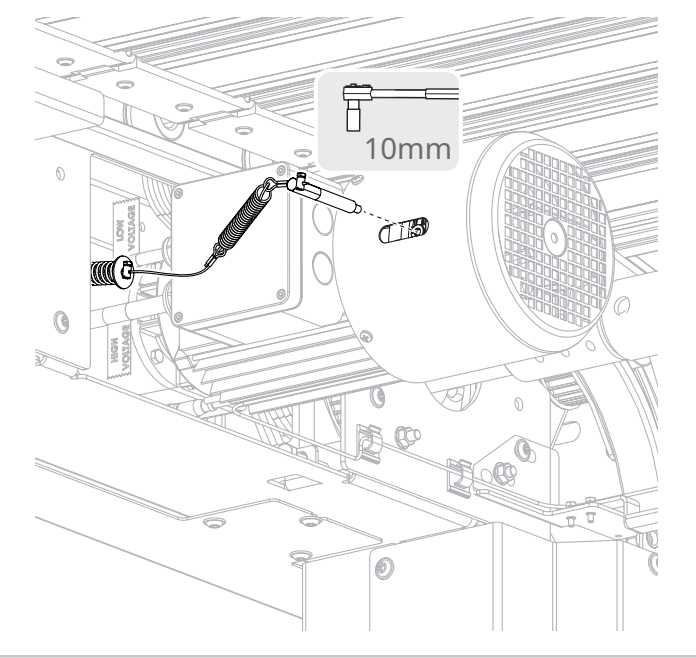

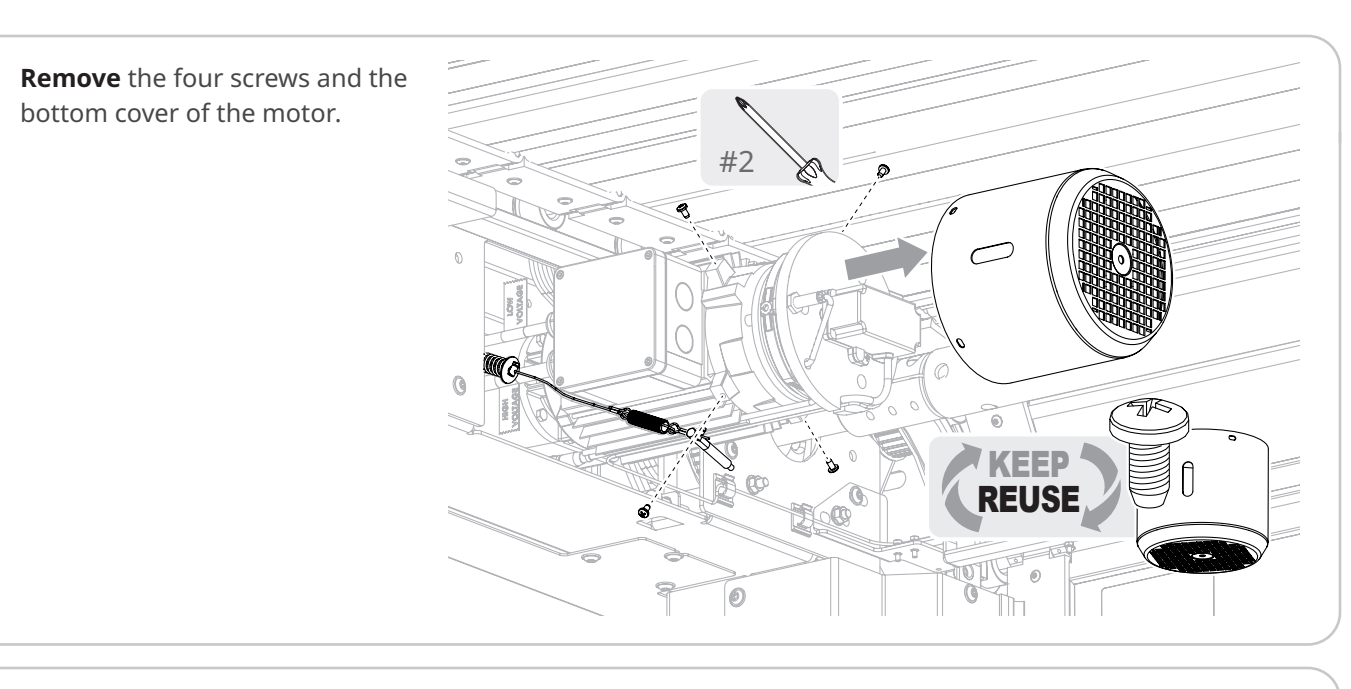

**Check** the distance between the sensor and the brake release arm ①. 3 It should be .03"/.76mm, which is the **thickness of a credit card.** To adjust the sensor, first **loosen** the outer nut ②, then **tighten** the inner nut ③ to secure it in place.

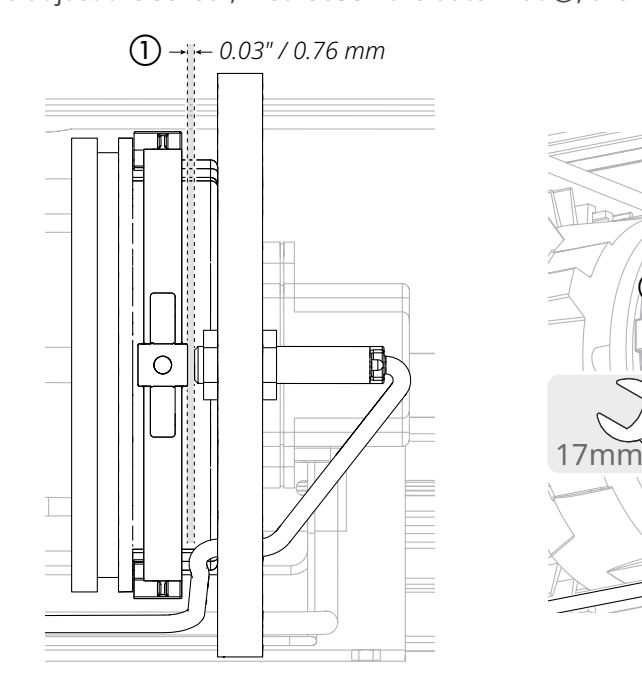

**Test** the manual brake release again.

4

If the controller displays the F211 error on reset, repeat these steps and retest. If the controller displays "Door Held Open", the issue is resolved. **Reinstall** the motor cover and the brake release lever.

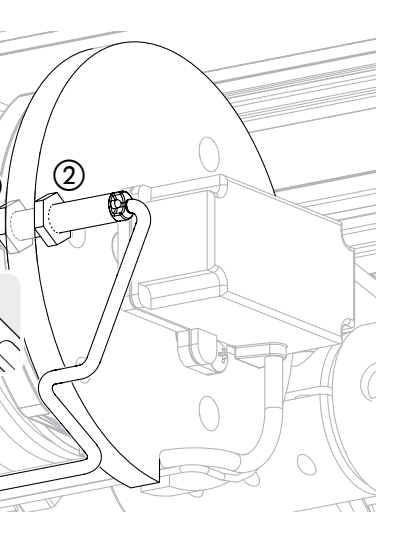

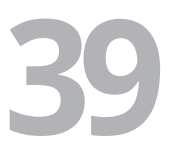

# How to level the baseplate pulley assembly

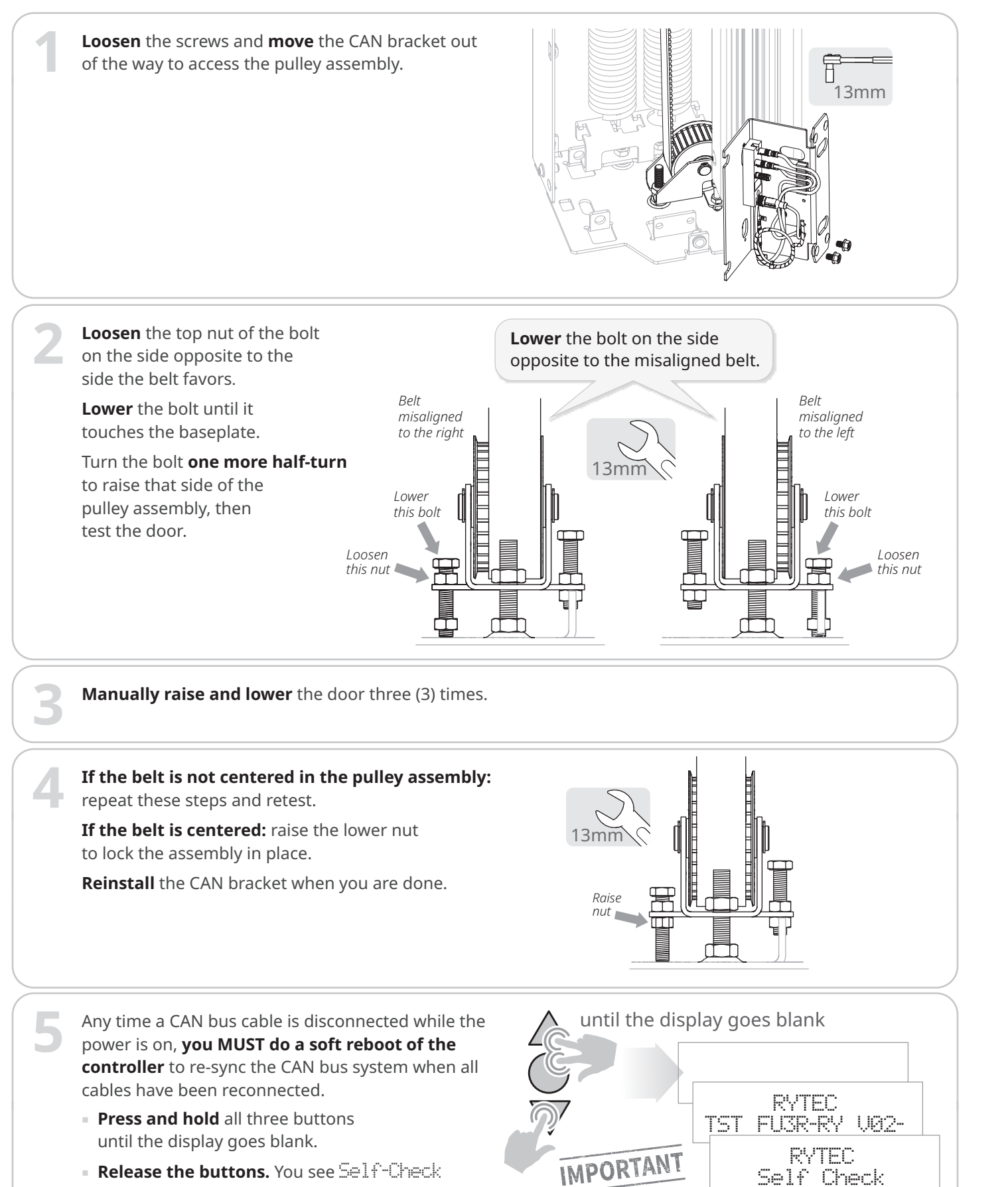

### How to manually reset the close limit (optional) First: set the controller to Parameter mode and access Service level parameters Do This Result Do This Result

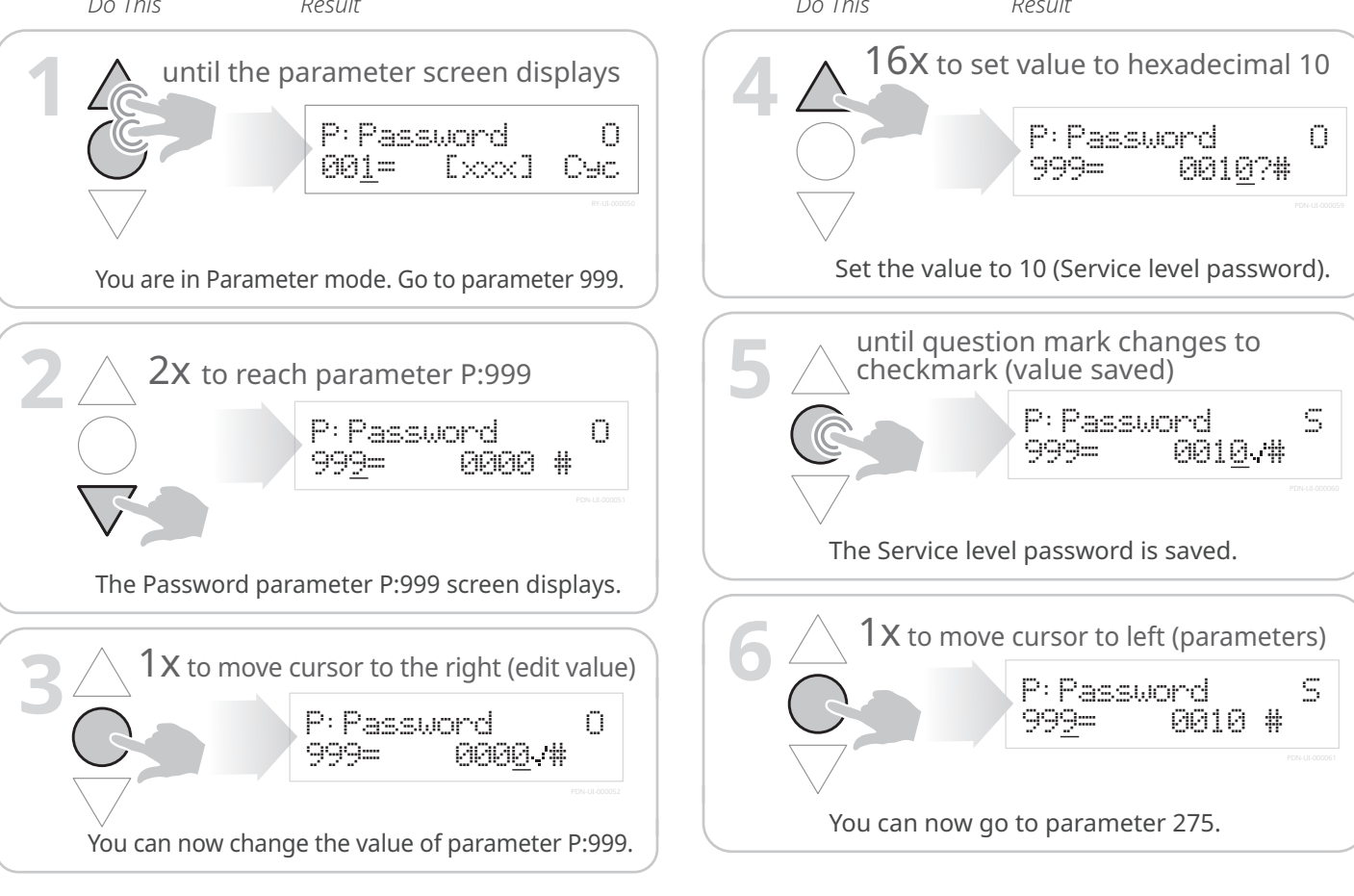

# Next: navigate to parameter P:275 (parameter P:221 for doors with photo eyes) and change the value

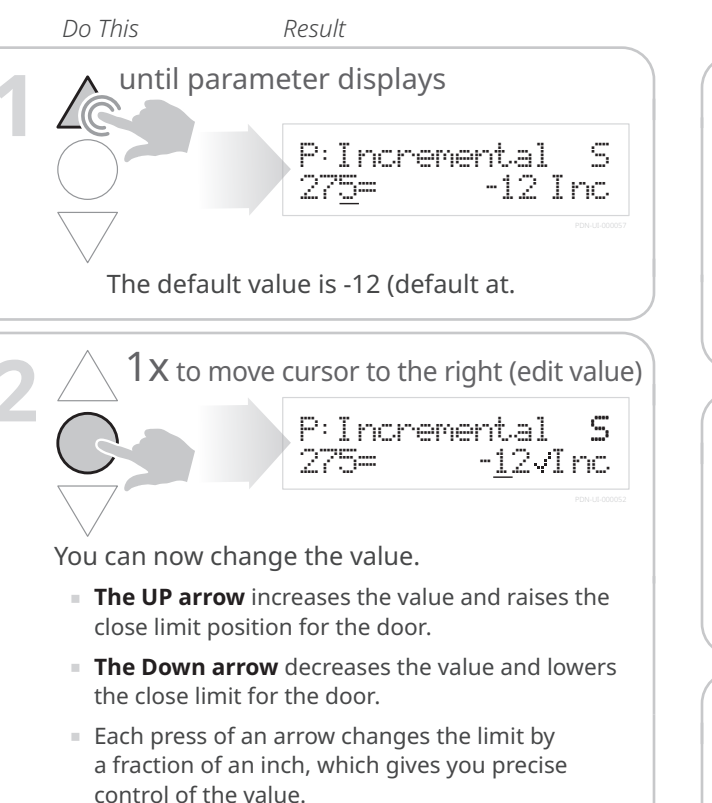

or the system software versions number.

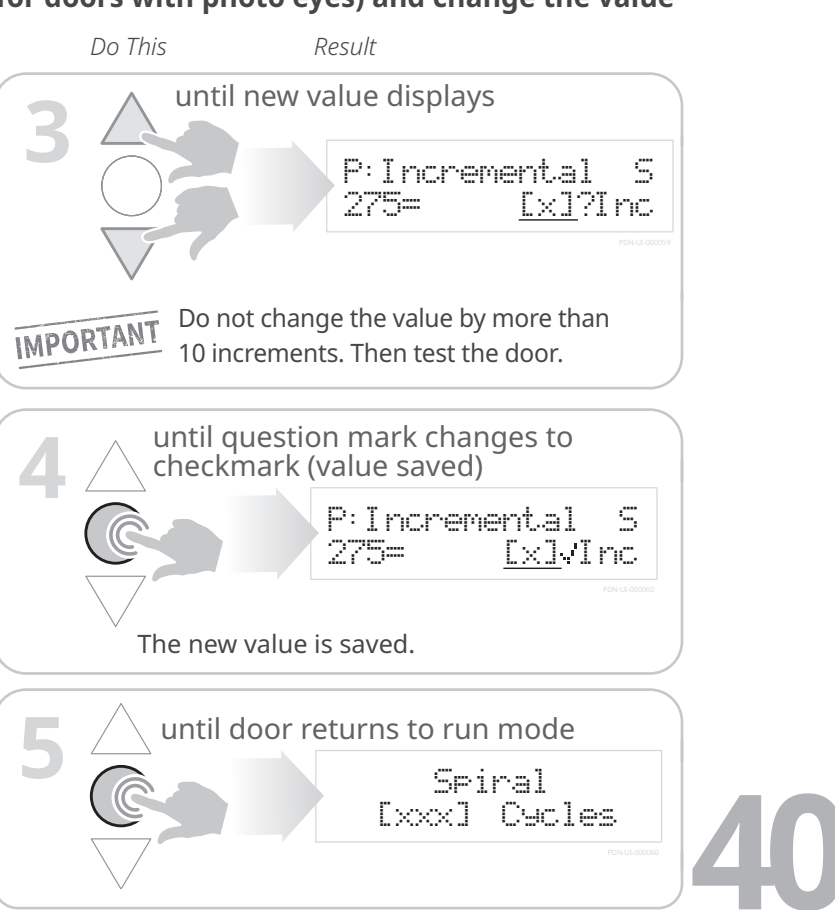

# How to finish testing the door and the safety features

# Navigate to parameter P:980 and set the value to 4 so the door will cycle continuously

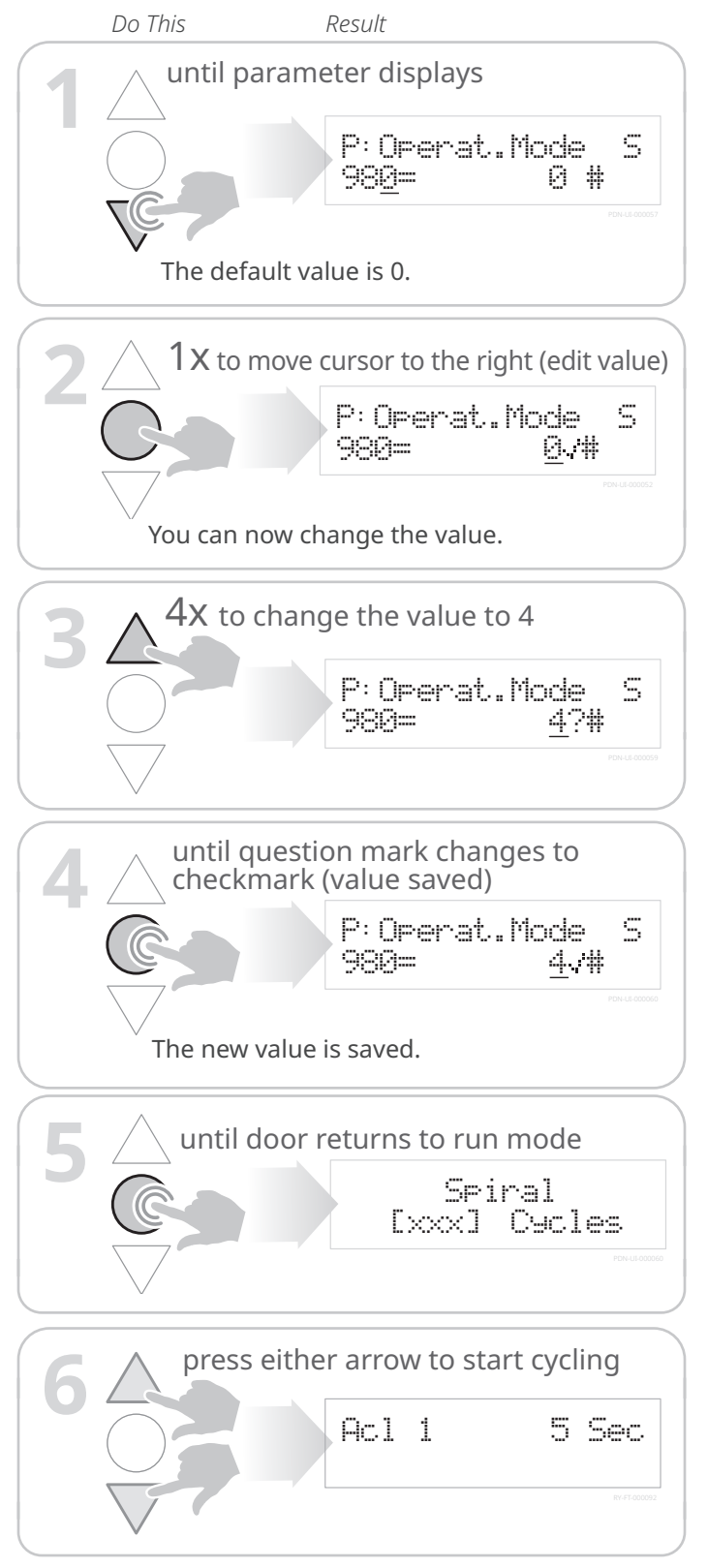

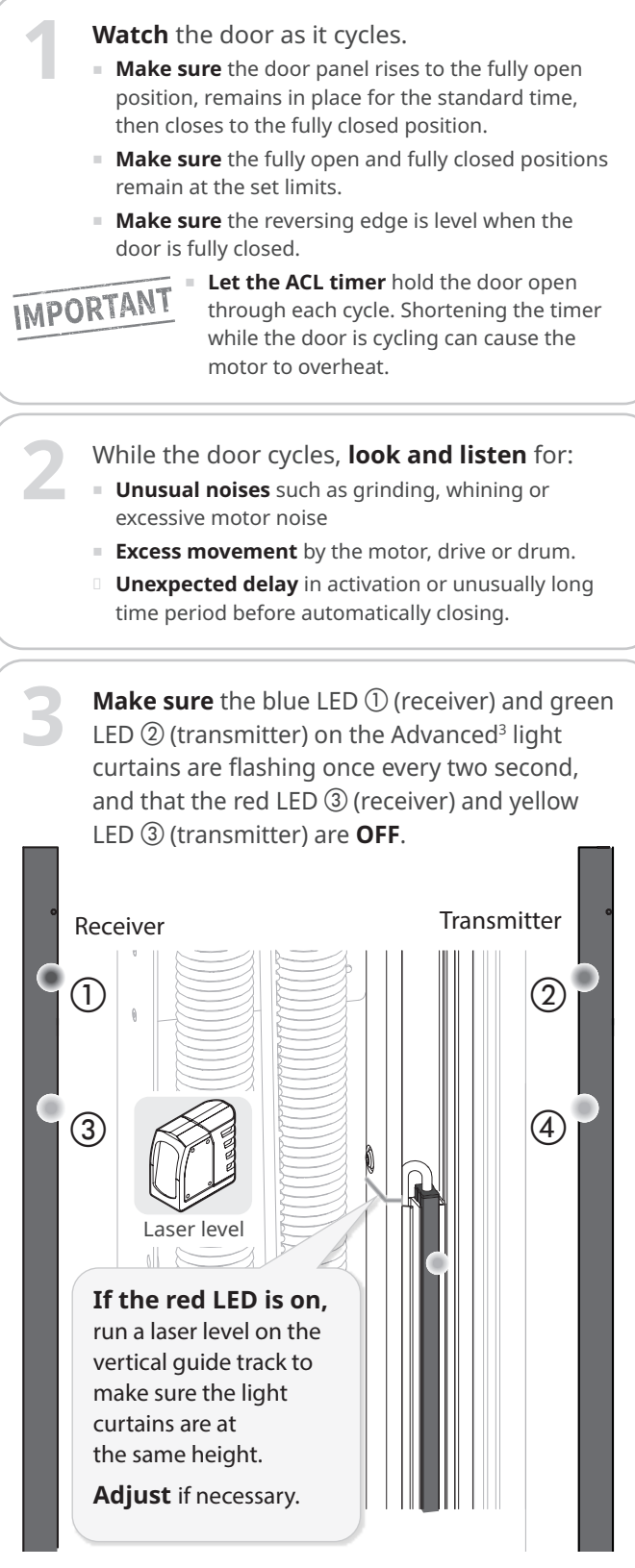

If the red light and yellow lights are on, or if you see a different combination of lights, call Rytec technical support at 800-628-1909.

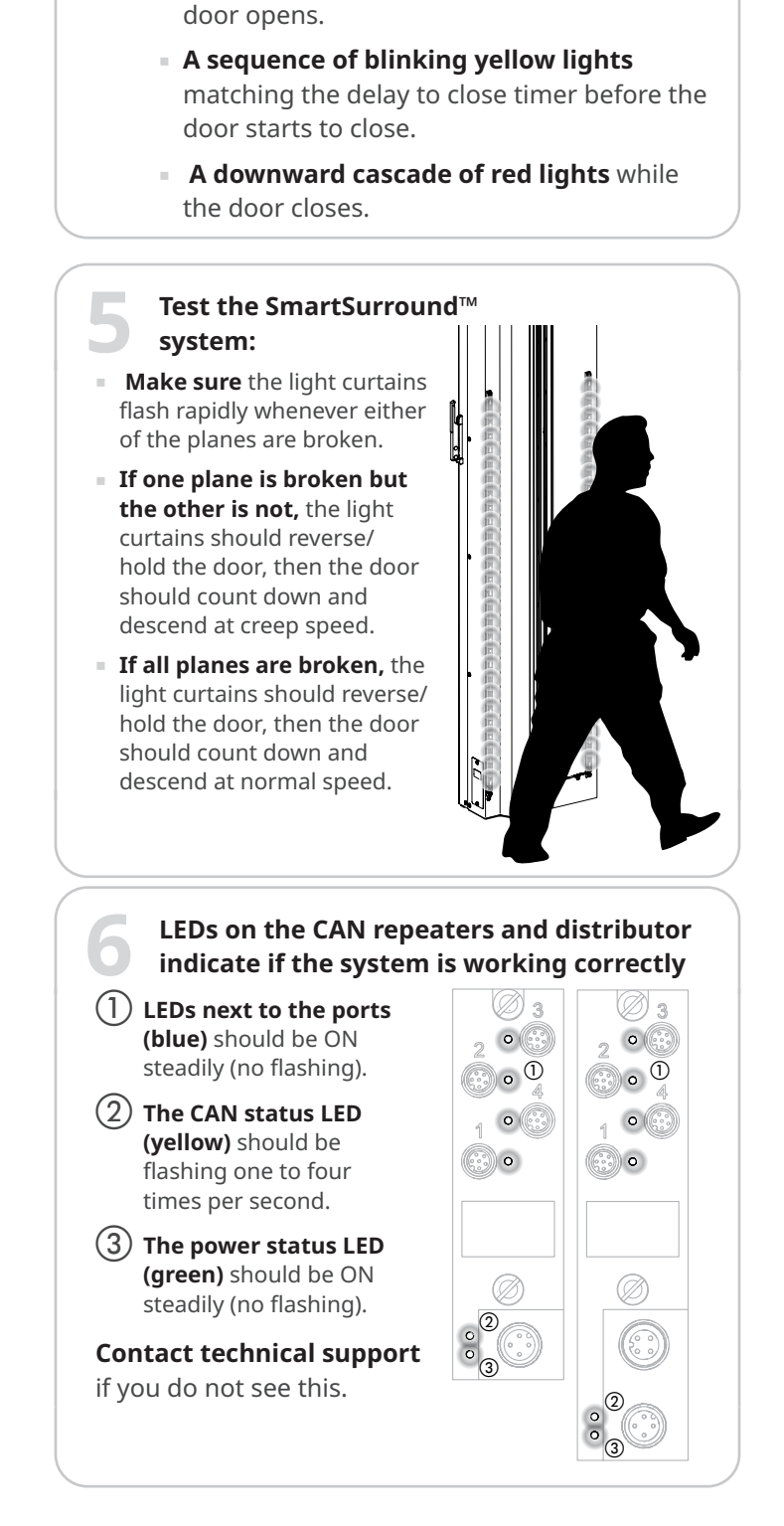

**Make sure** the SmartSurround<sup>™</sup> operates

• An upward cascade of red lights while the

correctly as the door opens and closes:

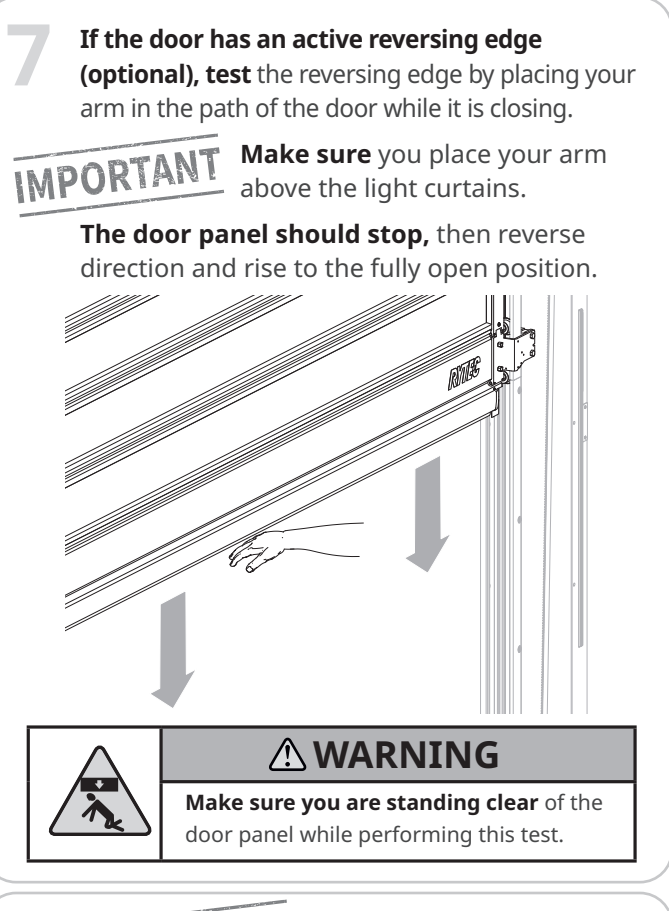

# IMPORTANT

8

Set the controller to parameter mode. Set Parameter 980 back to 0 to take the door out of continuous cycle.

Return to run mode.

**Activate** the door using each activating system at least three times per system.

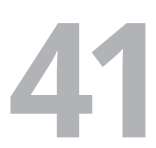

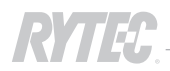

# How to complete the installation

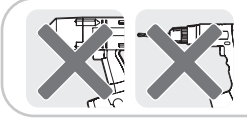

It is recommended that you **do not use power tools** for these steps. Overtorquing screws can damage the riveted nuts that secure them.

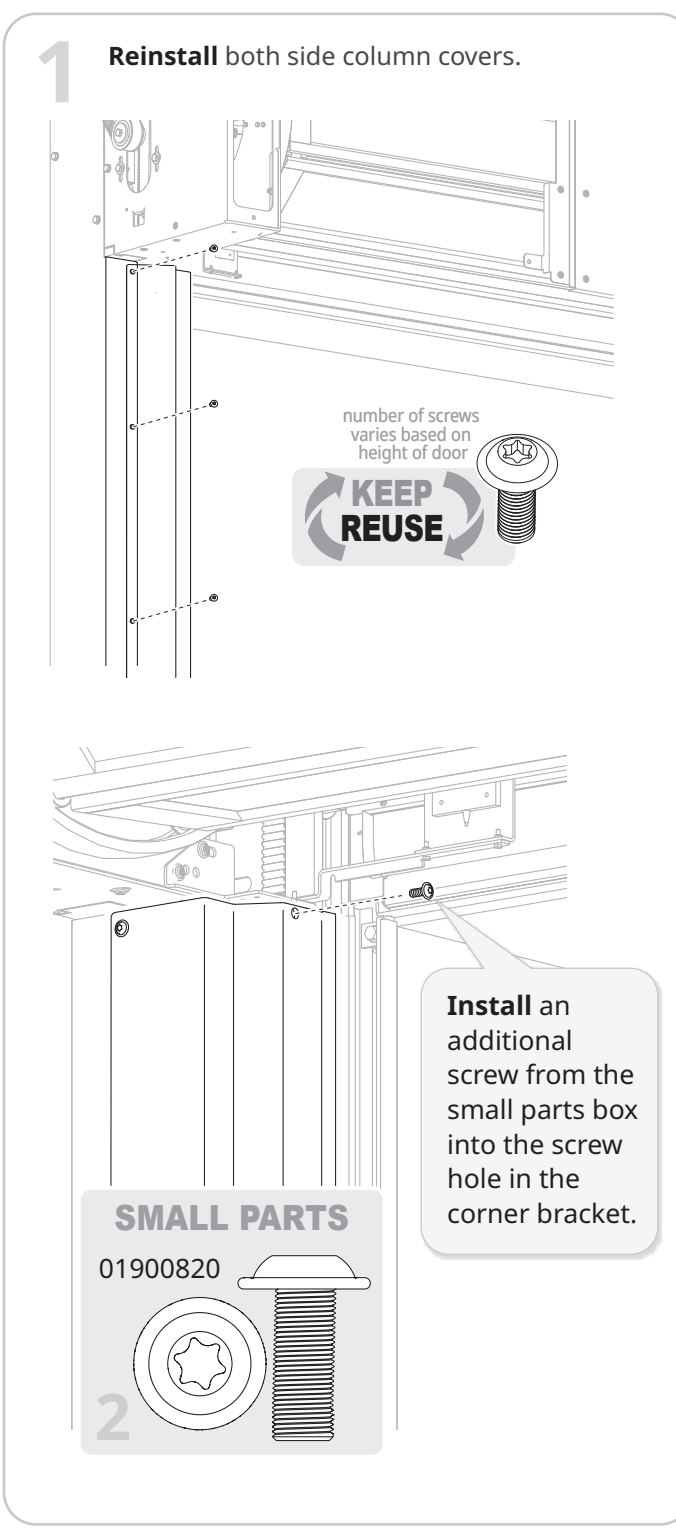

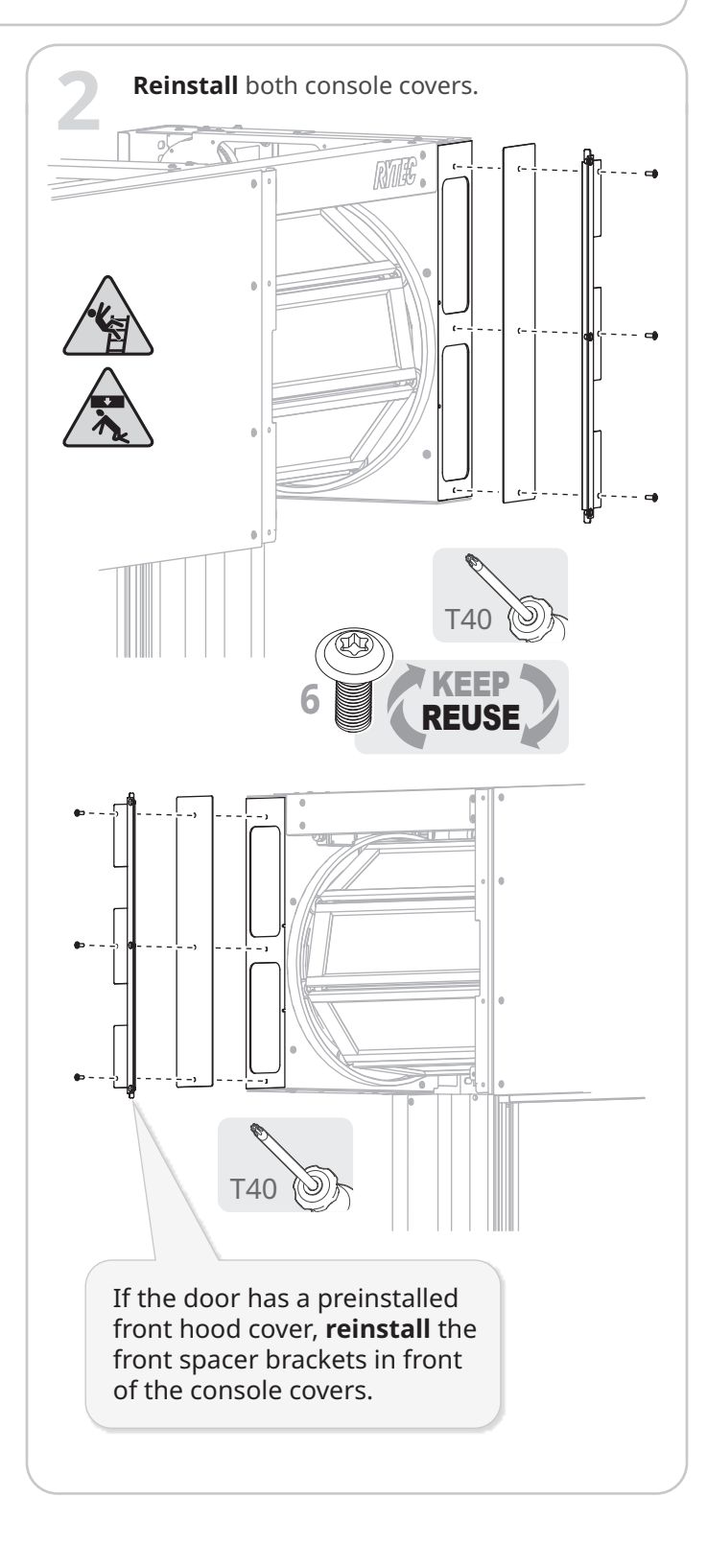

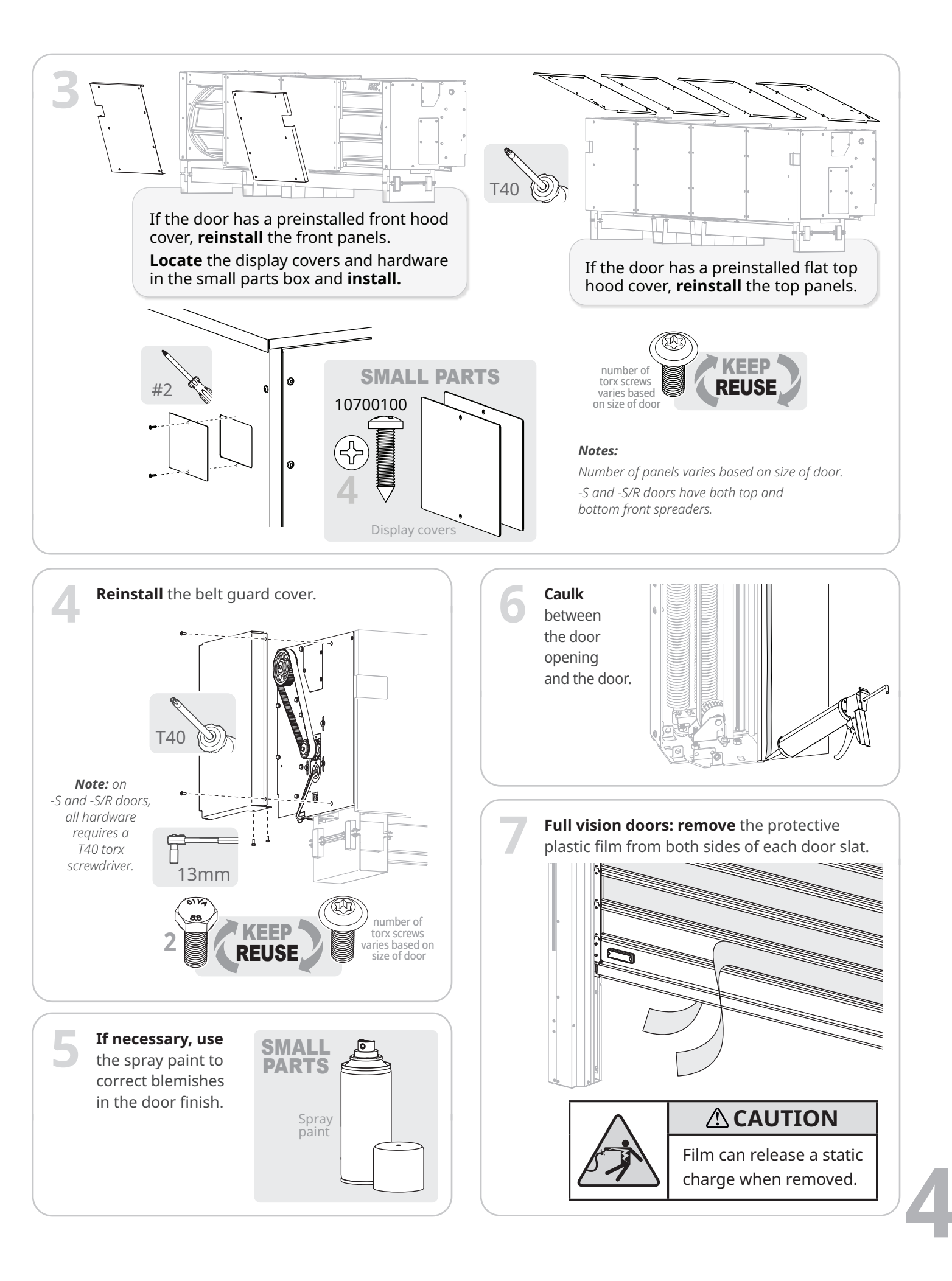